## Using the Commerce Network

### Introduction

The Commerce Network is a modular suite of business to business procurement tools within the Prime Vendor program that allows vendors to establish trading relationships. Vendors can create customer or supplier relationships with other vendors, sell and buy products, process received items and manage inventory. This tutorial will cover all of the features of the commerce network module in the Prime Vendor system

The Commerce Network is organized into six primary functions:

- 1) Sales Management
- 2) Purchase Management
- 3) Electronic Document Management
- 4) Trading Partners
- 5) Financial Management
- 6) Materials Management

| prime-vendor.com - N                                    | ticrosoft Internet Explorer                                                                                                    |                |
|---------------------------------------------------------|----------------------------------------------------------------------------------------------------|----------------|
| File Edit View Favor                                    | ites Tools Help                                                                                                    | 18             |
| 4= Back - → - ③ 3                                       | ] Å (Q)Search ⊕ Favorites Ø 2 ⊕ 107 - ♀                                                                                                    |                |
| Address 🗃 http://prime-v                                | endor.com/emo/pages/vendors/                                                                                                    | ▼ (PGo Links ™ |
| Client Number<br>218966                                 | Anderson Safety Inc.<br>1036 LaGrange Blud SW, Atlanta, GA 30336                                                                                                    |                |
| HOME<br>Sales<br>Administration<br>Agency<br>Contracts  | prine-vendor.com<br>Commerce Network                                                                                                    |                |
| Federal<br>Markets                                      | Commerce Network                                                                                                    |                |
| Account<br>Management<br>Commerce<br>Network<br>LOG OFF | <ul> <li>Sales Management</li> <li>Purchase Management</li> <li>Electronic Document Management</li> <li>Trading Partners</li> <li>Financial Management</li> <li>Materials Management</li> </ul> |                |
| Done                                                    | Copyright 1986-2006 Prima-Vendo com, reproduction in whole or in part in any term or<br>medium without supress within semilarisen is shridly prohibited and a violation of law.                 | Internet //    |

The Commerce Network menu

To access the Commerce Network functions users must login into the Prime Vendor program. To do this, visit Prime Vendor on the web at www.prime-vendor.com. Select the link labeled **Vendor Center** from the menu on the left. On the vendor center page users must enter their Prime Vendor account number; plus their login name and password. Select the **Enter** button to continue.

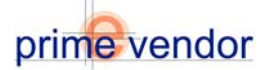

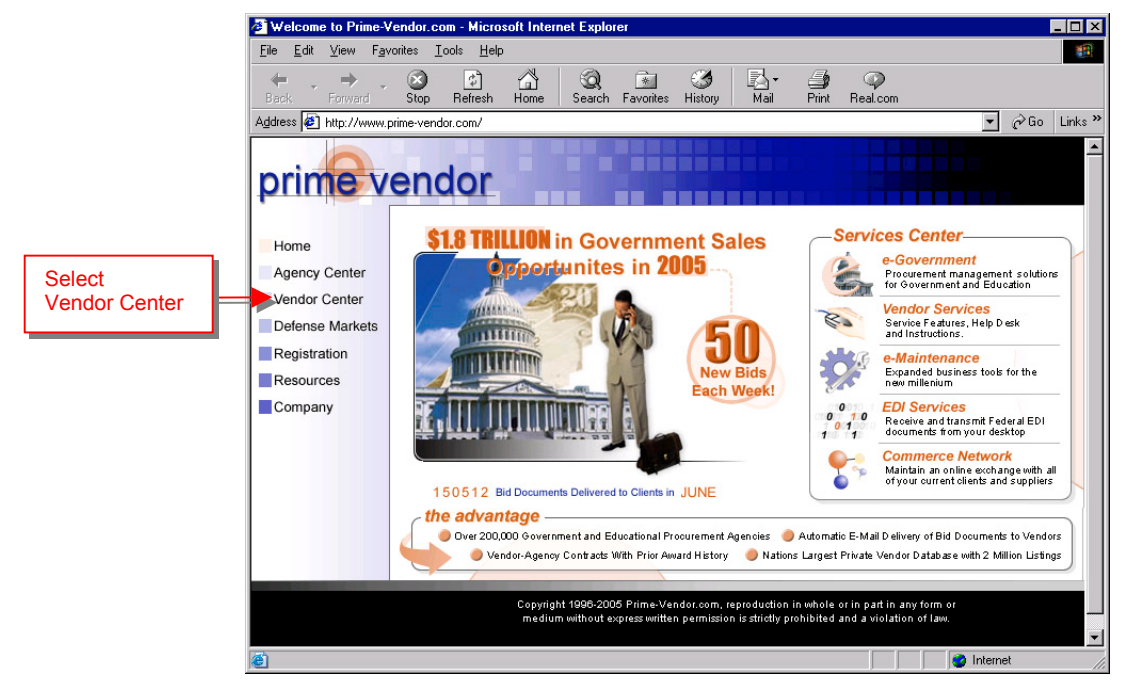

Select Vendor Center from the Prime Vendor homepage

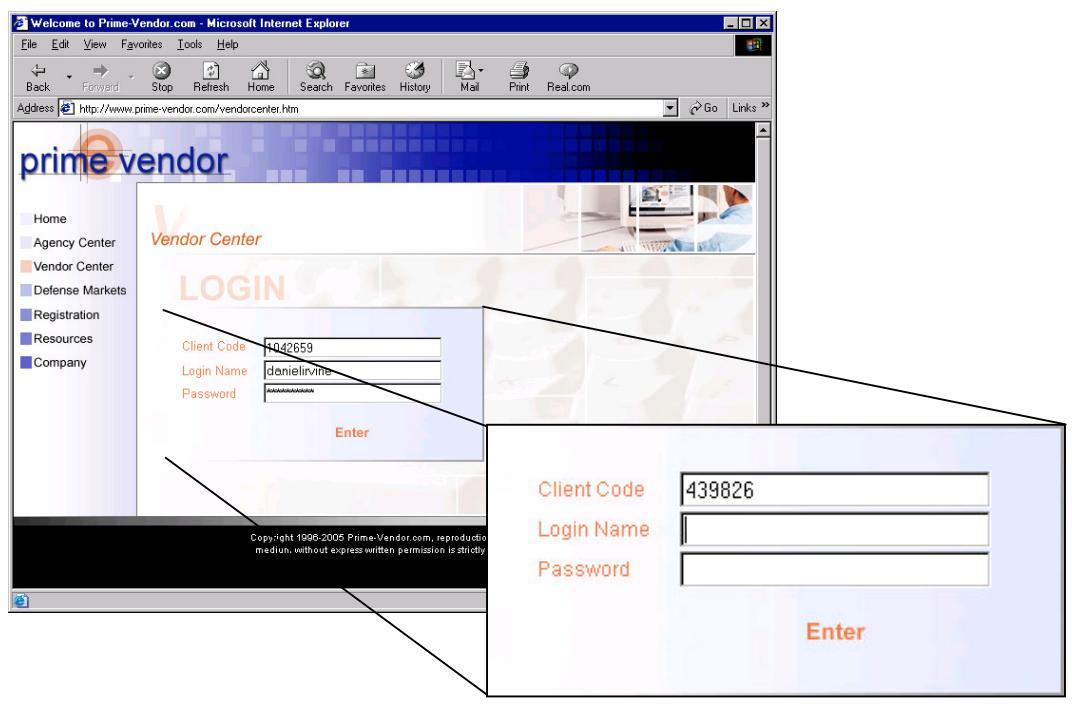

On the Vendor Center page complete the login information and select Enter.

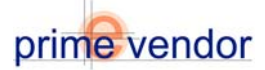

If the login information is correct the system will display the user's home page and quick status screen. To continue to the Commerce Network select the **Commerce Network** button from the menu on the left.

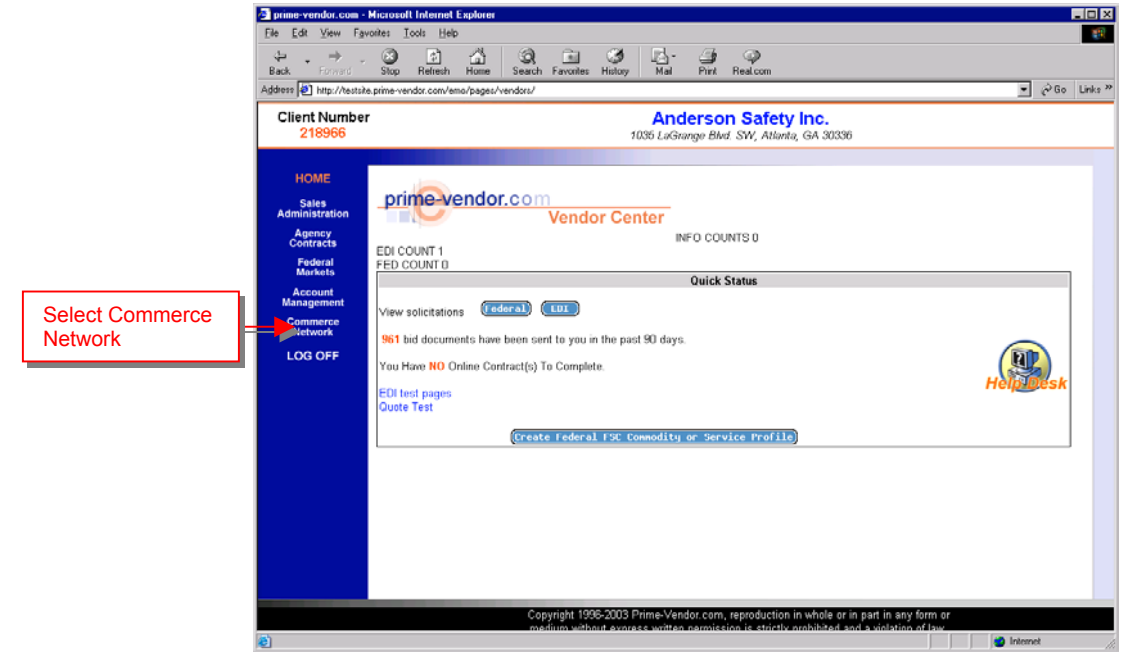

The Users Homepage and Quick Status screen

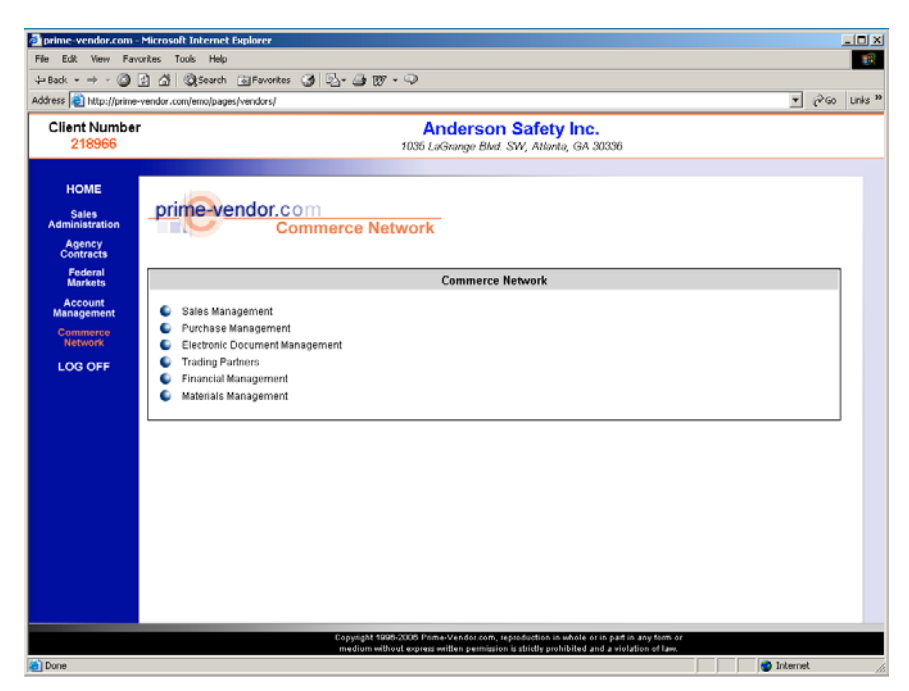

The Commerce Network menu

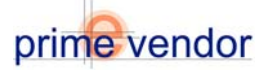

# Using the Commerce Network

## Part One: Sales Management

The Sales Management module is where a supplying vendor will receive and process purchase orders. The Sales Management Interface provides a tool bar and searchable listing to help users manage purchase orders and navigate the different functions that process the purchase orders. Select *Receive Customer Purchase Orders* to access the Sales Management Interface.

|                                          | 🗟 prime-vendor.com - Microsoft Int                         | ernet Explorer                                                                         |               |
|------------------------------------------|------------------------------------------------------------|----------------------------------------------------------------------------------------|---------------|
|                                          | the Lat Yew Favorites Tools                                | 2 <u>0</u> 0 <u>0</u> 0 <u>0</u> 9 9                                                   |               |
|                                          | Address Address Address Address                            | tresh Home Search Favorites History Mail Phint Heal.com<br>com/emo/pages/vendors/      | ▼ @Go Links » |
|                                          | Client Number<br>218966                                    | Anderson Safety Inc.<br>1036 LeGrange Blvd. SW, Atlanta, GA 30336                      |               |
|                                          | HOME<br>Sales<br>Administration<br>Agency<br>Contracts     | Commerce Network                                                                       |               |
| Select Receive Custon<br>Purchase Orders | ner deral<br>rkets<br>sount<br>gement Rec<br>merce<br>work | Sales Management                                                                       | EKIT          |
|                                          | LOG OFF                                                    |                                                                                        |               |
|                                          |                                                            |                                                                                        |               |
|                                          |                                                            |                                                                                        |               |
|                                          |                                                            |                                                                                        |               |
|                                          |                                                            |                                                                                        |               |
|                                          |                                                            | Copyright 1996-2003 Prime-Vendor.com, reproduction in whole or in part in any form or  |               |
|                                          | 8                                                          | medium without express written nermission is strictly prohibited and a solidion of law | D Internet    |

Sales Management Menu

| prime-vendor.com - !                                   | Microsoft Internet Explorer                              |                                       |                                                           |                                                         |                                         |             | _ [] ×   |  |  |  |  |  |  |  |
|--------------------------------------------------------|----------------------------------------------------------|---------------------------------------|-----------------------------------------------------------|---------------------------------------------------------|-----------------------------------------|-------------|----------|--|--|--|--|--|--|--|
| File Edit View Favo                                    | rites Tools Help                                         |                                       |                                                           |                                                         |                                         |             | -        |  |  |  |  |  |  |  |
| 4=Back • → - 🙆 🖸                                       | े 🕼 🎯 Search 庙 Favorites 🤅                               | 3 🗳 - 🛥 🛛 - 🤇                         | Ş                                                         |                                                         |                                         |             |          |  |  |  |  |  |  |  |
| Address 🛃 http://prime-v                               | endor.com/emo/pages/vendors/                             |                                       |                                                           |                                                         |                                         | <u>.</u> €∞ | Links ** |  |  |  |  |  |  |  |
| Client Number<br>218966                                |                                                          | 1                                     | Anderson S<br>D35 LaGrange Blvd. SV                       | <b>Safety Inc.</b><br>W, Atlanta, GA 3033               | 6                                       |             |          |  |  |  |  |  |  |  |
| HOME<br>Sales<br>Administration<br>Agency<br>Contracts | prime vendor.com<br>Commerce Network                     |                                       |                                                           |                                                         |                                         |             |          |  |  |  |  |  |  |  |
| Federal<br>Markets                                     | 2 New/Open Orders 7752 Shipped Orders 7752 Invoices 7752 |                                       |                                                           |                                                         |                                         |             |          |  |  |  |  |  |  |  |
| Account                                                | Search Purchase Orders (Extr                             |                                       |                                                           |                                                         |                                         |             |          |  |  |  |  |  |  |  |
| Commerce<br>Network                                    | Search Purchase Orders By:<br>Ordering Vender            |                                       |                                                           |                                                         |                                         |             |          |  |  |  |  |  |  |  |
| LOG OFF                                                |                                                          |                                       | Open Purchase (                                           | Orders                                                  |                                         |             |          |  |  |  |  |  |  |  |
|                                                        | Customer                                                 | Contract No.                          | Purchase No.                                              | Date Recieved                                           | Order Status                            |             |          |  |  |  |  |  |  |  |
|                                                        | Android Industries Doraville                             |                                       | po                                                        | 2/21/2006                                               | New Order                               | (VIEN )     |          |  |  |  |  |  |  |  |
|                                                        | Android Industries Doraville                             |                                       | p0                                                        | 2/24/2006                                               | New Order                               | ( VIEN )    | 1        |  |  |  |  |  |  |  |
|                                                        |                                                          |                                       | Page 1 of 1 pag                                           | jes                                                     |                                         |             |          |  |  |  |  |  |  |  |
|                                                        |                                                          | Copyright 1990-20<br>medium without o | 00 Prime-Vendor.com, repr<br>opress written permission is | oduction in whole or in p.<br>strictly prohibited and a | art in any form or<br>riolation of Jaw. |             |          |  |  |  |  |  |  |  |
| E Done                                                 |                                                          |                                       |                                                           |                                                         |                                         | 🔮 Internet  | 11       |  |  |  |  |  |  |  |

Sales Management Interface

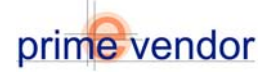

#### The Sales Management Interface

Three components comprise the Sales Management Interface.

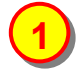

The first component is the toolbar. Three columns in the toolbar represent the stages in processing a purchase order. **Column One** displays the number of new and open orders. **Column Two** provides the number of shipped orders. **Column Three** provides the number of current invoices. Each listing is accessible by the view button in each column.

Each listing is searchable by multiple parameters. Purchase orders, backorders, shipped orders and invoices can all be found by searching for the ordering vendor name, contract number, purchase number or by date received. Change the search parameter with the selection menu labeled *Search Purchase Orders By*. Then proceed with the search by entering the search term or keyword into the *Search Purchase Orders For* field and selecting the *Search* button.

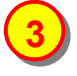

The last component of the Sales Management Interface is the purchase order listing. This is where the purchase orders, backorders, shipped orders and invoices will be displayed. The listing will provide purchase order details. The customer name, contract number, purchase number, date received, and order status will display for each purchase order in the listing. The view button with each purchase order will access the order for further details and processing.

## prime-vendor.com Commerce Network

| 6 New/Open Orde                                |              | Shipped Orders      | S VIEH        | Invoices 🔍       | IEH ) |
|------------------------------------------------|--------------|---------------------|---------------|------------------|-------|
|                                                |              | Search Purcha       | se Orders     |                  |       |
| earch Purchase Orders By:<br>Ordering Vendor 💌 |              | Search Purchase Ord | lers For:     |                  |       |
|                                                |              | Open Purchas        | e Orders      |                  |       |
| Customer                                       | Contract No. | Purchase No.        | Date Recieved | Order Status     |       |
| AAA-WebTest                                    | CAT0004      | PO000898            | 9/16/2005     | Partial Shipment | ( VIE |
| AAA-WebTest                                    | CAT0004      | PO00123             | 9/16/2005     | New Order        | ( VIE |
| AAA-WebTest                                    | CAT0004      | PO0001              | 9/20/2005     | New Order        | VIE   |
| AAA-WebTest                                    | CAT0004      | PO001238            | 9/21/2005     | New Order        | VIE   |
| AAA-WebTest                                    | CAT0004      | PO00123X            | 9/21/2005     | New Order        | VIE   |
| AAA-WebTest                                    | CAT0004      | PO1123              | 9/21/2005     | New Order        | VIE   |

Page 1 of 1 pages

Sales Management Interface

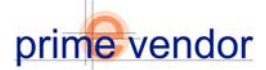

#### **Using the Sales Management Interface**

The Sales Management Interface displays the New and Open Orders Listing by default. Any new orders will appear in the listing and the New / Open Orders column in the tool bar will show the number of new orders.

| prime-vendor                                           | Commerce Net | work           |               |                  |      |  |  |  |  |  |
|--------------------------------------------------------|--------------|----------------|---------------|------------------|------|--|--|--|--|--|
| 6 New/Open Orde                                        |              | Shipped Orders | S VIEH        | Invoices 🤇       | VIEH |  |  |  |  |  |
| -                                                      |              | Search Purcha  | se Orders     |                  | EXIT |  |  |  |  |  |
| Search Purchase Orders By: Search Purchase Orders For: |              |                |               |                  |      |  |  |  |  |  |
|                                                        |              | Open Purchas   | e Orders      |                  |      |  |  |  |  |  |
| Customer                                               | Contract No. | Purchase No.   | Date Recieved | Order Status     |      |  |  |  |  |  |
| AAA-WebTest                                            | CAT0004      | PO000898       | 9/16/2005     | Partial Shipment | VIEN |  |  |  |  |  |
| AAA-WebTest                                            | CAT0004      | PO00123        | 9/16/2005     | New Order        | VIEN |  |  |  |  |  |
| AAA-WebTest                                            | CAT0004      | PO0001         | 9/20/2005     | New Order        | VIEH |  |  |  |  |  |
| AAA-WebTest                                            | CAT0004      | PO001238       | 9/21/2005     | New Order        | VIEN |  |  |  |  |  |
| AAA-WebTest                                            | CAT0004      | PO00123X       | 9/21/2005     | New Order        | VIEH |  |  |  |  |  |
| AAA-WebTest                                            | CAT0004      | P01123         | 9/21/2005     | New Order        | VIEH |  |  |  |  |  |

Page 1 of 1 pages

Sales Management Interface

Select the view button to access the new purchase order details.

|                | Vendor Name                                       |           | Vendor Ac             | ldress                          | Account No.                           |               | Vendor No.      |           |   |                     |
|----------------|---------------------------------------------------|-----------|-----------------------|---------------------------------|---------------------------------------|---------------|-----------------|-----------|---|---------------------|
| Purchase Order | Android Industries                                | Doraville | 305 Best Fri          | end Court.                      | 1042665                               |               | 1042665         |           |   |                     |
| Information.   |                                                   |           | Norcross,<br>GA 30071 |                                 |                                       |               |                 |           |   |                     |
|                | Buyer                                             |           | Phone                 |                                 | Fax                                   |               | Email           |           |   |                     |
|                | NO USER                                           |           | 1.770.441.            | 7676                            | 1-770-441-7678                        | 3             |                 |           |   |                     |
|                | Issue Date                                        |           | Purchase              | No.                             | Requisition No                        | ).            | Deliver By      |           |   |                     |
|                | 2/24/2006                                         |           | ро                    |                                 |                                       |               |                 |           |   |                     |
|                | SI                                                | IPPI IFR  |                       |                                 | SHIP                                  |               | ON              |           |   |                     |
|                | Assount No.                                       |           |                       | Assount No.                     |                                       | Vandar Ham    | -               |           |   |                     |
|                | 218966                                            |           |                       | 10/2885                         |                                       | Android Induc | trioc Doravillo |           |   |                     |
|                |                                                   |           |                       | 1042000                         |                                       | Android mads  | ules Dolaome    |           |   |                     |
|                | Vendor Name                                       |           |                       | Address                         | City                                  | ty .          |                 |           |   |                     |
|                | Anderson Safety I                                 | nc.       |                       | 305 Best Friend Court. Norcross |                                       |               |                 |           | _ |                     |
|                | Addreee                                           |           |                       |                                 |                                       |               |                 |           |   | Customer's Shipping |
| Supplier's     | 1035 LaGrange B                                   | lvd. SW   |                       | GA ( 20071                      |                                       |               |                 |           |   | Information.        |
| Information.   |                                                   |           |                       |                                 |                                       |               | L               |           |   |                     |
|                | City                                              |           |                       | Comments                        |                                       |               |                 |           |   |                     |
|                | Atlanta                                           |           |                       |                                 |                                       |               |                 |           |   |                     |
|                | State (7in                                        |           |                       |                                 |                                       |               |                 |           |   |                     |
|                | GA 30336                                          |           |                       |                                 |                                       |               |                 |           |   |                     |
|                |                                                   |           |                       |                                 |                                       |               |                 |           |   |                     |
|                |                                                   |           |                       |                                 |                                       |               |                 |           |   |                     |
|                |                                                   |           |                       | ITEMS                           | IN CART                               |               |                 |           |   |                     |
|                | Line Quantity Unit Product No.                    |           |                       | Product Unit Price 📢 💳          |                                       |               |                 |           | _ | Ordered Products    |
|                | 1 21 DOZEN ASA-139                                |           | SA-139                | Ladies String Knit              | Glove- White Glo                      | ves           | \$ 5.00         | \$ 105.00 |   |                     |
|                | 2 4 PACK MEM1700KL Lear<br>3 12 DOZEN ASA-140 PVC |           |                       | Leather Kevlar Gl               | Leather Kevlar Gloves \$ 79.50 \$ 318 |               |                 |           |   |                     |
|                | 4 3                                               | DOZEN A   | SA-133                | PVC dots Glove, P               | Revo, Laules                          |               | \$ 5.85         | \$ 17.55  |   |                     |
|                |                                                   | P SEEN A  |                       | 1                               |                                       |               | Total           | \$ 510.75 |   |                     |
|                |                                                   |           |                       |                                 |                                       |               |                 |           |   |                     |

Purchase Order Details

The Purchase Order details show who created the purchase order what items or products are being ordered, the order total and where to ship the items too. Send Confirmation of the receipt of the order by selecting the blue **Confirm** button in the lower left-hand corner of the form.

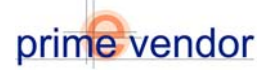

The next step in processing a purchase order is to ship the order and enter the shipping information into the Commerce Network System. Upon confirming receipt of the purchase order the system will add a shipping information form below the purchase order details. The shipping information can be completed at this time or the information can be completed later.

To access an order that has been confirmed but not shipped. Access the New / Open Orders listing in the Sales Management Interface. Each order has a status column that will identify the order as a New Order or as a Confirmed Order. The Confirmed Orders are orders that are ready for shipping.

|                                           |                                               |                                                                       | ]                                              |                                               |                                  |                           |            |                   |   |                    |   |
|-------------------------------------------|-----------------------------------------------|-----------------------------------------------------------------------|------------------------------------------------|-----------------------------------------------|----------------------------------|---------------------------|------------|-------------------|---|--------------------|---|
|                                           | Vendor Name<br>AAA-Web Test                   | Vendor Addra<br>123 Shoebox L<br>Suite 345<br>Wilmington,<br>AL 45545 | ess<br>n                                       | Account No.<br>423522                         |                                  | Vendor No.                |            |                   |   |                    |   |
|                                           | Buyer                                         | Phone                                                                 |                                                | Fax                                           | Email                            |                           |            | 1                 |   |                    |   |
|                                           | NO USER                                       | 2524132335                                                            |                                                | 1-910-794-9652                                | burney@p                         | prime-vendor.c            | com        |                   |   |                    |   |
|                                           | Issue Date                                    | Purchase No.                                                          |                                                | Requisition No.                               | Deliver By                       | y .                       |            | 1                 |   |                    |   |
|                                           | 8/30/2005                                     | 123                                                                   |                                                | 8-3                                           |                                  |                           | 8-31-2005  |                   |   |                    |   |
|                                           | SUPPLIER                                      |                                                                       |                                                | SHIP TO DESTINATION                           |                                  |                           | ION        |                   |   |                    |   |
|                                           | Account No.                                   |                                                                       | Account No.                                    |                                               | Vendor Nar                       |                           |            |                   |   |                    |   |
|                                           | 439826                                        |                                                                       | 423522                                         | dress City Wilmington Wolf                    |                                  | गट<br>त                   |            |                   |   |                    |   |
|                                           | Vendor Name<br>AAA-Prime Vendor Test9 EDI Te  | st                                                                    | Address<br>123 Shoebox Ln<br>Suite 345         |                                               |                                  | <b>City</b><br>Wilmington |            |                   |   |                    |   |
|                                           | Address                                       |                                                                       |                                                |                                               | <b>State / Zip</b><br>AL / 45545 |                           |            |                   |   |                    |   |
|                                           | City                                          |                                                                       | Comments                                       | '                                             |                                  |                           |            |                   |   |                    |   |
|                                           | State / Zip<br>AK                             |                                                                       |                                                |                                               |                                  |                           |            |                   |   |                    |   |
|                                           |                                               | ]                                                                     |                                                |                                               |                                  |                           |            |                   |   |                    |   |
| Enter the Quantity<br>of Products Being = | Line Quantity Quantity<br>Ordered Shipped Ord | Back<br>Jered Unit                                                    | Product                                        |                                               |                                  |                           | Unit Price | Extended<br>Price |   |                    |   |
| Shipped.                                  |                                               | 1 EA                                                                  | MATRIX ANTIBAC                                 | TERIAL SUAP DSPNR                             |                                  |                           | \$ 40.18   | \$ 0.00           |   | Enter Shinning     |   |
|                                           |                                               |                                                                       |                                                |                                               |                                  |                           | SUD TOTAL  | \$ 0.00           |   | and Handling       |   |
|                                           |                                               |                                                                       |                                                |                                               |                                  |                           | Shipping   | \$ 0.00           |   | Cost if Applicable |   |
|                                           |                                               |                                                                       |                                                |                                               |                                  |                           | Total      | \$ 0.00           |   |                    | - |
|                                           | Complete th<br>Confirmation                   | e freight carrier in<br>will automatical                              | nformation and press<br>Ily be issued to the b | the "Order Shipped"<br>uyer and receiving dep | button.<br>partment.             |                           |            |                   |   |                    |   |
|                                           | Shipment No.                                  |                                                                       |                                                | Tracking No                                   | · [                              |                           |            |                   |   |                    |   |
|                                           | Freight Carrier                               |                                                                       |                                                | ET#                                           |                                  |                           |            |                   |   |                    |   |
|                                           | Phone Phone                                   |                                                                       |                                                | Ship Date                                     | •                                |                           |            |                   |   |                    |   |
|                                           |                                               |                                                                       |                                                | X                                             |                                  |                           |            |                   |   |                    |   |
| Select Order Shipped<br>to Continue.      | CROCER SHIPPED<br>Shipping Form               |                                                                       | PRINT P                                        | AGE <mark>)</mark> EXIT, NO UP                | DATE                             |                           |            | EXIT              | ) |                    |   |

Complete the shipping form and send the shipping information to the customer by selecting the *Order Shipped* button in the lower left-hand corner of the form

In the event that the supplier cannot send all of the order items at once the system can ship a partial order and place the rest of the purchase on backorder. The supplier can come back to this back order at any time to complete the rest of the order. Select the back order column in the tool bar of the Sales Management Interface to view a listing of partial and back orders

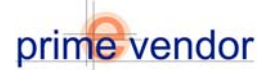

Once the Order is shipped the system will show the order in the Shipped Orders Listing. Orders in the Shipped Orders Listing are complete and ready for invoicing

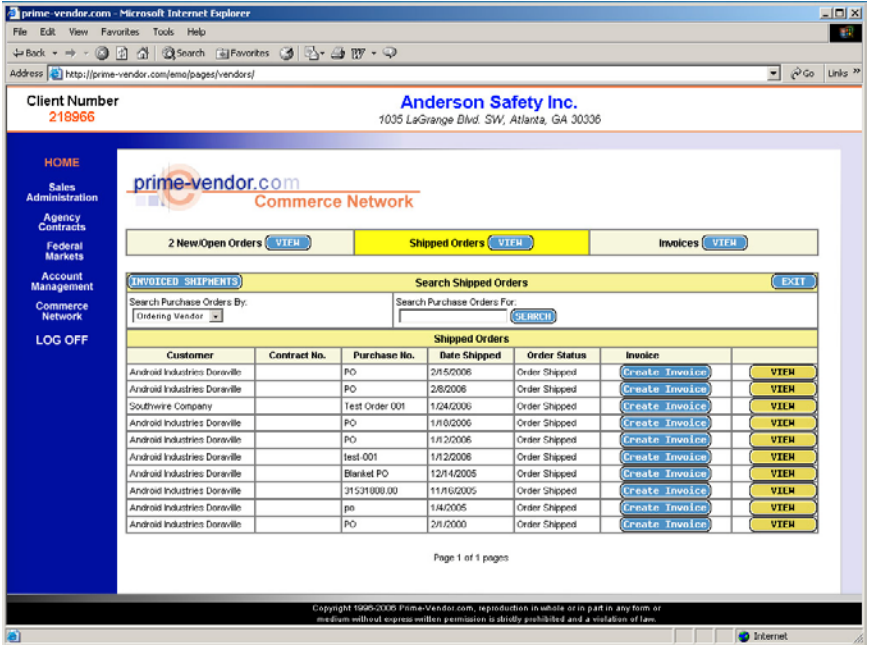

Shipped Orders Listing

Select the invoice link in the Invoice Column to view the details of the shipped orders.

The last step in processing purchase orders is to create and send an invoice to the customer. After completing the shipping information the system will change the Order Shipped button into a Create Invoice button. Select the **Create Invoice** button to create an invoice from the purchase order.

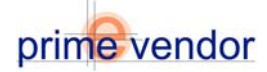

Create Invoice from Purchase Orders allows the supplier to bill customers for the items purchased. The Commerce Network program compiles the invoice data directly from the customer purchase order.

|       |                                 |         |                                |            | INVO                      | ICE               |                |        |                         |           |  |  |
|-------|---------------------------------|---------|--------------------------------|------------|---------------------------|-------------------|----------------|--------|-------------------------|-----------|--|--|
| Vend  | lor Name                        |         | Ver                            | ndor Ad    | dress                     | Account No.       |                | Vend   | or No.                  |           |  |  |
| AAA-1 | WebTest                         |         | 123                            | Shoebox    | < Ln                      | 423522            |                |        |                         |           |  |  |
|       |                                 |         | 10/11                          | nington    |                           |                   |                |        |                         |           |  |  |
|       |                                 |         | AL                             | 45545      |                           |                   |                |        |                         |           |  |  |
| Buye  | er.                             |         | Pho                            | one        |                           | Fax               |                | Email  |                         |           |  |  |
| NOU   | SER                             |         | 25                             | 2413233    | 5                         | 1-910-794-9652    |                | burne  | burney@prime-vendor.com |           |  |  |
| Issu  | e Date                          |         | Pur                            | chase N    | lo.                       | Requisition No    | 2              | Delive | Deliver By              |           |  |  |
| 6/20  | /2005                           |         | 12                             | 345-80     |                           | 7/21/             | 2005           |        |                         |           |  |  |
| Invoi | ice Date                        |         |                                |            |                           | Invoice No.       |                |        |                         |           |  |  |
| 8/3   | 1/2005                          |         |                                |            |                           |                   |                |        |                         |           |  |  |
|       |                                 |         |                                |            |                           |                   |                |        |                         |           |  |  |
|       | SU                              | PPLIER  | ŝ.                             |            |                           | SHIP              | TO DESTINATION |        |                         |           |  |  |
| Acco  | ount No.                        |         |                                |            | Account No.               |                   | Vendor Name    |        |                         |           |  |  |
| 4398  | 26                              |         |                                |            | 423522                    |                   | AAA.)WebTect   |        |                         |           |  |  |
|       |                                 |         |                                |            |                           |                   |                |        |                         |           |  |  |
| Vend  | /endor Name                     |         |                                |            | Address                   |                   | City           |        |                         |           |  |  |
| AAA   | AAA-Prime Vendor Test9 EDI Test |         |                                |            | 123 Shoebox Ln            |                   | Wilmington     |        |                         |           |  |  |
|       |                                 |         |                                | _          |                           | -                 |                |        |                         |           |  |  |
| Addı  | ress                            |         |                                |            |                           |                   | State / Zip    |        |                         |           |  |  |
|       |                                 |         |                                |            |                           |                   | AL / 45545     |        |                         |           |  |  |
| City  |                                 |         |                                | _          | Comments                  |                   |                |        |                         |           |  |  |
| city  | ny                              |         |                                |            |                           |                   |                |        |                         |           |  |  |
|       |                                 |         |                                |            | comments                  |                   |                |        |                         |           |  |  |
| State | e / Zip                         |         |                                |            |                           |                   |                |        |                         |           |  |  |
| AK    | -                               |         |                                |            |                           |                   |                |        |                         |           |  |  |
|       |                                 |         |                                |            |                           |                   |                |        |                         |           |  |  |
|       |                                 |         |                                |            |                           |                   |                |        |                         |           |  |  |
|       |                                 |         |                                |            | ITEMS IN                  | VOICED            |                |        |                         |           |  |  |
| Line  | Quantity Q                      | uantity | Back                           | lloit      | Droduct                   |                   |                |        | Unit Dring              | Extended  |  |  |
| Line  | Ordered In                      | voiced  | Ordered                        | Unit       | FIUUUCI                   |                   |                |        | Unit Frice              | Price     |  |  |
| 2     | 1                               | 1       |                                | EA         | MATRIX PAPER TOWE         | L DISPENSER       |                |        | \$ 33.71                | \$ 33.71  |  |  |
| 3     | 2                               | 2       |                                | EA         | MATRIX TOILET TISSU       | JE DISP - MULTI R | i.             |        | \$ 34.58                | \$ 69.16  |  |  |
|       |                                 |         |                                |            |                           |                   |                |        | Sub Total               | \$ 102.87 |  |  |
|       |                                 |         |                                |            |                           |                   |                |        | Shipping                | \$ 0.00   |  |  |
|       |                                 |         |                                |            |                           |                   |                |        | Total                   | \$ 102.87 |  |  |
|       |                                 |         |                                |            |                           |                   |                |        |                         |           |  |  |
|       |                                 |         |                                |            | SHIPMENT INF              | ORMATION          |                |        |                         |           |  |  |
|       |                                 | Comple  | ete the freig<br>nation will : | ht carrier | information and press the | e "Order Shipped" | button.        |        |                         |           |  |  |
|       |                                 | Comm    | nation oom a                   | otomatic   | any be issued to the buye | and receiving de  | pannen.        |        |                         |           |  |  |
|       | Snipment No.                    | 456789  | 1                              |            |                           | Tracking N        | 0.             |        |                         |           |  |  |
| Fr    | eight Carrier                   | PV Exp  | oress                          |            |                           |                   |                |        |                         |           |  |  |
|       | Phone                           |         |                                |            |                           | Ship Dat          | e 8/29/2005    |        |                         |           |  |  |
| Ord   | ar Eulfillen4                   |         |                                |            |                           | omp bu            |                |        |                         |           |  |  |
| ord   | errumilment                     |         |                                |            |                           |                   |                |        |                         |           |  |  |
|       |                                 |         |                                |            |                           |                   |                |        |                         |           |  |  |
|       |                                 |         |                                |            |                           |                   |                |        |                         |           |  |  |
| Сге   | ate Tovoice                     | 1       |                                |            | (PR                       | TNT PAGE          |                |        |                         | FXTT      |  |  |
|       |                                 | 1       |                                |            |                           |                   |                |        |                         | L.        |  |  |

Shipped Orders / Invoice Form

The invoice form displays the purchase order details. It also displays the products that have been shipped to the customer and the purchase total. Select the *Create Invoice* button in lower left-hand corner of the form to create an invoice and send it to the customer.

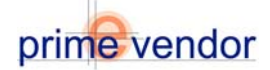

## Using the Commerce Network

### Part Two: Purchase Management

Purchase Management is where the customer can access catalogues, create purchase orders, track order status, automate orders and recall purchasing reports. To access Purchase Management select the button labeled **Purchase Management** from the Commerce Network Menu.

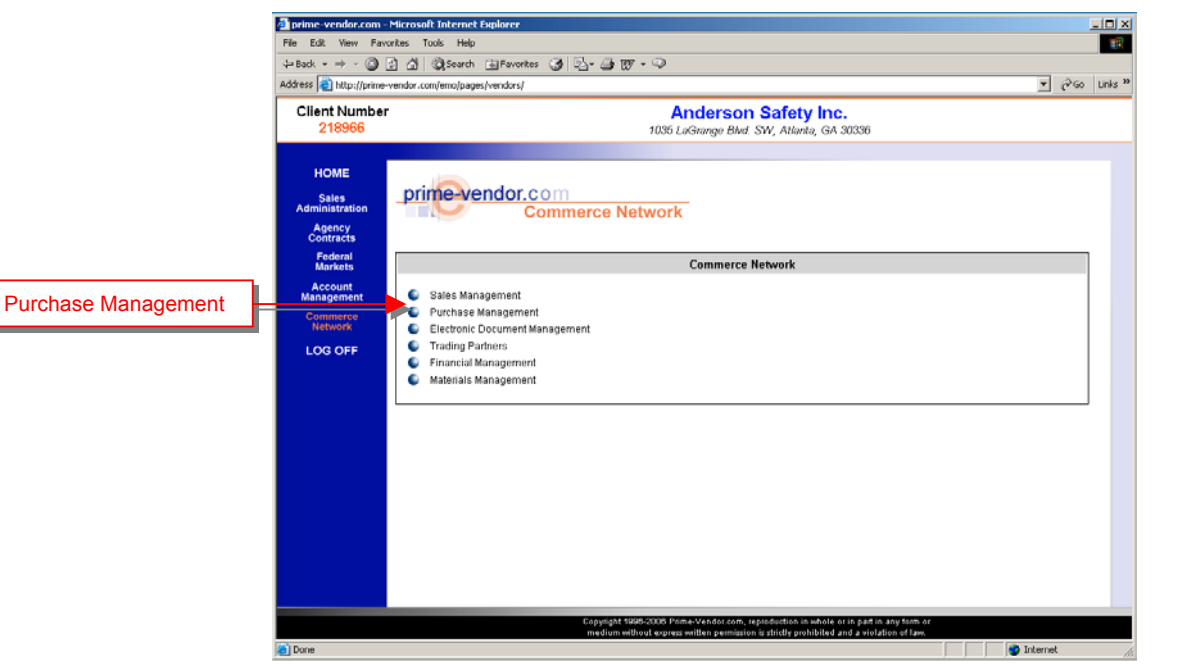

Commerce Network Menu

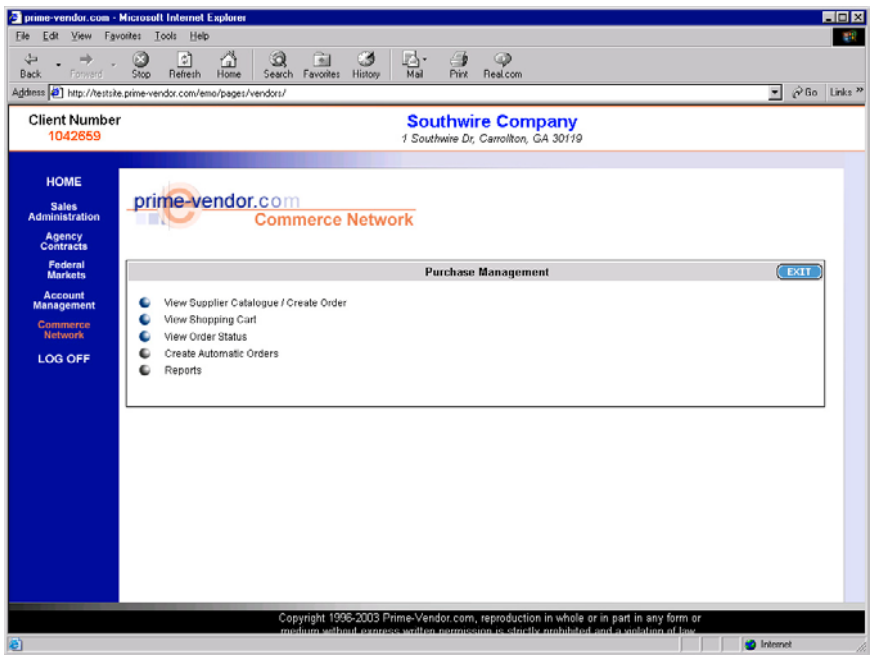

Purchase Management Menu

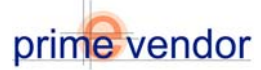

*View Supplier Catalogue / Create Order* will provide a vendor with a listing of the supplier catalogues they have access to. From there the vendor can access a catalogue, shop for items and submit orders.

| 🛃 prime-vendor.com - N                | dicrosoft Internet               | Explorer          |             |          |             |           |                  |                |                    |         |          |                   | - 🗆 X   |
|---------------------------------------|----------------------------------|-------------------|-------------|----------|-------------|-----------|------------------|----------------|--------------------|---------|----------|-------------------|---------|
| Ele Edit View Favo                    | orites <u>T</u> ools <u>H</u> ei | þ                 |             |          |             |           |                  |                |                    |         |          |                   | -       |
| $\Rightarrow \cdot \rightarrow \cdot$ | 3                                | ି ର               |             | 3        | 12.         | ٩         | <b>Q</b>         |                |                    |         |          |                   |         |
| Back Forward                          | Stop Refresh                     | Home Search       | Favorites   | History  | Mail        | Print     | Real.com         |                |                    |         | _        |                   |         |
| Address 2 http://testsite.            | .prime-vendor.com/e              | mo/pages/vendors/ |             |          |             |           |                  |                |                    |         | -        | (∂'Go             | Links " |
| Client Number                         |                                  |                   |             |          | Sou         | uthwi     | re Com           | pany           |                    |         |          |                   |         |
| 1042659                               |                                  |                   |             |          | 1 Sout      | hwire Dr, | Carroliton, G    | GA 30119       |                    |         |          |                   |         |
|                                       |                                  |                   |             |          |             |           |                  |                |                    |         |          |                   |         |
| HOME                                  |                                  |                   |             | Se       | earch Con   | tracts \  | Purchase Pro     | ducts          | _                  |         | (        | EXIT              |         |
| Sales                                 |                                  |                   | Search by   | List All | Contract    | \$        | *                |                | (SEARCH)           |         |          |                   |         |
| Administration                        |                                  |                   |             | Loca     | e Contracts |           | Return           | Contracts      |                    |         |          |                   |         |
| Agency<br>Contracts                   |                                  |                   |             | Expir    | red Contrac | ts        | C Return         | Products Only  |                    |         |          |                   |         |
| Federal                               | Contract No.                     | Title             |             |          |             |           |                  | Start Date     | End Date           | Details | Co       | ntract            |         |
| Account                               | CAT0001                          | General Catalogue |             |          |             |           |                  |                |                    |         | Cat      | alogue<br>al ocue |         |
| Management                            | CATZ0002                         | TEST CAT          |             |          |             |           |                  |                |                    |         | (CETT    | AL OGUE           |         |
| Commerce                              |                                  |                   |             |          |             | Page 1 of | 1 pages          |                |                    |         |          |                   |         |
| 100.055                               |                                  |                   |             |          |             | (EX       | 11)              |                |                    |         |          |                   |         |
| LOG OFF                               |                                  |                   |             |          |             |           |                  |                |                    |         |          |                   |         |
|                                       |                                  |                   |             |          |             |           |                  |                |                    |         |          |                   |         |
|                                       |                                  |                   |             |          |             |           |                  |                |                    |         |          |                   |         |
|                                       |                                  |                   |             |          |             |           |                  |                |                    |         |          |                   |         |
|                                       |                                  |                   |             |          |             |           |                  |                |                    |         |          |                   |         |
|                                       |                                  |                   |             |          |             |           |                  |                |                    |         |          |                   |         |
|                                       |                                  |                   |             |          |             |           |                  |                |                    |         |          |                   |         |
|                                       |                                  |                   |             |          |             |           |                  |                |                    |         |          |                   |         |
|                                       |                                  |                   |             |          |             |           |                  |                |                    |         |          |                   |         |
|                                       |                                  |                   |             |          |             |           |                  |                |                    |         |          |                   |         |
|                                       |                                  |                   |             |          |             |           |                  |                |                    |         |          |                   |         |
|                                       |                                  |                   |             |          |             |           |                  |                |                    |         |          |                   |         |
|                                       |                                  | c                 | opyright 19 | 96-2003  | Prime-Ver   | dor.com   | , reproduction   | in whole or in | part in any form o | 1       |          |                   |         |
| Dene.                                 |                                  |                   | nedium wit  | houteron | ass writter | n aermis  | sion is strictly | prohibited and | a violation of law |         | leterer  | 4                 |         |
| C Done                                |                                  |                   |             |          |             |           |                  |                | )                  |         | ar deary | *                 | - lli   |

Supplier Catalogue List

Select the *Catalogue* button at the right hand side of the screen to access the products available from the supplier. In the catalogue the buyer can search for items by catalogue number, product number, or by keyword.

| -                     |                                                                                                    |                                                                                                    |                                                                         |                                                            |              | ==           |  |  |  |  |  |  |  |  |
|-----------------------|----------------------------------------------------------------------------------------------------|----------------------------------------------------------------------------------------------------|-------------------------------------------------------------------------|------------------------------------------------------------|--------------|--------------|--|--|--|--|--|--|--|--|
| prime-vendor.com      | - Microsoft Internet                                                                                                    | Explorer                                                                                              |                                                                         |                                                            |              |              |  |  |  |  |  |  |  |  |
| Fee Edit View F       | avontes Tools Hei                                                                                                    | p                                                                                                    |                                                                         |                                                            |              |              |  |  |  |  |  |  |  |  |
|                       | . 🥥 🔡                                                                                                    | ି ମା ସା ମା ମା                                                                                         | r 👙 🌳 👘                                                                 |                                                            |              |              |  |  |  |  |  |  |  |  |
| Back Forevero         | Stop Refresh                                                                                                    | Home Search Favorites History Ma                                                                      | I FIN Bealcom                                                           |                                                            |              | - 20 - 154 - |  |  |  |  |  |  |  |  |
| viguress is unbissess | ske, prime-vendor, com/e                                                                                                    | mo/pages/vendors/                                                                                     |                                                                         |                                                            | <u> </u>     | er do Links  |  |  |  |  |  |  |  |  |
| Client Numb           | er                                                                                                    | S                                                                                                    | outhwire Compa                                                          | ny                                                         |              |              |  |  |  |  |  |  |  |  |
| 1042659               |                                                                                                    | 15                                                                                                    | outhwire Dr, Carrollton, GA 3                                           | 0119                                                       |              |              |  |  |  |  |  |  |  |  |
|                       | _                                                                                                    |                                                                                                    | Catalaa Dataila                                                         |                                                            |              |              |  |  |  |  |  |  |  |  |
| HOME                  | Title                                                                                                    | Ceneral Catalog a                                                                                     | Catalog Details                                                         | CATOOOL                                                    |              |              |  |  |  |  |  |  |  |  |
| Sales                 | Start Date                                                                                                    | Contra Catalogue                                                                                      | Catalog No.                                                             | CAIGOI                                                     |              |              |  |  |  |  |  |  |  |  |
| Agency                | End Date                                                                                                    |                                                                                                    |                                                                         |                                                            |              |              |  |  |  |  |  |  |  |  |
| Contracts             |                                                                                                    |                                                                                                    |                                                                         |                                                            |              |              |  |  |  |  |  |  |  |  |
| Federal<br>Markets    |                                                                                                    | Search by: List All Produc                                                                            | ts On Contracts 💌                                                       | (SERRCH)                                                   |              |              |  |  |  |  |  |  |  |  |
| Account<br>Management | Enter the number of units to be ordered in the quantity box. Press<br>the "dolt land On Catalog That May Be Ordered Online View |                                                                                                    |                                                                         |                                                            |              |              |  |  |  |  |  |  |  |  |
| Commerce              | Trouvers Ended on                                                                                                    | the "Add items to Cott" button of this screen. Your selection will be added.                          |                                                                         |                                                            |              |              |  |  |  |  |  |  |  |  |
| Network               | Product                                                                                                    | Cisco Catalyst 2950C 24-port Switch                                                                   |                                                                         | Line #                                                     | 001          |              |  |  |  |  |  |  |  |  |
| LOG OFF               | Description                                                                                                    | The Catalyst 2950 switch supports performance<br>EtherChannel@ and Gigabit EtherChannel techn         | e boosting features such as Fast<br>ology, offering up to 4Gbps of high | Cat.#                                                      | C32147       |              |  |  |  |  |  |  |  |  |
|                       |                                                                                                    | performance bandwidth between Catalyst swit                                                           | ches, routers, and servers.                                             | Price                                                      | \$1,799.98   |              |  |  |  |  |  |  |  |  |
|                       | Package                                                                                                    | FA                                                                                                    |                                                                         |                                                            |              |              |  |  |  |  |  |  |  |  |
|                       | Vendor                                                                                                    | AAA-Prime Vendor Test9 EDI Test                                                                       |                                                                         |                                                            | Quar         | tay 1        |  |  |  |  |  |  |  |  |
|                       | Product                                                                                                    | Compaq ProLiant ML750 rack-moun                                                                       | t server                                                                | Line #                                                     | 001          |              |  |  |  |  |  |  |  |  |
|                       | Description                                                                                                    | The ProLiant ML750, with the Intel Pentium II Xe<br>capacity for 21 Internal 11 Mide Litya20 SCSI.d   | on 700MHz processors, provides                                          | , Cat.#                                                    | C52217       |              |  |  |  |  |  |  |  |  |
|                       |                                                                                                    | array controllers                                                                                     |                                                                         | Price                                                      | \$ 25,799.97 |              |  |  |  |  |  |  |  |  |
|                       | De altre de                                                                                                    | (specifications)(image)                                                                               |                                                                         |                                                            |              |              |  |  |  |  |  |  |  |  |
|                       | Vendor                                                                                                    | EA<br>AAA Brime Vander Teeff EDI Teet                                                                 |                                                                         |                                                            |              | -            |  |  |  |  |  |  |  |  |
|                       | Product                                                                                                    | Product HD Large let 8160                                                                             |                                                                         |                                                            |              |              |  |  |  |  |  |  |  |  |
|                       | Description                                                                                                    | The LaserJet 8150 series employs versatile page                                                       | er handling accessories include hi                                      | igh- Cat.#                                                 | C77451       |              |  |  |  |  |  |  |  |  |
|                       |                                                                                                    | capacity input / output and finishing options for<br>Additional optional capabilities include copying | high-volume, unattended printing.<br>scapping, digital sending and LAN. | Price                                                      | \$ 1,894.99  |              |  |  |  |  |  |  |  |  |
|                       |                                                                                                    | faxing.                                                                                               | and a subscription of the second of the second                          |                                                            |              | -            |  |  |  |  |  |  |  |  |
|                       |                                                                                                    | [specifications][image]                                                                               |                                                                         |                                                            |              | <u> </u>     |  |  |  |  |  |  |  |  |
|                       |                                                                                                    | Copyright 1996-2003 Prime-<br>medium without express wi                                               | Vendor.com, reproduction in w<br>itten permission is strictly proh      | hole or in part in any for<br>libited and a violation of i | m or<br>law. |              |  |  |  |  |  |  |  |  |
| E LIST CATALOGUE I    | TEMS                                                                                                    |                                                                                                    |                                                                         |                                                            | 🥥 Inten      | net          |  |  |  |  |  |  |  |  |

The Supplier Catalogue

Add an item to the "shopping cart" by changing the quantity field from zero, to the desired number of items for purchase. Then scroll to the bottom of the page and select the *Add Items to Cart* button.

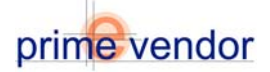

| Back Forward                                 | Stop Refresh           | Home Search Favorites History Mail Print Real.com                                                                                                    |                                                 |            |
|----------------------------------------------|------------------------|----------------------------------------------------------------------------------------------------|-------------------------------------------------|------------|
| gdress 😰 http://testsik                      | e.prime-vendor.com/e   | no/pages/vendors/                                                                                                    |                                                 |            |
| Client Number<br>1042659                     | r                      | Southwire Company<br>1 Southwire Dr, Carrollton, GA 30119                                                                                                    | )                                               |            |
|                                              |                        | ADDAT TIME VEHICOT LESS LDT LESS                                                                                                    |                                                 | spanny P   |
| HOME<br>Sales<br>Administration              | Product<br>Description | HP Laser-Jet 8150<br>The Laser-Jet 8150 cerics employs versatile paper handling accessories include high-<br>capacity input / output and finishing options for high-volume, unattended printing.<br>Additional optional capabilities include corriging scarcing, distribution scarcing, additistication and LAN | Line # 001<br>Cat. # C77451<br>Price \$1,8943   | 99<br>99   |
| Agency<br>Contracts                          | Package                | faxing<br>(specifications)(inage)<br>FA                                                                                                    |                                                 |            |
| Markets                                      | Vendor                 | AAA-Prime Vendor Test9 EDI Test                                                                                                    |                                                 | Quantity 0 |
| Account<br>Management<br>Commerce<br>Network | Product<br>Description | HP Procurve Switch 4100gl Chassis<br>The HP 4108g is a managed moduler 10/100/1000T workgroup switch, targeted to<br>meet high port density needs in the winng-closet environment. Fast Path Technology<br>on the HP Procurve Switch 4108g innoise intra-moduling switching at wire-speed.                      | Line # 001<br>Cat. # C11379<br>Price \$2,889    | 86         |
| LOG OFF                                      | Package<br>Vendor      | (specifications)(inage)<br>EA<br>AAA-Prime Vendor Test9 EDI Test                                                                                                    |                                                 | Quantity 1 |
|                                              | Product<br>Description | Sun Fire 200R rack: mount server<br>The Sun Fire 200R rack: mount server<br>processors. Includes redundant hot-swee power supples with independent power<br>contained interd-sources/binding.<br>(apecifications) (anage)                                                                                       | Line # 001<br>Cat. # C03372<br>Price \$ 8,229.5 | 98         |
|                                              | Package<br>Vendor      | EA<br>AAA-Prime Vendor Test9 EDI Test                                                                                                    |                                                 | Querra 0   |
|                                              |                        | Page 1 of 1<br>1                                                                                                    |                                                 |            |
|                                              |                        | (ADD ITEMS TO CART) VIEW CART) EXIT                                                                                                    | )                                               |            |
|                                              |                        |                                                                                                    |                                                 | _          |
|                                              |                        |                                                                                                    |                                                 |            |
|                                              |                        | Copyright 1998-2003 Prime-Vender corri, reproduction in whole<br>medium without express written permission is strictly prohibite                                                                                                    | d and a violation of law.                       | (m         |
|                                              |                        |                                                                                                    |                                                 | internet   |

Add Items to the "Cart"

The items in the "Cart" will remain in the cart until they are removed or a purchase order is created for those items. The buyer can exit the catalogue without losing the items placed in their cart. To return to the items in the cart the buyer can select the *View Shopping Cart* button from the Purchase Management menu.

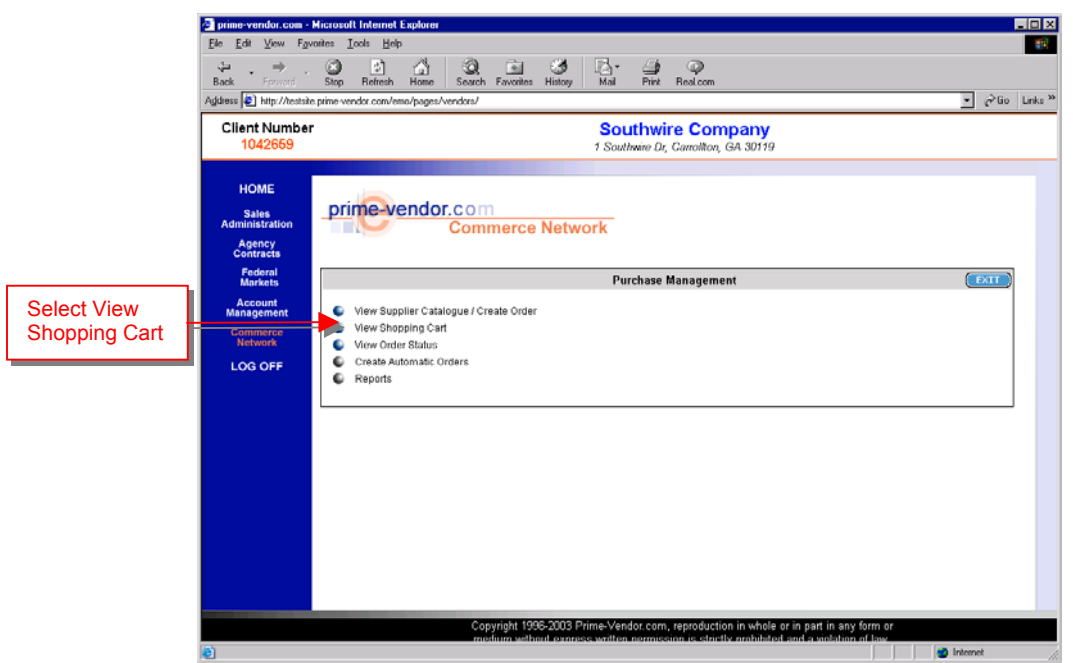

Purchase Management Menu

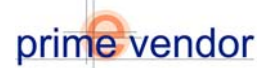

*View Shopping Cart* will show a vendor the products they have selected and added to their cart but have not yet purchased. The vendor can proceed to the checkout part of the program, or they can continue to shop the supplier catalogues for more items. From the View Shopping Cart page select *Confirm These Quantities* to continue to the checkout.

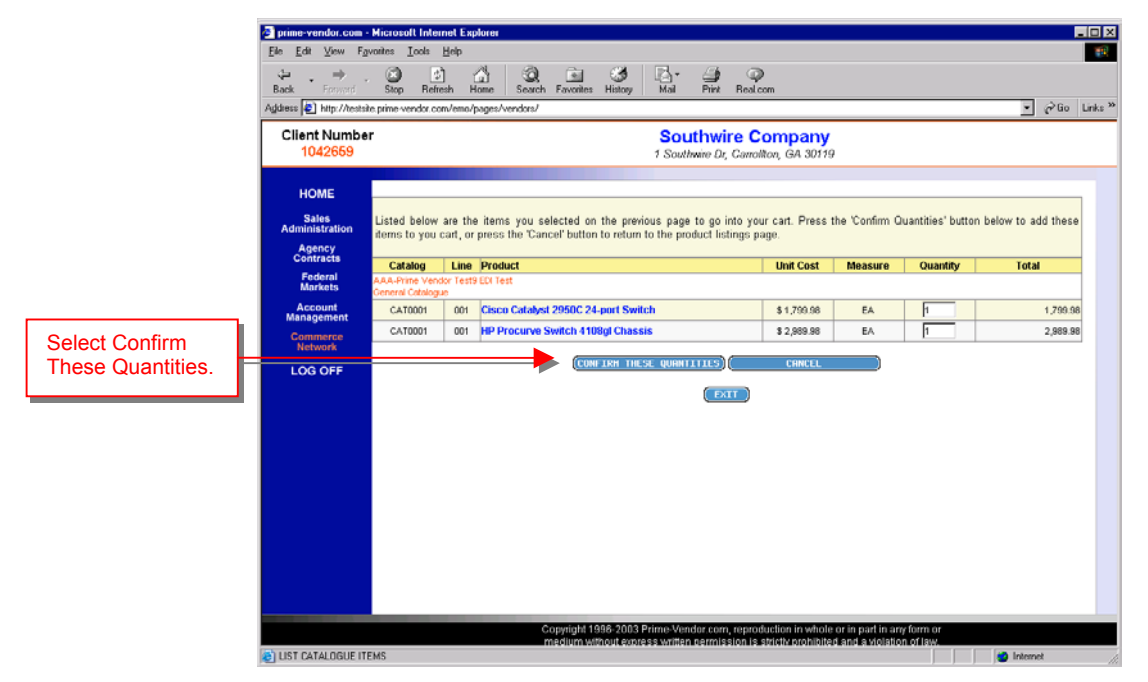

Items in the shopping cart.

If the quantities are correct select Create Order to view purchase order form.

| 🛃 prime-vendor.com -                       | Microsoft Int                               | ernet Ex                          | plorer                                                |                                           |                                          |                    |                             |                   |                     |                                 |                         |             |             |          | . 🗆 🗙    | 1  |   |       |        |        |    |
|--------------------------------------------|---------------------------------------------|-----------------------------------|-------------------------------------------------------|-------------------------------------------|------------------------------------------|--------------------|-----------------------------|-------------------|---------------------|---------------------------------|-------------------------|-------------|-------------|----------|----------|----|---|-------|--------|--------|----|
| <u>E</u> le <u>E</u> dit ⊻iew F <u>a</u> r | vontes <u>I</u> ools                        | Help                              |                                                       |                                           |                                          |                    |                             |                   |                     |                                 |                         |             |             |          | 10       |    |   |       |        |        |    |
| Back Forward                               | Stop Be                                     | 소]<br>sfresh k                    | Home Search                                           | Favorites                                 | - 3<br>History                           | Mail               | Print                       | @<br>Real.co      | n                   |                                 |                         |             |             |          |          |    |   |       |        |        |    |
| Address 🛃 http://testsit                   | e.prime-vendor.                             | com/emo/                          | /pages/vendors/                                       |                                           |                                          |                    |                             |                   |                     |                                 |                         |             |             | ∂Go      | Links ** |    |   |       |        |        |    |
| Client Number<br>1042659                   | r                                           |                                   |                                                       |                                           |                                          | Sou<br>1 Souti     | <b>.thwii</b><br>Invire Dr, | re Co<br>Ganolite | mpany<br>m, GA 3011 | 9                               |                         |             |             |          |          |    |   |       |        |        |    |
| HOME                                       |                                             |                                   |                                                       |                                           |                                          |                    |                             |                   |                     |                                 |                         |             |             |          |          |    |   |       |        |        |    |
| Sales<br>Administration                    | Listed below<br>Continue SI<br>Note: if you | w are all<br>hopping'<br>i change | of the items of<br>button to return<br>any of the amo | urrently in ;<br>to the pro<br>unts on th | your cart.<br>duct listin<br>is page, fi | Press things page. | e 'Create<br>will have      | Order't           | utton below         | to create a pu<br>efore vou can | urchase on<br>create an | ler or requ | uisition. F | ress the |          |    |   |       |        |        |    |
| Agency                                     | Catalog                                     | Line                              | Product                                               |                                           | o pago, o                                |                    |                             | 10 00 10          | Unit Cost           | Measure                         | Quan                    | ity         | Tota        | 1        |          |    |   |       |        |        |    |
| Federal                                    | AAA-Prime Ve<br>General Catalo              | indor Test                        | 9 EDI Test                                            |                                           |                                          |                    |                             |                   |                     |                                 |                         |             |             |          |          |    |   |       |        |        |    |
| Markets                                    | CAT0001                                     | 001                               | Cisco Catalys                                         | t 2950C 24                                | port Swit                                | ch                 |                             |                   | \$1,799.98          | EA                              | 1                       |             |             | 1,799.98 |          |    |   |       |        |        |    |
| Management                                 | CAT0001                                     | 001                               | HP Procurve                                           | Switch 410                                | Ogl Chass                                | is                 |                             |                   | \$ 2,909.90         | EA                              | 1                       |             |             | 2,989.98 |          | Ι, |   |       |        |        |    |
| Commerce<br>Network                        |                                             |                                   |                                                       |                                           |                                          |                    |                             |                   |                     |                                 | Vendo                   | Total       |             | 4,709.96 |          |    | 9 | Selec | t Crea | te Ord | er |
| LOG OFF                                    |                                             |                                   |                                                       |                                           |                                          |                    |                             |                   |                     |                                 | <u> </u>                | UKCH        | TE UKUER    |          |          |    |   |       |        |        | 01 |
|                                            |                                             |                                   |                                                       |                                           |                                          | <b>C</b> 00        | NTTNUE                      | SHOPPTN           |                     |                                 |                         |             |             |          |          | '  | _ |       |        |        |    |
|                                            |                                             |                                   |                                                       |                                           |                                          |                    | TITUL                       |                   |                     |                                 |                         |             |             |          |          |    |   |       |        |        |    |
|                                            |                                             |                                   |                                                       |                                           |                                          |                    | ( D0                        | u )               |                     |                                 |                         |             |             |          |          |    |   |       |        |        |    |
|                                            |                                             |                                   |                                                       |                                           |                                          |                    |                             |                   |                     |                                 |                         |             |             |          |          |    |   |       |        |        |    |
|                                            |                                             |                                   |                                                       |                                           |                                          |                    |                             |                   |                     |                                 |                         |             |             |          |          |    |   |       |        |        |    |
|                                            |                                             |                                   |                                                       |                                           |                                          |                    |                             |                   |                     |                                 |                         |             |             |          |          |    |   |       |        |        |    |
|                                            |                                             |                                   |                                                       |                                           |                                          |                    |                             |                   |                     |                                 |                         |             |             |          |          |    |   |       |        |        |    |
|                                            |                                             |                                   |                                                       |                                           |                                          |                    |                             |                   |                     |                                 |                         |             |             |          |          |    |   |       |        |        |    |
|                                            |                                             |                                   |                                                       |                                           |                                          |                    |                             |                   |                     |                                 |                         |             |             |          |          |    |   |       |        |        |    |
|                                            |                                             |                                   |                                                       |                                           |                                          |                    |                             |                   |                     |                                 |                         |             |             |          |          |    |   |       |        |        |    |
|                                            |                                             |                                   |                                                       | consticuted 4.0                           | 008.2002                                 | Trippo 1707        | dormore                     | ronrodu           | otion in whol       | a orio nadin a                  | es form or              |             |             |          |          |    |   |       |        |        |    |
|                                            |                                             |                                   |                                                       | medium wi                                 | hout expre                               | SS writter         | n germiss                   | sion is st        | rictly prohibit     | ed and a violati                | on of law.              |             | 1.2         |          |          |    |   |       |        |        |    |
| UST CATALOGUE ITE                          | MS                                          |                                   |                                                       |                                           |                                          |                    |                             |                   |                     |                                 |                         |             | intern      | et       | 11.      |    |   |       |        |        |    |

Select Create Order

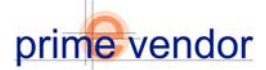

|                                            |                                |           |                                                 |                                 | PURCHAS                   | SE ORDER               |                |                       |           |  |
|--------------------------------------------|--------------------------------|-----------|-------------------------------------------------|---------------------------------|---------------------------|------------------------|----------------|-----------------------|-----------|--|
| Vendor<br>Android                          | r <b>Narne</b><br>Industries ( | Doraville | Vendor A<br>305 Best F<br>Norcross,<br>GA 30071 | vdc<br>rie                      | <b>Iress</b><br>nd Court. | Account No.<br>1042865 |                | Vendor No.<br>1042665 |           |  |
| Buyer                                      |                                |           | Phone                                           | -                               |                           | Fax                    |                | Email                 |           |  |
| NO USE                                     | R                              |           | 1.770-44                                        | 1-71                            | 876                       | 1-770-441-7678         | 3              |                       |           |  |
| Issue D                                    | Date                           |           | Purchase                                        | e N                             | 0.                        | Requisition No         |                | Deliver By            |           |  |
| 2/24/20                                    | 006                            |           | po                                              |                                 |                           |                        |                |                       |           |  |
|                                            |                                |           |                                                 |                                 |                           |                        |                |                       |           |  |
|                                            | SU                             | PPLIER    |                                                 |                                 |                           | SHIP                   | TO DESTINATION | ON                    |           |  |
| Accour                                     | nt No.                         |           |                                                 |                                 | Account No.               |                        | Vendor Nam     | e                     |           |  |
| 218966                                     | i                              |           |                                                 |                                 | 1042665                   |                        | Android Indus  | stries Doraville      |           |  |
| Vendor Name                                |                                |           |                                                 | Address City                    |                           |                        |                |                       |           |  |
| Anderson Safety Inc.                       |                                |           |                                                 | 305 Best Friend Court. Norcross |                           |                        |                |                       |           |  |
|                                            |                                |           |                                                 |                                 |                           |                        |                |                       |           |  |
| Addres                                     | ss                             |           |                                                 |                                 |                           |                        | State / Zip    |                       |           |  |
| 1035 La                                    | aGrange Bl                     | vd. SW    |                                                 |                                 | GA / 30071                |                        |                |                       |           |  |
| City<br>Atlanta<br>State / Zip<br>GA 30336 |                                |           |                                                 | Comments                        |                           | 1                      |                |                       |           |  |
|                                            |                                |           |                                                 |                                 |                           |                        |                |                       |           |  |
|                                            |                                |           |                                                 |                                 | ITEMS I                   | N CART                 |                |                       |           |  |
| Line                                       | Quantity                       | Unit      | Product No.                                     |                                 | Product                   |                        |                | Unit Price            | Total     |  |
| 1                                          | 21                             | DOZEN     | ASA-139                                         |                                 | Ladies String Knit        | Glove- White Glo       | ves            | \$ 5.00               | \$ 105.00 |  |
| 2                                          | 4                              | PACK      | MEM1700KL                                       | _                               | Leather Kevlar Glo        | ives                   |                | \$ 79.50              | \$ 318.00 |  |
| 3                                          | 12                             | DOZEN     | ASA-140                                         |                                 | PVC dots Glove, R         | evv, Ladies            |                | \$ 5.85               | \$ 70.20  |  |
| 4                                          | 3                              | DOZEN     | ASA-133                                         |                                 | PVC dots Glove, R         | evv, Men               |                | \$ 5.85               | \$ 17.55  |  |
|                                            |                                |           |                                                 |                                 |                           |                        | Total          | \$ 510.75             |           |  |

Purchase Order Form

Complete the purchase order form and select the **Add Selected Items to This Order** button. On the following page review the purchase order and select the Submit Order button to complete the order and send it to the supplier.

*View Order Status* is a tracking function that follows a purchase order from submission to receipt. It displays a chart that lists a vendor's purchase orders and shows whether the order has been submitted, approved, received by the supplier, shipped, received by the customer or if the purchase order is on back order.

|              | Purchase Order Status |                                |                                                                                                    |              |                                                                                                    |          | Submitted EXIT                                                                                                    |                     |             |  |  |  |
|--------------|-----------------------|--------------------------------|----------------------------------------------------------------------------------------------------|--------------|----------------------------------------------------------------------------------------------------|----------|----------------------------------------------------------------------------------------------------|---------------------|-------------|--|--|--|
|              |                       | Appr                           | oved                                                                                                    |              |                                                                                                    |          |                                                                                                    |                     |             |  |  |  |
| Color Key:   | = Completed           | = Pending R = Rejected Partial |                                                                                                    |              | Vendor Recieved                                                                                                    |          |                                                                                                    |                     |             |  |  |  |
|              |                       |                                |                                                                                                    |              |                                                                                                    | Shipp    | ed                                                                                                    |                     |             |  |  |  |
|              |                       |                                |                                                                                                    |              |                                                                                                    |          | Recei                                                                                                    | ved                 |             |  |  |  |
| Purchase No. | Date                  | Vendor                         |                                                                                                    |              |                                                                                                    |          |                                                                                                    | Backo               | order       |  |  |  |
| 2            | 8/26/2005             | Anderson Safety                | $\checkmark$                                                                                                    | 1            | <ul> <li>Image: A start of the start of the start of</li></ul> | <b>√</b> | $\checkmark$                                                                                                    | Ν                   | (VIEH)      |  |  |  |
| 2-BO         | 8/26/2005             | Anderson Safety                | <ul> <li>Image: A set of the set of the</li></ul>  | 1            | <ul> <li>Image: A set of the set of the</li></ul> | Р        | Р                                                                                                    | <ul><li>✓</li></ul> | (VIEH)      |  |  |  |
| 23456        | 8/26/2005             | Anderson Safety                | <ul> <li>Image: A start of the start of the start of</li></ul>  | <b>√</b>     | <ul> <li>Image: A start of the start of the start of</li></ul> | <b>√</b> | <ul> <li>Image: A start of the start of the start of</li></ul> |                     | <b>VIEH</b> |  |  |  |
| 789987       | 8/26/2005             | Anderson Safety                | <ul> <li>Image: A second second s</li></ul> | $\checkmark$ | <ul> <li>Image: A start of the start of the start of</li></ul> | Р        | P                                                                                                    |                     | <b>VIEH</b> |  |  |  |

Order Status Listing

The order status chart is color-coded. The green check mark indicates the successful completion of part of the order process, The red R means that the order has been rejected. This will sometimes happen if an order has incorrect information, or the buyer may not be approved to create that order. The gold P indicated a pending step in the order process. These are steps that may require correction, approval, or the step that is pending may not be complete yet. As soon as a pending step is completed or corrected the gold " **P** " will be replaced with a green check mark.

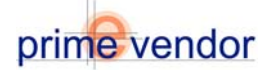

## Using the Commerce Network

### Part Three: Document Management

The Commerce Network program features a module that sends and receives electronic documents in multiple formats. A vendor can now receive and send documents to their EDI Trading Partners without having to develop their own EDI system. The Document Management module also sends and receives documents in text, flat file, and other custom data formats.

| prime-vendor.com - N                                    | ficrosoft Internet Explorer                                                                                                    | X   |
|---------------------------------------------------------|----------------------------------------------------------------------------------------------------|-----|
| File Edit View Favor                                    | ites Tools Help                                                                                                    |     |
| 4= Back + + - 🙆 🔮                                       | ] 🖄 🖏 Search 👍 Favorites 🍞 🖓 - 🖨 👿 - 🔍                                                                                                    |     |
| Address 📄 http://prime-v                                | endor.com/emo[pages/vendors/                                                                                                    | s » |
| Client Number<br>218966                                 | Anderson Safety Inc.<br>1036 LaGrange Blvd. SW, Atlante, GA 30336                                                                                                    |     |
| HOME<br>Sales<br>Administration<br>Agency<br>Contracts  | prime-vendor.com<br>Commerce Network                                                                                                    |     |
| Federal<br>Markets                                      | Commerce Network                                                                                                    |     |
| Account<br>Management<br>Commerce<br>Hetwork<br>LOG OFF | Sales Management     Purchase Management     Electronic Document Management     Trading Partners     Financial Management     Materials Management                               |     |
|                                                         | Copyright 1938-2020 Prime-Vendor.com, reproduction in whole or in part in any form or<br>medium without express witten permission is strictly prohibited and a violation of law. |     |
| a) Done                                                 | Sinternet 🖉                                                                                                    | 18  |

Commerce Network Main Menu

From the Commerce Network Main Menu select the link labeled *Electronic Document Management*.

| prime-vendor.com - N                                    | Microsoft Internet Explorer                                                                                                    |             | _ 🗆 🗙   |
|---------------------------------------------------------|----------------------------------------------------------------------------------------------------|-------------|---------|
| File Edit View Favor                                    | rites Tools Help                                                                                                    |             | 19      |
| 4= Back + + - 🙆 🔄                                       | ) 🕼 @ Search @ Favorites 🎯 🔂 - 🖨 😿 - 🗭                                                                                                    |             |         |
| Address 🗃 http://prime-v                                | endor.com/emo/pages/vendors/                                                                                                    | <u>▼</u> @∞ | Links » |
| Client Number<br>435626                                 | Acme Industrial Sales, Inc.<br>123 Main Street, Suite 347, Wilenington, NC 28407                                                                                                 |             |         |
| HOME<br>Sales<br>Administration<br>Agency<br>Contracts  | prime-vendor.com<br>Commerce Network                                                                                                    |             |         |
| Markets                                                 | Commerce Network                                                                                                    | EXIT        |         |
| Account<br>Management<br>Commerce<br>Network<br>LOG OFF | Documents Received     Documents issued     Create Document     Add / Edit Trading Partners                                                                                      |             |         |
|                                                         | Copyright 1996-2006 Prime-Vendor.com, reproduction in whole or in part in any form or<br>medium without express written permission is stictly prohibited and a violation of law. |             |         |
| 8                                                       | 1                                                                                                    | nternet     | h.      |

Document Management

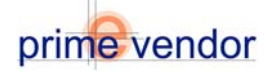

The Document Management menu offer options to receive inbound documents from trading partners, create documents to send to trading partners and view documents that have been sent to trading partners. The Department Manager also features a link to the Add / Edit Trading Partners forms that allow the vendor to establish trade relationships with other vendors.

#### Viewing and Responding to Received Documents

To receive inbound documents select the blue button labeled **Documents Received** from the Document Management menu.

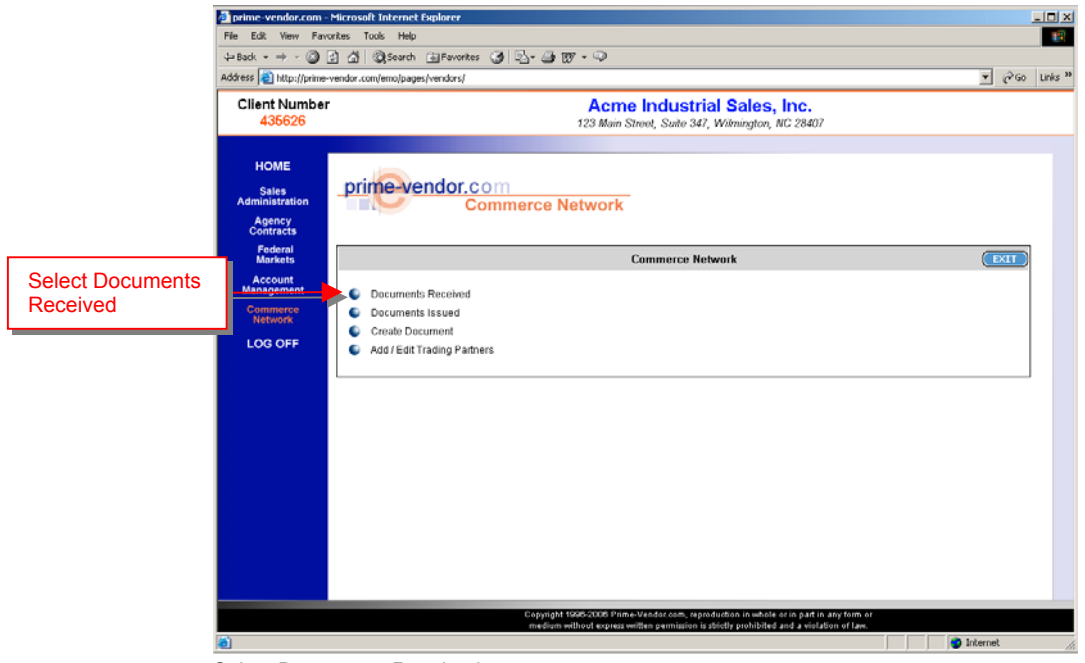

Select Documents Received

Received documents are listed in a searchable interface that will provide access to all new and previously received documents. Each document listed is displayed with the sender information, document number, subject, date and status

| prime-vendor.com -                                                                                      | Microsoft Internet Explorer                |                   |                                                |                                     |        |          | - 🗆 🛛   |  |  |  |
|----------------------------------------------------------------------------------------------------|--------------------------------------------|-------------------|------------------------------------------------|-------------------------------------|--------|----------|---------|--|--|--|
| File Edit View Favo                                                                                     | rites Tools Help                           |                   |                                                |                                     |        |          | 12      |  |  |  |
|                                                                                                    | 👌 🕼 🥘 Search 🗟 Favo                        | rites 🎯 💁 🖉       | ) IV - Q                                       |                                     |        |          |         |  |  |  |
| Address 😸 http://prime-v                                                                                | vendor.com/emo/pages/vendors               | 1                 |                                                |                                     |        | • @Go    | Links » |  |  |  |
| Client Number<br>435626 Acme Industrial Sales, Inc.<br>123 Main Street, Suite 347, Wilmington, NC 20407 |                                            |                   |                                                |                                     |        |          |         |  |  |  |
| HOME<br>Sates<br>Administration<br>Agency<br>Contracts                                                  |                                            |                   |                                                |                                     |        |          |         |  |  |  |
| Contracts                                                                                               |                                            |                   | Search Received Docu                           | ments                               |        | ( EXIT ) |         |  |  |  |
| Account                                                                                                 | Search Auchase Orders Dy:<br>From Vender 💌 |                   |                                                |                                     |        |          |         |  |  |  |
| Management                                                                                              | Management Received Documents              |                   |                                                |                                     |        |          |         |  |  |  |
| Commerce<br>Network                                                                                     | Sender                                     | Document No.      | Subject                                        | Process Date                        | Status |          |         |  |  |  |
| 100.055                                                                                                 | 423522 AAA-WebTest                         | 1450XCF           | Purchase Order #1450XCF                        | 2/9/2006 11:15:53 AM                | 'NEW'  | VIEN )   |         |  |  |  |
| LOG OFF                                                                                                 | 423522 AAA-WebTest                         | 1200XCF           | Purchase Order #1200XCF                        | 2/9/2005 10:41:07 AM                | "NEW"  | VTEN )   |         |  |  |  |
|                                                                                                    | 423522 AAA-WebTest                         | EEOOXCF           | Purchase Order # EE00XCF                       | 2/9/2006 9:10:21 AM                 | "NEW"  | VTEN     |         |  |  |  |
|                                                                                                    | 423522 AAA-WebTest                         | SH00012KL         | Shipment Notice # SH00012KL                    | 2/8/2006 5:10:14 PM                 | "HEW"  | (VIEH )  |         |  |  |  |
|                                                                                                    | 423522 AAA-WebTest                         | SHIP-003-02-08-06 | Shipment Notice # SHIP-003-02-08-06            | 2/8/2006 5:06:49 PM                 | 'NEW'  | VIEM )   |         |  |  |  |
|                                                                                                    | 423522 AAA-WebTest                         | SHIP-003-02-08-06 | Shipment Notice # SHIP-003-02-08-06            | 2/8/2006 4:59:47 PM                 | 'NEW'  | VIEM )   |         |  |  |  |
|                                                                                                    | 423522 AAA-WebTest                         | INV-004           | INVOICE # INV-004                              | 2/8/2006 4:56:23 PM                 | "NEW"  | VTEN     |         |  |  |  |
|                                                                                                    | 423522 AAA-WebTest                         | PO-001            | Purchase Order # PO-001                        | 2/8/2006 4:56:17 PM                 | 'NEW'  | (VIEH    |         |  |  |  |
|                                                                                                    | 423522 AAA-WebTest                         | ship-002-02-08-06 | Shipment Notice # ship-002-02-08-06            | 2/8/2006 4:52.13 PM                 | 'HEW'  | VIEN     |         |  |  |  |
|                                                                                                    | 423522 AAA-WebTest                         | ship-001-02-08-06 | Shipment Notice # ship-001-02-08-06            | 2/8/2006 4:47:48 PM                 | 'NEW'  | VIEN     |         |  |  |  |
|                                                                                                    |                                            |                   | Page 1 of 9 pages                              |                                     |        | (NEXT)   |         |  |  |  |
|                                                                                                    |                                            | Const             | abt 1995-2006 Prime-Vandar.com, ranzadur       | ction in whole or in part in any fo | ID AL  |          |         |  |  |  |
|                                                                                                    |                                            | medi              | um without express written permission is striv | olly prohibited and a violation of  | Lave.  |          |         |  |  |  |
| <b>a</b>                                                                                                |                                            |                   |                                                |                                     |        | Internet |         |  |  |  |

Received Documents Listing

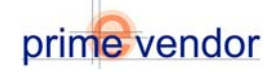

Each Document is listed with a *View* button. Select the View button to access the document details.

|                                                                                                  |                       |          |                                       | P                                           | URCHASE ORDER                         |                        |                           |                         |           |
|--------------------------------------------------------------------------------------------------|-----------------------|----------|---------------------------------------|---------------------------------------------|---------------------------------------|------------------------|---------------------------|-------------------------|-----------|
| Vendor Name Vendor Addre<br>AAA-WebTest 123 Shoebox Ln<br>Suite 345<br>Willimington,<br>AL 45545 |                       |          | ess                                   | ess Account No.<br>423522                   |                                       | Vendor No.<br>ACT00012 |                           |                         |           |
| Buyer                                                                                            |                       | Phone    |                                       |                                             | Fax                                   |                        |                           | Email                   |           |
| NO USER                                                                                          |                       | 25241323 | 35                                    |                                             | 1-910-794-965                         | 2                      |                           | burney@prime-vendor.cor | n         |
| Issue Date                                                                                       | sue Date Purchase No. |          |                                       | Requisition                                 | No.                                   |                        | Deliver By                |                         |           |
| 2/3/2006                                                                                         | 2006 1450XCF          |          |                                       |                                             |                                       |                        |                           |                         |           |
|                                                                                                  | SUPPLIER              |          |                                       |                                             |                                       | SHIP                   | TO DESTINA                | TION                    |           |
| Account No.         Account No.           439826         4236                                    |                       |          |                                       | Account No<br>423522                        |                                       |                        | Vendor Nar<br>AAA-WebTest | ne                      |           |
| Vendor Name<br>AAA Prime Vendor Test9 EDI Test<br>3 Suite                                        |                       |          | Address<br>123 Shoebox L<br>Suite 345 | Address City<br>123 Shoebox Ln<br>Suite 346 |                                       |                        |                           |                         |           |
| Address<br>Add1                                                                                  |                       |          |                                       | State / Zip<br>AL / 45546                   |                                       |                        |                           |                         |           |
| <b>City</b><br>City                                                                              |                       |          |                                       | Comments Order comments go here             |                                       |                        |                           |                         |           |
| <b>State / Zip</b><br>AK Zip                                                                     |                       |          |                                       |                                             |                                       |                        |                           |                         |           |
|                                                                                                  |                       |          |                                       |                                             | ITEMS IN CART                         |                        |                           |                         |           |
| Line No.                                                                                         | Quantity              | Unit     | Ргос                                  | luct No.                                    | Product                               |                        |                           | Unit Price              | Total     |
| 1                                                                                                | 15                    | EA       | вов                                   | 5090                                        | MATRIX ANTIBACTE                      | RIAL SC                | DAP DSPNR                 | \$ 40.18                | \$ 602.70 |
| 2                                                                                                | 2 10 EABOB 5262 M/    |          |                                       | MATRIX PAPER TOV                            | VEL DIS                               | PENSER                 | \$ 33.71                  | \$ 337.10               |           |
| 3                                                                                                | 17                    | EA       | BOB                                   | 5288                                        | 8 MATRIX TOILET TISSUE DISP - MULTI R |                        |                           | \$ 34.58                | \$ 587.86 |
| 4                                                                                                | 15                    | EA       | BOB                                   | 5090                                        | MATRIX ANTIBACTE                      | RIAL SC                | DAP DSPNR                 | \$ 40.18                | \$ 602.70 |
| 5                                                                                                | 10                    | EA       | BOB                                   | 5262                                        | 2 MATRIX PAPER TOWEL DISPENSER        |                        |                           | \$ 33.71                | \$ 337.10 |
|                                                                                                  |                       |          |                                       |                                             |                                       |                        |                           |                         |           |

Received Purchase Order

The above image is a received purchase order from a trading partner. The document arrived in one of several formats (EDI, text, flat-file) and has been automatically converted for viewing in the Commerce Network program. The purchase order is presented order information, shipping destination and a listing of the ordered products.

The purchase order form can be printed from this screen. The order is automatically archived in the Commerce Network Program.

The Document Management Module can aid in facilitating a response to the Purchase Order. In conjunction with shipping the order to the customer the vendor can use the Document Management module to send a shipping notification.

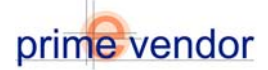

|                           | prime-vendor.com - Mic     Fie Edit View Favorite     ↓= Back + → - ③ ② | rosoft Internet Explorer<br>s Tools Help<br>것   @Search Extractions ④ I입~ @ 107 + 역                                                                                               |                 |
|---------------------------|-------------------------------------------------------------------------|----------------------------------------------------------------------------------------------------|-----------------|
|                           | Client Number<br>435626                                                 | Acme Industrial Sales, Inc.<br>123 Main Street, Saite 347, Wilmington, NC 28407                                                                                                   | • (* 40 Links * |
|                           | HOME<br>Sales<br>Administration<br>Agency<br>Contracts                  | orime vendor.com<br>Commerce Network                                                                                                    |                 |
| Select Create<br>Document | Account<br>Management<br>Commerce<br>Network                            | Commerce Network  Converte Secolved Converter Secolved Create Documents Add / Edit Trading Partners                                                                               | EXIT            |
|                           |                                                                         |                                                                                                    |                 |
|                           | Document Ma                                                             | Copyright S005-0000 Prime-transforces, apportunities in wheth as in part in any term or<br>medium without express written permission is dicity prohibited and a violation of law. | Internet //     |

To send a shipping notice access the Create Document interface. From the Document Management menu select the link labeled *Create Document*.

The following screen will display a searchable listing of current Trading Partners.

| prime            | Acme Industrial Sales, In<br>123 Main Street, Suite 347, Wilmington, NC 2<br>rendor.com<br>Commerce Network | <b>5.</b><br>8407                                                                                                    |                                                                                                    |                                                                                                    |                                                                                                    |
|------------------|----------------------------------------------------------------------------------------------------|----------------------------------------------------------------------------------------------------|----------------------------------------------------------------------------------------------------|----------------------------------------------------------------------------------------------------|----------------------------------------------------------------------------------------------------|
| _prime-          | endor.com<br>Commerce Network                                                                               |                                                                                                    |                                                                                                    |                                                                                                    |                                                                                                    |
|                  |                                                                                                    |                                                                                                    |                                                                                                    |                                                                                                    |                                                                                                    |
|                  | Create Manual Document For Trading Partner                                                                  |                                                                                                    |                                                                                                    | ( DATT                                                                                                    |                                                                                                    |
| Search Trading R | artners By: Search For                                                                                      |                                                                                                    | 6                                                                                                    | ist 011 Venders                                                                                                    | 1                                                                                                    |
| Tvendorisun      |                                                                                                    |                                                                                                    |                                                                                                    |                                                                                                    |                                                                                                    |
| D                | Vendor Name                                                                                                 | Supplier                                                                                                    | Customer                                                                                                    |                                                                                                    |                                                                                                    |
| 439823           | AAA-Prime Vendor Test Vendor                                                                                | ×                                                                                                    |                                                                                                    | SELECT VENDOR                                                                                                    |                                                                                                    |
| 439826           | AAA-Prime Vendor Test9 EDI Test                                                                             | x                                                                                                    | x                                                                                                    | SELECT VENDOR                                                                                                    |                                                                                                    |
| 423522           | AAA-WebTest                                                                                                 |                                                                                                    |                                                                                                    | SELECT VENDOR                                                                                                    |                                                                                                    |
| 435626           | Acme Industrial Sales, Inc.                                                                                 |                                                                                                    | ×                                                                                                    | SELECT VENDOR                                                                                                    |                                                                                                    |
|                  | Page 1 of 1 pages                                                                                           |                                                                                                    |                                                                                                    |                                                                                                    |                                                                                                    |
|                  | Search Trading F<br>Vendor Num<br>439923<br>439828<br>423522<br>435626                                      | Search Trading Partners By:         Search For           Vindor Number I         Search For           429822         AAA-Pime Vector Test Vendor           439828         AAA-Pime Vector Test Vendor           423522         AAA-Piter Vector Test Vendor           423522         AAA-Yeo/Fest           435638         Acme Industrial Sales, Inc. | Search Trading Partners By:         Search To           Vindor Number I         Search To           Value Vindor Number I         Search To           199022         AAA-Prime Vendor Test Vendor         X           439828         AAA-Prime Vendor Test Vendor         X           423922         AAA-Prime Vendor Test Vendor         X           423922         AAA-Prime Vendor Test BED Test         A           423922         AAA-Prime Vendor Test BED Test         A           423922         AAA-Prime Vendor Test BED Test         A           423923         AAA-Prime Vendor Test BED Test         A           423922         AAA-Prime Vendor Test BED Test         A           423923         AAA-Prime Vendor Test BED Test         A           423922         AAA-Prime Vendor Test BED Test         A           423923         AAA-Prime Vendor Test BED Test         A           423924         AAA-Prime Vendor Test BED Test         A           423925         Acome Industrial Sales, Inc.         Prime Test Sale | Search Trading Partners By:         Search Tre         Search Tre           Vindor Number II         Image: Search Tre         Suppler         Customer           409022         AAA-Prime Vendor Test Vendor         X         X           43938         AAA-Prime Vendor Test Vendor         X         X           429022         AAA-Prime Vendor Test BED Test         X         X           429522         AAA-Arites Vendor Test BED Test         X         X           429522         AAA-Yeo/Fett         Image: Search Test Search         X           43563         Acme Industrial Sales, Inc.         X         X | Search Trading Partners By:         Current of Control of Control o |

Create Document For Trading Partner Listing

Select the Trading Partner who sent the recent purchase order.

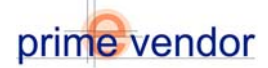

| File Edit View Fav                        | orites Tools H   | elp                |                                      |                                         |                        |               |       |       |  |
|-------------------------------------------|------------------|--------------------|--------------------------------------|-----------------------------------------|------------------------|---------------|-------|-------|--|
| ⊱Back + → - 🙆                             | ी 🔏 🔘 Sea        | ch 🗟 Favorites 🌀   | S- 🗿 👿 - 🥯                           |                                         |                        |               |       |       |  |
| ddress 🔕 http://prime-                    | vendor.com/emo/p | ages/vendors/      |                                      |                                         |                        |               | ê60   | Links |  |
| Client Number<br>435626                   |                  |                    | Acme Indus<br>123 Main Street, Suite | strial Sales, In<br>347, Wilmington, NC | nc.<br>28407           |               |       |       |  |
| HOME<br>Sales<br>Administration<br>Agency | prime            | vendor.com<br>Comm | erce Network                         |                                         |                        |               |       |       |  |
| Contracts                                 |                  |                    | Create Manual Docume                 | ent For Trading Partne                  | r                      | <b>(</b>      | an l  |       |  |
| Federal<br>Markets                        | AAA-Prime Ven    | dor Test9 EDI Test |                                      |                                         |                        |               | -1    |       |  |
| Account                                   | Uses TEXT data   | format             |                                      |                                         |                        |               |       |       |  |
| Management                                | PV COMMERC       | E NETWORK          |                                      |                                         |                        |               |       |       |  |
| Commerce                                  | Data Type        | Document Type      | Document                             | Format Type                             | Format Version         |               |       |       |  |
| HELINVIK                                  | TEXT             | INVOICE            | PV INVOICE FLATFILE                  |                                         |                        | CREATE DOCUME | NT )  |       |  |
| LOG OFF                                   | STANDARD         |                    |                                      |                                         |                        |               |       |       |  |
|                                           | Data Type        | Document Type      | Document                             | Format Type                             | Format Version         |               |       |       |  |
|                                           | TEXT             | ORDER              | PV ORDER FLATFILE                    |                                         |                        | CREATE DOCUME | INT ) |       |  |
|                                           | STANDARD         | STANDARD           |                                      |                                         |                        |               |       |       |  |
|                                           | Data Type        | Document Type      | Document                             | Format Type                             | Format Version         |               |       |       |  |
|                                           | TEXT             | SHPMENT NOTICE     | PV SHPMENT NOTICE FLATFILE           |                                         |                        | CREATE DOCUME | NT )  |       |  |
|                                           |                  |                    | Page 1 of                            | 1 pages                                 |                        |               |       |       |  |
|                                           |                  |                    | Copyright 1995-2006 Prime-Vendor.com | , reproduction in whole or              | in part in any form or |               |       |       |  |

Formats Available for the Listed Trading Partner

To send a shipping notice to this trading partner select the *Create Document* button listed with the Shipment Notice document type

The Shipment Notice Form is a variation of the purchase order form that confirms the fulfillment of the order and provides the customer with shipping information such as a listing of ordered products included with this shipment, the name of the shipping carrier, the tracking number and estimated arrival date. This allows the Customer to anticipate the arrival of the order

The Shipment Notice Form contains editable fields where the vendor can input order information including a listing of the items included in the shipment, shipping number, process date, estimated arrival date, carrier and tracking information.

Upon completion of the Shipping Notice select the review button. This will display the final notice as it will appear when the customer receives it in their Commerce Network eportal. Select the *Submit* button on the review page to finalize and send the shipping document.

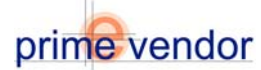

|                                                    |                                               | S                                      | hipment Notice        |                         |                                |
|----------------------------------------------------|-----------------------------------------------|----------------------------------------|-----------------------|-------------------------|--------------------------------|
| Vendor Name<br>AAA-WebTest                         | Vend<br>Bill Li<br>Bill Li<br>Bill C<br>NC,28 | or Address<br>ne1<br>ne2<br>ity<br>403 | Account No.<br>423522 |                         | Vendor No.<br>ACT00012         |
| Buyer<br>Billing Name                              | Phon<br>910                                   | e<br>762-BILL                          | 910-FAX-BILL          |                         | Email<br>bill@prime-vendor.cor |
| Purchase Order Date                                | Purcl                                         | nase No.                               | Requisition No.       |                         | Deliver By                     |
| Invoice Date                                       | Invoi                                         | ce No.                                 |                       |                         |                                |
| SUPPLIER                                           |                                               |                                        | SHIP TO               | DESTINATION             |                                |
| Account No.<br>439826                              |                                               | Account No.<br>423522                  |                       | Vendor Nan<br>AAA-WebTe | ne<br>est                      |
| <b>Vendor Name</b><br>AAA-Prime Vendor Test9 EDI T | est                                           | Address<br>Ship 1                      |                       | City<br>Wilmington      |                                |
| Address<br>Add1                                    |                                               | Ship 2                                 |                       | State / Zip             | zip 28403                      |
| City                                               |                                               |                                        |                       |                         |                                |
| City                                               |                                               |                                        |                       |                         |                                |
| State / Zip<br>AK Zip                              |                                               |                                        |                       |                         |                                |

|          | Shipment Notice Items |      |             |         |            |  |  |  |  |  |
|----------|-----------------------|------|-------------|---------|------------|--|--|--|--|--|
| Line No. | Quantity              | Unit | Product No. | Product |            |  |  |  |  |  |
| 1        |                       |      |             |         | (ADD LINE) |  |  |  |  |  |

|                   | Complete the freight carrier information |              |        |
|-------------------|------------------------------------------|--------------|--------|
| Shipment No.      |                                          | Fracking No. |        |
| Freight Carrier   |                                          | ETA          |        |
| Phone             |                                          | Ship Date    |        |
| Order Fulfillment | ×                                        |              |        |
| CANCEL            |                                          |              | REVIEH |

Complete the Form, Select Review then Submit to send

The finalized Shipment Notice will be converted to the customers data format and sent electronically to their financial or procurement system.

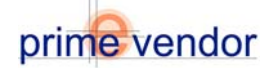

### **Creating New Documents and Viewing Sent Documents**

|                           | Prime-vendor.com - Micros<br>File Edit View Favorites<br>↓= Back • ⇒ - ③ ② ③ | aft Internet Esplorer<br>Task Help<br>  ②Steach 급Forentes 경비진- 글 取 - 구<br>                                                                                                    | LOX        |
|---------------------------|------------------------------------------------------------------------------|----------------------------------------------------------------------------------------------------|------------|
|                           | Client Number<br>435626                                                      | Acme Industrial Sales, Inc.<br>123 Main Street, Suite 347, Wilmington, NC 28407                                                                                                    | _ (*** un  |
|                           | HOME<br>Sales<br>Administration<br>Agency<br>Contracts                       | imevendor.com<br>Commerce Network                                                                                                    |            |
|                           | Federal<br>Markets<br>Account                                                | Commerce Network                                                                                                    | EXIT       |
| Select Create<br>Document | Management<br>Commerce<br>Network<br>LOG OFF                                 | Documents Received<br>Documents Issued<br>Create Document<br>Add / Edit Trading Pathers                                                                                               |            |
|                           |                                                                              |                                                                                                    |            |
|                           |                                                                              |                                                                                                    |            |
|                           |                                                                              |                                                                                                    |            |
|                           | (a)                                                                          | Copyright 1999/5/1006 Primes Mender care, separatemine in white as in part in any form or<br>medium willing express written permission is dividing prohibited and a violation of Law. | 🔮 Internet |

Document Management Menu

To create a document to send to a Trading Partner select the link labeled *Create Document*.

The following screen will display a searchable listing of current Trading Partners.

| File Edit View Favor                                   | rites Tools He<br>]<br>]<br>]<br>[]<br>]<br>[]<br>]<br>[]<br>[]<br>[]<br>[]<br>[]<br>[]<br>[]<br>[]<br>[]<br>[]<br>[]<br>[]<br>[]<br>[]<br>[]<br>[]<br>[]<br>[]<br>[]<br>[]<br>[]<br>[]<br>[]<br>[]<br>[]<br>[]<br>[]<br>[]<br>[]<br>[]<br>[]<br>[]<br>[]<br>[]<br>[]]<br>[]<br>[]<br>[]<br>[]<br>[]<br>[]<br>[]<br>[]<br>[]]<br>[]<br>[]<br>[]]<br>[]<br>[]]<br>[]<br>[]]<br>[] _] [] [] [] ] [] | p<br>h ⊒Favorites 33 ⊠29 177 - ©<br>antandral                             |                   |          |                  | àc.  | Links 2 |
|--------------------------------------------------------|----------------------------------------------------------------------------------------------------|---------------------------------------------------------------------------|-------------------|----------|------------------|------|---------|
| Client Number<br>435626                                | endor .convenicype                                                                                                    | Acme Industrial Sales, In<br>123 Main Street, Suite 347, Wilmington, NC 2 | <b>0.</b><br>8407 |          |                  | r du | CHO     |
| HOME<br>Sales<br>Administration<br>Agency<br>Contracts | _prime-v                                                                                                    | endor.com<br>Commerce Network                                             |                   |          |                  |      |         |
| Federal                                                |                                                                                                    | Create Manual Document For Trading Partner                                |                   |          | ( EX             | п)   |         |
| Markets<br>Account<br>Management                       | Search Trading P<br>Vendor Num                                                                                                    | bor                                                                       |                   | (        | List All Vendors |      |         |
| Commerce                                               | D                                                                                                    | Vendor Name                                                               | Supplier          | Customer |                  |      |         |
| Network                                                | 439023                                                                                                    | AAA-Prime Vendor Test Vendor                                              | ×                 |          | SELECT VENDO     | • )  |         |
| LOG OFF                                                | 439826                                                                                                    | AAA-Prime Vendor Test9 EDI Test                                           | x                 | ×        | SELECT VENDO     |      |         |
|                                                        | 423522                                                                                                    | AAA-WebTest                                                               |                   |          | SELECT VENDO     | × )  |         |
|                                                        | 435626                                                                                                    | Acme Industrial Sales, Inc.                                               |                   | ×        | SELECT VENDO     | :    |         |
|                                                        |                                                                                                    | Page 1 of 1 pages                                                         |                   |          |                  |      |         |
|                                                        |                                                                                                    | Copyright 1995-2006 Prime-Vandor.com, reproduction in whole or in         | art in any form   | n or     |                  |      |         |
|                                                        |                                                                                                    | medium without express written permission is stiratly prohibited and a    | violation of la   |          | Internet         |      |         |

Create Document For Trading Partner Listing

Click the **Select Vendor** button to view a Trading Partner's data formats and document types.

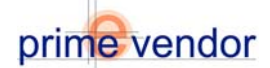

| 🗿 prime-vendor.com -                      | Microsoft Inter                 | net Explorer                  |                                       |                                       |                        |                | J   | - [D] × |  |  |
|-------------------------------------------|---------------------------------|-------------------------------|---------------------------------------|---------------------------------------|------------------------|----------------|-----|---------|--|--|
| File Edit View Favo                       | orites Tools H                  | telp                          |                                       |                                       |                        |                |     | 100     |  |  |
| 4= Back + 🙆 [                             | 2 🖞 Q(See                       | rch 🗟 Favorites 🎯 🕻           | 3-9-10-Q                              |                                       |                        |                |     |         |  |  |
| Address 🔕 http://prime-                   | vendor.com/emo/                 | pages/vendors/                |                                       |                                       |                        |                | ¢€0 | Links » |  |  |
| Client Number<br>435626                   |                                 |                               | Acme Indus<br>123 Main Street, Suite  | trial Sales, I<br>347, Wilmington, NC | nc.<br>28407           |                |     |         |  |  |
| HOME<br>Sales<br>Administration<br>Agency | prime                           | vendor.com<br>Comm            | erce Network                          |                                       |                        |                |     |         |  |  |
| Contracts<br>Federal<br>Markets           | AAA-Prime Ver<br>Uses TEXT data | ndor Test9 EDI Test<br>format | Create Manual Docume                  | nt For Trading Partne                 | r                      | Ð              | 11) |         |  |  |
| Account<br>Management                     | PV COMMERCE NETWORK             |                               |                                       |                                       |                        |                |     |         |  |  |
| Commerce                                  | Data Type                       | Document Type                 | Document                              | Format Type                           | Format Version         |                |     |         |  |  |
| Network                                   | TEXT                            | INVOICE                       | PV INVOICE FLATFILE                   |                                       |                        | CREATE DOCUMEN | п)  |         |  |  |
| LOG OFF                                   | STANDARD                        |                               |                                       | _                                     |                        |                |     |         |  |  |
|                                           | Data Type                       | Document Type                 | Document                              | Format Type                           | Format Version         |                |     |         |  |  |
|                                           | TEXT                            | ORDER                         | PV ORDER FLATFILE                     |                                       |                        | CREATE DOCUMEN | п)  |         |  |  |
|                                           | STANDARD                        |                               |                                       |                                       |                        |                |     |         |  |  |
|                                           | Data Type                       | Document Type                 | Document                              | Format Type                           | Format Version         |                |     |         |  |  |
|                                           | TEXT                            | SHIPMENT NOTICE               | PV SHIPMENT NOTICE FLATFILE           |                                       |                        | CREATE DOCUMEN | п)  |         |  |  |
|                                           |                                 |                               | Page 1 of                             | 1 pages                               |                        |                |     |         |  |  |
|                                           |                                 |                               |                                       |                                       |                        |                |     |         |  |  |
|                                           |                                 |                               |                                       |                                       |                        |                |     |         |  |  |
|                                           |                                 |                               |                                       |                                       |                        |                |     |         |  |  |
|                                           |                                 |                               |                                       |                                       |                        |                |     |         |  |  |
|                                           |                                 |                               | Copyright 1995-2006 Prime-Vendor.com  | reproduction in whole or              | in part in any form or |                |     |         |  |  |
|                                           |                                 |                               | medium without concess written nemiss | ion is shielly prohibited an          | d a violation of law.  |                |     |         |  |  |

Formats Available for the Listed Trading Partner

Each Trading Partner will require a Format Type. The format type is the type of data language. For example the format type could be EDI, Text, Flat-File or Prime Vendor Standard. Within a Trading Partner's format type will be their document type. The Document type can be a Purchase Order, an Invoice or a Shipping Notice.

The Commerce Network can accommodate several format types and document types. When a Vendor is initially registered with the Commerce Network program they will have an opportunity to inform Prime Vendor which data types and document they intend to send or receive.

Create a Document by selecting the *Create Document* button that appears with each Document type.

Each Document type has a corresponding form for creating a new document and sending it to the selected vendor.

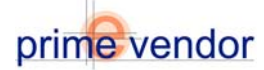

|                                                          |                               |                     | Purc   | hase Order            |                              |                        |           |            |
|----------------------------------------------------------|-------------------------------|---------------------|--------|-----------------------|------------------------------|------------------------|-----------|------------|
| <b>Vendor Name</b><br>AAA-Prime Vendor Test9 EDI<br>Test | Vend<br>Add1<br>City<br>AK.Zi | lor Address         |        | Account No.<br>439826 |                              | Vendor No.<br>[C000013 |           |            |
| Buyer                                                    | Phon<br>800                   | r<br>e<br>-746-9554 |        | Fax<br>800-746-8307   |                              | Email<br>burney@       | prime-ven | dor        |
| Purchase Order Date                                      | Purcl                         | hase No.            |        | Requisition No.       |                              | Deliver By             | /         |            |
| SUPPLIER                                                 |                               |                     |        | SHIP TO               | DESTINATION                  | i i                    |           |            |
| Account No. 423622 439826                                |                               |                     |        | AAA-Prim              | l <b>arne</b><br>ne Vendor T | est9 EDI '             |           |            |
| Vendor Name<br>AAA-WebTest                               | Address<br>AA-WebTest         |                     |        | City<br>City          |                              |                        |           |            |
| Address<br>123 Shoebox Ln<br>Suite 345                   |                               |                     |        | State / Zip           | zip Zip                      |                        |           |            |
| City<br>Wilmington                                       |                               |                     |        |                       |                              |                        |           |            |
| State / Zip<br>AL 45545                                  |                               |                     |        |                       |                              |                        |           |            |
|                                                          |                               |                     |        |                       |                              |                        |           |            |
| Line No. Quantity                                        | Unit Dr                       | odust No.           | Purcha | se Order Items        |                              | Unit Driso             | Total     |            |
| 1 C                                                      |                               |                     |        |                       | \$                           |                        | TOCAL     | (ADD LINE) |
|                                                          |                               |                     |        |                       |                              | Т                      | otal      | \$         |
| CANCEL                                                   |                               |                     |        |                       |                              |                        |           | REVIEN     |
| urchase Order Fo                                         | orm                           |                     |        |                       |                              |                        |           |            |

The Purchase Order Form pre-populates purchase order data but does not include a purchase order number or a purchase order date. The Ship to Destination information can be edited as needed and the line items are entered manually one at a time. Select *Add Line* to add an item and create a blank line item form. When the form is complete select the *Review* button to view the completed form and check for errors. On the review page select the *Submit* button to send the form to the trading partner.

|                          |                                                |                                                                                        |                     |                                                               | Purcl       | nase Order                           |       |                            |                      |                           |         |  |
|--------------------------|------------------------------------------------|----------------------------------------------------------------------------------------|---------------------|---------------------------------------------------------------|-------------|--------------------------------------|-------|----------------------------|----------------------|---------------------------|---------|--|
| Vendor Nar<br>AAA-WebTes | ne<br>at                                       | Vendor Address Account No.<br>Bill Linet 423622<br>Bill Line2<br>Bill City<br>NC.28403 |                     | Account No.         Vendor N           423522         ACT0001 |             | Account No. Vendo<br>423522 ACTO     |       | Vendor No.<br>ACT00012     |                      |                           |         |  |
| Buyer<br>Billing Nam     | ie                                             | Pt                                                                                     | 10-7                | e<br>762-BILL                                                 |             | Fax Email<br>910-FAX-BILL bill@      |       |                            | Email<br>bill@prime- | ail<br>I@prime-vendor.com |         |  |
| Purchase 0<br>3/1/2006   | order Date                                     | Pi<br>2                                                                                | 1 <b>rch</b><br>569 | n <b>ase No.</b><br>187                                       |             | Requisition No. Deliver By 3/15/2008 |       |                            |                      |                           |         |  |
|                          | SUPPLIER                                       |                                                                                        | 1                   |                                                               |             | SHIP                                 | TO DE | STINATION                  |                      |                           |         |  |
| Account No<br>439826     | Account No.<br>439826<br>Account No.<br>423522 |                                                                                        |                     | Account No.<br>423522                                         |             |                                      |       | Vendor Name<br>AAA-WebTest |                      |                           |         |  |
| Vendor Nar<br>AAA-Prime  | <b>me</b><br>Vendor Tests                      | ) EDI Test                                                                             |                     | Address<br>Ship 1<br>Ship 2                                   |             |                                      |       | City<br>Wilmingto          | 'n                   |                           |         |  |
| Address<br>Add1          |                                                |                                                                                        |                     |                                                               |             |                                      |       | State / Zip<br>NC zip 28   | 3403                 |                           |         |  |
| <b>City</b><br>City      |                                                |                                                                                        | 1                   |                                                               |             |                                      |       |                            |                      |                           |         |  |
| State / Zip<br>AK Zip    |                                                |                                                                                        |                     |                                                               |             |                                      |       |                            |                      |                           |         |  |
|                          |                                                |                                                                                        |                     |                                                               |             |                                      |       |                            |                      |                           |         |  |
|                          |                                                |                                                                                        | _                   |                                                               | Purchas     | e Order Items                        |       |                            |                      |                           |         |  |
| Line No.                 | Quantity                                       | Unit                                                                                   | Pro                 | oduct No.                                                     | Product     | 1.01                                 |       |                            |                      | Unit Price                | Total   |  |
| 1                        | 01                                             | 01                                                                                     | 32                  | (1054                                                         | Matrix Town | ei vispenser                         |       |                            |                      | ⇒ 35.00<br>T=4-1          | \$35.00 |  |
|                          |                                                |                                                                                        | _                   |                                                               |             |                                      |       |                            |                      | Total                     | φ 30.00 |  |

EDIT

(SUBMIT)

**Review Form** 

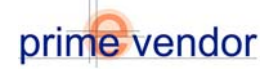

Sent documents are archived for later view and printing. View issued documents by selecting the **Documents Issued** link from the Document Management main menu.

| lent Number<br>435626                                | Acme Industrial Sales, Inc.<br>123 Man Street, Sude 347, Warnington, NC 28407                                                                                                    | _                                                                                                    |
|------------------------------------------------------|----------------------------------------------------------------------------------------------------|----------------------------------------------------------------------------------------------------|
|                                                      |                                                                                                    |                                                                                                    |
| HOME<br>Sales<br>ministration<br>Agency<br>Contracts | evendor.com<br>Commerce Network                                                                                                    |                                                                                                    |
| Federal<br>Markets<br>Account                        | Commerce Network                                                                                                    |                                                                                                    |
| Network<br>OG OFF                                    | cuments Reconned<br>icuments issued<br>eale Document<br>d / Edit Trading Partners                                                                                                |                                                                                                    |
|                                                      |                                                                                                    |                                                                                                    |
|                                                      |                                                                                                    |                                                                                                    |
|                                                      |                                                                                                    |                                                                                                    |
|                                                      | Copyright 1926-0006 Prime-Vasdar.com, reproduction in whole at in part in any form or<br>medium without express written parmission is stickty prohibited and a violation of Dav. |                                                                                                    |
|                                                      | HOME<br>Sales<br>Agency<br>Faderal<br>Markets<br>Account<br>Insgement<br>CO OFF                                                                                                  | HOME<br>Salestando<br>Agentrycto<br>Roderate<br>Monarce Network<br>Commerce Network<br>Commerce |

Document Manager Main Menu

The ten most recently issued documents are listed with a search form that allows the vendor to search for other documents that do not appear on this page.

|                         |                                        |                                                  |                                                         |                      |        |        | Lus .     |  |  |
|-------------------------|----------------------------------------|--------------------------------------------------|---------------------------------------------------------|----------------------|--------|--------|-----------|--|--|
| ress 😢 http://prime-    | vendor.com/emo/pages/vendors/          |                                                  |                                                         |                      |        | - ee   | o Links ' |  |  |
| Client Number<br>435626 |                                        | 123 M                                            | cme Industrial Sale<br>Iain Street, Suite 347, Wilmingt | on, NC 28407         |        |        |           |  |  |
| HOME                    | prime-vendor.com                       |                                                  |                                                         |                      |        |        |           |  |  |
| Administration          | Comme                                  | erce Netwo                                       | ork                                                     |                      |        |        |           |  |  |
| Contracts               |                                        |                                                  | Search Sent Documents                                   |                      |        | EXT.   |           |  |  |
| Markets                 | Search Purchase Orders By:             | Search Purchase Orders By: Search Documents For: |                                                         |                      |        |        |           |  |  |
| Account                 | From Vendor 💌                          |                                                  | SEARC                                                   | 9                    |        |        |           |  |  |
| Commerce                |                                        |                                                  | Sent Documents                                          |                      |        |        |           |  |  |
| Network                 | Sent To                                | Document No.                                     | Subject                                                 | Process Date         | Status |        | _         |  |  |
| LOG OFF                 | 439026 AAA-Prine Vendor Test9 EDI Test | Nv8823                                           | Sent INVOICE # INV0823                                  | 2/27/2006 5:22:24 PM | Sent   | VIEN   | 2         |  |  |
| 200 011                 | 439826 AAA-Prine Vendor Test9 EDI Test | 12356                                            | Sent Purchase Order # 12356                             | 2/27/2006 5:17:54 PM | Sent   | VIEN   | 2         |  |  |
|                         | 439826 AAA-Prine Vendor Test9 EDI Test | 23234532                                         | Sent Purchase Order # 23234532                          | 2/8/2006 4:25:22 PM  | Sent   | VIEW   | 2         |  |  |
|                         | 439826 AAA-Prime Vendor Test9 EDI Test | 234534                                           | Sent Purchase Order # 234534                            | 2/8/2006 4:05:48 PM  | Sent ( | VIEN   | 2         |  |  |
|                         | 439826 AAA-Prine Vendor Test9 EDI Test | PO23456                                          | Sent Purchase Order # PO23456                           | 2/8/2006 3:58:48 PM  | Sent ( | VIEN   | 2         |  |  |
|                         | 439026 AAA-Prine Vendor Test9 EDI Test | 23452                                            | Sent INVOICE # 23452                                    | 2/8/2006 3:54:38 PM  | Sent ( | VIEN   | 2         |  |  |
|                         | 423522 AAA-WebTest                     | PO000023                                         | Sent Purchase Order # PO000023                          | 2/6/2006 4:38:05 PM  | Sent   | VIEN   |           |  |  |
|                         | 423522 AAA-WebTest                     | PO000112                                         | Sent Purchase Order # PC000112                          | 2/6/2006 4:35:51 PM  | Sent ( | VIEH   |           |  |  |
|                         | 423522 AAA-WebTest                     | PO000112                                         | Sent Purchase Order # PO000112                          | 2/6/2006 4:34:22 PM  | Sent ( | VIEN   |           |  |  |
|                         | 423522 AAA-WebTest                     | P0000275                                         | Sent Purchase Order # PO000275                          | 2/6/2006 4:34:03 PM  | Sent ( | VIEN   |           |  |  |
|                         |                                        |                                                  | Page 1 of 2 pages                                       |                      |        | ( NEXT |           |  |  |

**Issued Documents** 

To view document select the yellow *View* button to display a printable form of the document details.

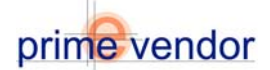

## Using the Commerce Network

### Part Four: Trading Partners

The Trading Partners section of the commerce network consists of the Supplier Management menu and the Customer Management menu. Combined the menus' offer all of the tools necessary to establish and maintain online trade relationships between two companies. Supplier Management will allow users to establish trade relationships plus add and list supplier products. Customer Management will allow users to establish trade relationships plus add and list supplier products. Customer Management will allow users to establish trade relationships plus create and edit product catalogues.

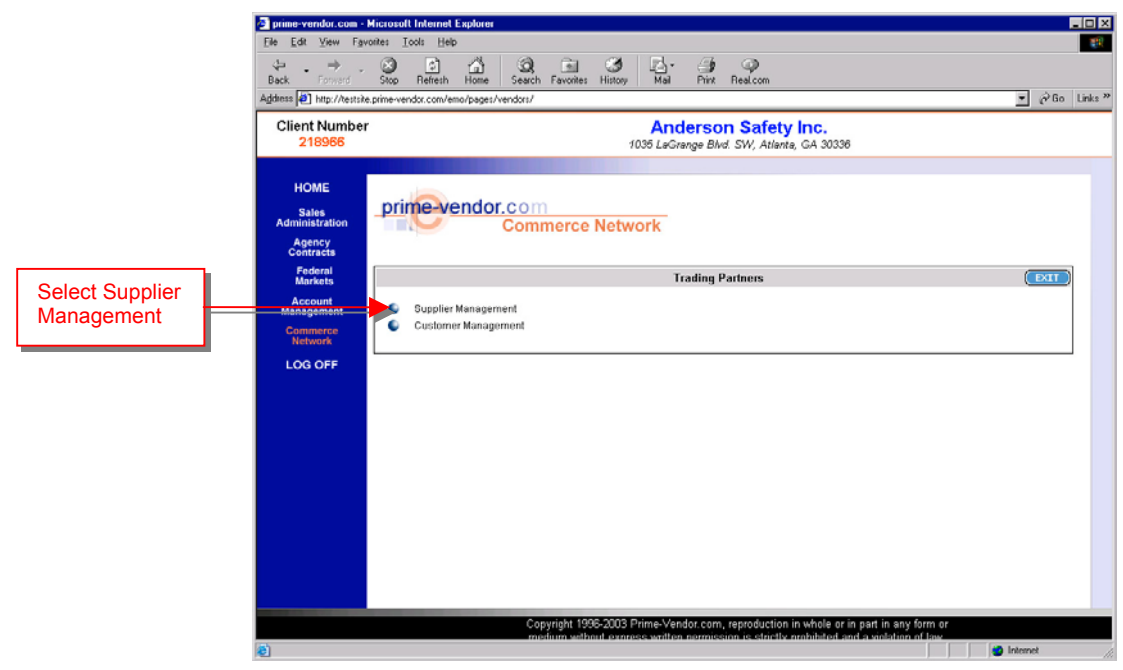

Trading Partners Menu

Select Supplier Management from the Trading Partners menu to begin.

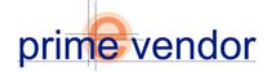

#### Supplier Management:

Supplier Management allows vendors to add or edit trading partners by selecting the first option *Add / Edit Trading Partners*.

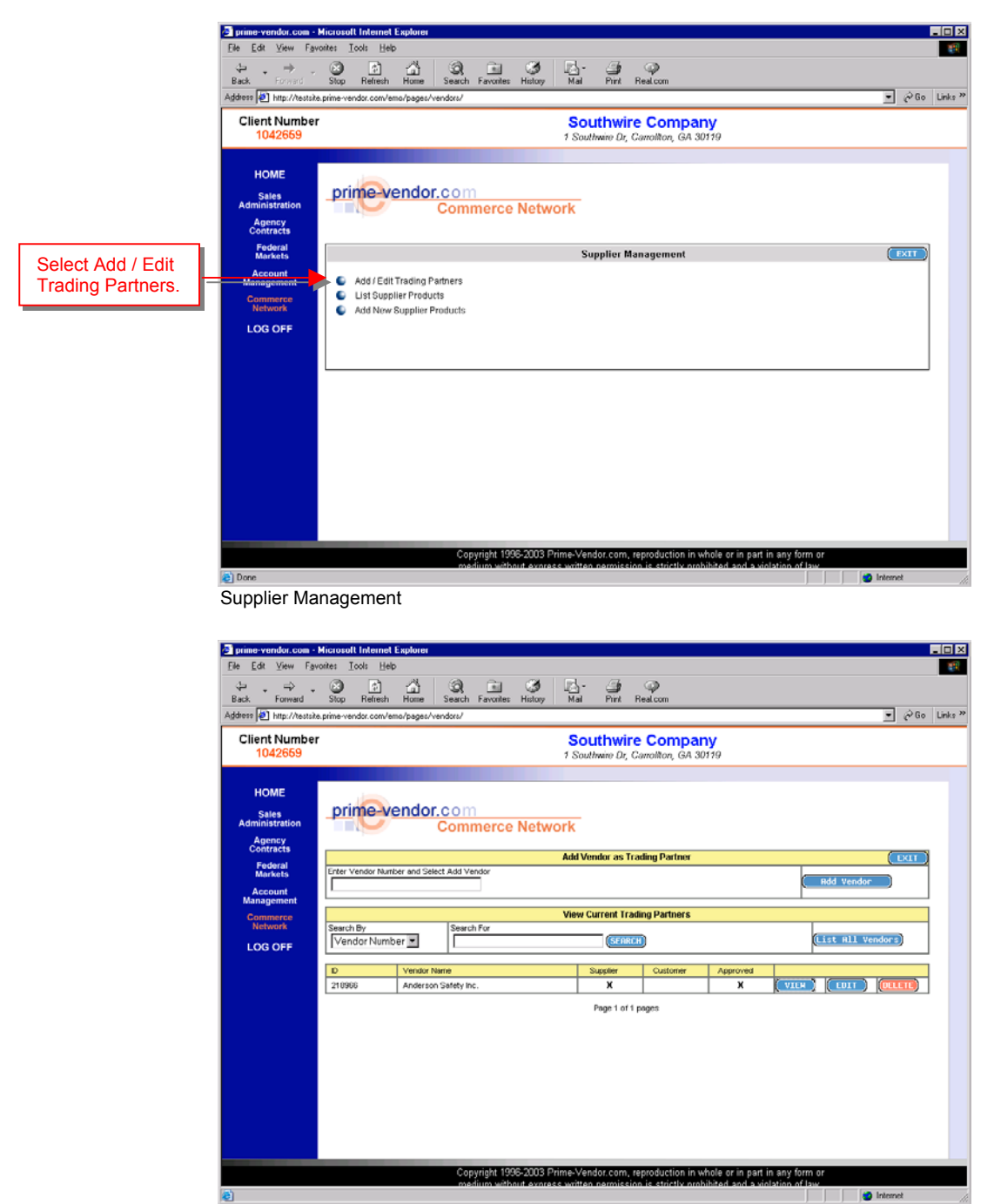

Add / Edit Trading Partners Interface

The Add / Edit Trading Partners page displays a searchable listing of current trading partners. Each listing provides the Trading Partner's name, Prime Vendor ID number and their trading partner status. View contact, shipping, and invoicing information by selecting the *View* button. Select edit to change or update a trading partner's information. Trading Partners can be removed from the listing by selecting the *Delete* button.

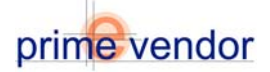

To add a new trading partner to the listing enter the Prime Vendor ID number of the vendor you wish to add to your commerce network in to the field labeled "Enter Vendor Number and Select Add Vendor". Select the blue *Add Vendor* button on the right.

| prime                  | vendor.                            | com           |                  |               |          |        |           |        |
|------------------------|------------------------------------|---------------|------------------|---------------|----------|--------|-----------|--------|
|                        |                                    | Commerce Net  | twork            |               |          |        |           |        |
|                        |                                    |               | Add Vendor as Tr | ading Partner |          |        |           | ( EXIT |
| Enter Vendor I         | Number and Sele                    | ct Add Vendor |                  |               |          | ( A    | dd Vendor |        |
|                        |                                    |               | View Current Tra | ding Partners |          |        |           |        |
| Search By<br>Vendor Nu | Search By Search For Vendor Number |               |                  | H             |          | (Li    | st All Ve | ndors  |
| ID                     | Vendor Na                          | ame           | Supplier         | Customer      | Approved |        |           |        |
| 218966                 | Anderson                           | Safety Inc.   | ×                |               | ×        | (VIEH) | (EDIT)    | DELETE |
|                        |                                    |               | Page 1 of 1      | pages         |          |        |           |        |

Add / Edit Trading Partners Interface

**Note:** To continue adding a vendor as a trading partner, the trading partner status of supplier or customer must be selected.

| Vendor Information                | Vendor Conta            | ct Information  |
|-----------------------------------|-------------------------|-----------------|
| Vendor No: 218966                 | Trading Partner Status  | Customer Number |
| Vendor Name: Anderson Safety Inc. | Supplier 🗹   Customer 🗖 |                 |
| Address:                          | Contact Name            | Branch ID       |
| 1035 LaGrange Blvd. SW            | David Anderson          |                 |
| Atlanta,GA 30336                  | Contact Address         |                 |
| Phone: 1-404-349-1991             | 1035 LaGrange Blvd. SW  |                 |
| Fax: 1-404-349-3133               |                         |                 |
| Tax ID: 582525833                 | l Cibr                  | State (7in Code |
| Duns Number: 128173106            |                         |                 |
| Cage Code: 1PU12                  | Atianta                 | GA zip 30336    |
| [Contact Information]             | Phone Number            | Fax Number      |
|                                   | - 1-404-349-1991 ext    | 1-404-349-3133  |
| [Billing Information]             |                         |                 |

Trading Partner Information

After selecting **Add Vendor** enter the new Trading Partners Contact, Billing and Delivery information. Switch between the contact, billing and delivery forms by selecting the corresponding button on the left of the interface. Select the **Review** button when the forms are complete.

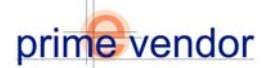

| ie Edit View Fa     | vorites Tools Help                          |                                                                                | #2          |
|---------------------|---------------------------------------------|--------------------------------------------------------------------------------|-------------|
| ⇔ →<br>Back Forward | Stop Refresh Home Search Favoriles Histor   | y Mail Pirk Realcom                                                            |             |
| Client Numbe        | te.prime-vendor.com/emo/pages/vendors/      | Reuthuize Compony                                                              | 💌 PGo Links |
| 1042659             | 1                                           | 1 Southwire Dr, Carroliton, GA 30119                                           |             |
| HOME                | Vander Information                          | Vender Partial Information                                                     |             |
| 0.1                 | Vendor Information                          | Trading Partner Status:                                                        |             |
| Administration      | Vendor Name: Anderson Safety Inc.           |                                                                                |             |
| Agency<br>Contracts | Address:<br>1006 LaGrange Blvd. SW          | Contact Harries David Anterion<br>Customer Number: (TPACCOUNTNO)<br>Branch ID: | 1           |
| Federal             | /elanta.GA-30336                            | Contact Address                                                                |             |
| Account             | Phone: 1-404-340-1001                       | 1035 LaGrange (Invd. SW                                                        |             |
| Management          | Fax: 1-404-340-3133                         | Atlanta_GA 00008                                                               |             |
| Commerce            | Tex ID: 582525833<br>Duns Number: 120123105 | Phone: 1-404-049-1991                                                          |             |
| Network             | Cage Code: 1PU12                            | Par, Personala                                                                 |             |
| LOG OFF             |                                             | Email: davida@andersonsafetyino.com                                            |             |
|                     | Vendor Billing Information                  | Vendor Belivery Information                                                    |             |
|                     | Billing Contact Name:                       | Delivery Contact Name:                                                         |             |
|                     | branch iD:                                  | branch its:                                                                    |             |
|                     | Contact Address                             | Contact Address                                                                |             |
|                     |                                             |                                                                                |             |
|                     | Phone                                       | Phone                                                                          |             |
|                     | Fax                                         | Fax:                                                                           |             |
|                     | Email:                                      | Email:                                                                         |             |
|                     |                                             | Belivery Comments:                                                             |             |
|                     |                                             |                                                                                |             |
|                     | EXIT                                        |                                                                                |             |
|                     |                                             |                                                                                |             |
|                     | Copyright 1995-200                          | 3 Prime-Vendor.com, reproduction in whole or in part in any form or            |             |
|                     | medum without ex                            | press written nermission is strictly prohibited and a violation of law         |             |

Add Trading Partner Review Page

Select the **Submit** button to send the completed Trading Partner invitation to the vendor. Once submitted the system will return to the Add / Edit Trading Partner Interface. The listing will show the new Trading Partner with an empty "Approved" column. The trading relationship will remain unapproved until the new Trading Partner accepts the invitation and updates their Commerce Network system.

| ID     | Vendor Name                 | Supplier | Customer | Approved |                  |
|--------|-----------------------------|----------|----------|----------|------------------|
| 423522 | Anderson Safety             | ×        |          |          | VIEH EDIT DELETE |
| 435626 | Acme Industrial Sales, Inc. |          | x        | ×        | VIEH EDIT DELETE |

The New Partner is Added but Unapproved.

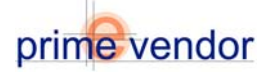

### Accepting an Invitation to Become a Trading Partner.

A message informing the vendor of a new invitation to become a Trading Partner will appear on the quick-status screen of the vendor's home page. The message contains a link that grants access the to Trading Partner Invitation Approval screen. This screen is where the invited vendor can accept or reject the Trading Partner Invitation.

| prime-vendor.com - M<br>Ele Edt View Favo<br>Ca =><br>Back Forward | ficrosoft Internet Explore<br>eltes Tools Help<br>Stop Refresh Home | an<br>Color Color Color<br>Search Favorites History Mail | ] 우<br>Print Real.com                       |                     |          |          |          |                |
|--------------------------------------------------------------------|---------------------------------------------------------------------|----------------------------------------------------------|---------------------------------------------|---------------------|----------|----------|----------|----------------|
| Address 2 http://testsite.<br>Client Number<br>1042659             | prime-vendor.com/emo/page                                           | n/vendon/<br>South<br>1 Southwi                          | nwire Company<br>re Dr, Carroliton, GA 3011 | 9                   |          | <u> </u> | Links ** |                |
| HOME<br>Sales<br>Administration                                    | prime-vend                                                          | or.com<br>Materials Management                           |                                             |                     |          |          |          |                |
| Federal                                                            |                                                                     | Approve                                                  | Trading Partners                            |                     |          | EXIT     |          |                |
| Markets                                                            | ID                                                                  | Name                                                     | Supplier                                    | Customer            | Approve  | Reject   |          |                |
| Management                                                         | 439826                                                              | AAA-Prime Vendor Test9 EDI Test                          |                                             | ×                   | APPROVE  | REJECT   |          | Select Approve |
| Commerce<br>Network                                                | 423522                                                              | AAA WebTest                                              | ×                                           |                     | APPROVE  |          |          | or Reject.     |
| LOG OFF                                                            |                                                                     |                                                          |                                             |                     |          |          |          |                |
|                                                                    |                                                                     | Copyright 1888-2003 Prime-Vendo                          | r corra, reproduction in whol               | e or in part in any | rform ör |          |          |                |
| Done 2                                                             |                                                                     | medium without concess written a                         | ermission is strictly prohibit              | ed and a violation  | roflaw.  | Internet | -        |                |
| Trading Part                                                       | ner Approva                                                         | l screen                                                 |                                             |                     |          |          |          |                |

Select Approve or Reject to respond to the invitation. Approval will automatically establish a

Select *Approve* or *Reject* to respond to the invitation. Approval will automatically e trading relationship with the vendor who sent the invitation.

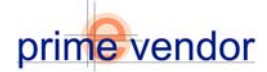

#### **Supplier Products**

The *List Supplier Products* option will display a listing of products that vendors plan to purchase or receive from their supplying trade partner. Select the *Edit* button to edit any suppliers' product information.

| ⊨                               | vontes <u>Loois H</u> elp   | Gine Search Favorites History Mail     | ∰ Ø<br>Print Real.com                        |           | 1 on 111                   |
|---------------------------------|-----------------------------|----------------------------------------|----------------------------------------------|-----------|----------------------------|
| Client Numbe<br>1042659         | rte, prime-vendor, com/emo/ | peges/vendors/<br>South<br>1 Southwi   | nwire Company<br>re Dr, Carroliton, GA 30119 |           | j (e <sup>r</sup> lio ⊔nks |
| HOME<br>Sales<br>Administration | prime-ver                   | dor.com<br>Commerce Network            |                                              |           |                            |
| Contracts                       |                             | Supp                                   | lier Products                                | (         | EKIT                       |
| Federal<br>Markets              | Cat. No.                    | Product Name                           | Unit                                         | Edit De   | lete                       |
|                                 | C11379                      | HP Procurve Switch 4108gl Chassis      |                                              |           | ETE                        |
| Management                      | C52217                      | Compaq ProLiant ML750 rack-mount serer |                                              | EDIT (DEL | ETE)                       |
| Commerce                        | C77451                      | HP LaserJet 8150                       |                                              |           | ETTE)                      |
| Network                         | C83372                      | Sun Fire 280R rack-mount server        |                                              |           |                            |
|                                 | srv-00001-123               | Cisco Catalyst 2950C 24-port Switch    |                                              |           |                            |
|                                 |                             |                                        |                                              |           |                            |
|                                 |                             |                                        |                                              |           |                            |

Supplier Products Listing

The *Add New Supplier Products* option will allow vendors to enter and record the products they plan to purchase or receive from a supplying vendor. First select the supplying Trade Partner who will be providing the products.

| prime-vendor.com - l                      | ficrosoft Internet Explorer                                                                                                    |         | - O ×   |
|-------------------------------------------|----------------------------------------------------------------------------------------------------|---------|---------|
| Ele Edt ⊻ew Fav                           | ◎ D A 0, D 0 D 0 D 0                                                                                                    |         | -       |
| Back Forward Address Ditp://testsite      | Stop Refresh Home   Search Favorites Histop   Mail Phint Real.com<br>prime-vendor.com/emo/pages/vendors/                                                                           |         | Links » |
| Client Number<br>1042659                  | Southwire Company<br>1 Southwire Dr, Carrollton, GA 30119                                                                                                    |         |         |
| HOME<br>Sales<br>Administration<br>Agency | prine-vendor.com<br>Materials Management                                                                                                    |         |         |
| Contracts<br>Federal                      | List Supplier Products                                                                                                    | (DAT)   |         |
| Markets<br>Account                        | Number Of Entry Lines Per Page AAA-Prine Vendor Test Vendor<br>AAA-Prine Vendor Test Vendor                                                                                        |         |         |
| Management<br>Commerce                    | AAA-WebTest<br>Acme Industriel Selet, Inc.                                                                                                    |         |         |
| LOG OFF                                   | (NEXT )                                                                                                    |         |         |
|                                           |                                                                                                    |         |         |
|                                           |                                                                                                    |         |         |
|                                           |                                                                                                    |         |         |
|                                           |                                                                                                    |         |         |
|                                           |                                                                                                    |         |         |
|                                           |                                                                                                    |         |         |
|                                           |                                                                                                    |         |         |
|                                           |                                                                                                    |         |         |
| (i) Done                                  | Copyright 1989-2003 Prime-Vendor.com, reproduction in whole or in part in arry form or<br>medium without corress written cermission is strictly orohibited and a violation of law. | classed |         |
| - one                                     | • • • • • • • • • • • • • • • • • • • •                                                                                                    | and the |         |

Add New Supplier Products Page

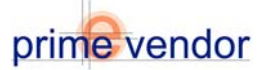

Next, enter how many products are to be entered. Select the *Next* button to continue.

|                                  | List Supplier Products                                                                                                    |                | EXI |
|----------------------------------|----------------------------------------------------------------------------------------------------|----------------|-----|
| Supplier                         | Acme Industrial Sales, Inc.                                                                                                    |                |     |
| Number Of Enti                   | ry Lines Per Page                                                                                                    |                |     |
|                                  |                                                                                                    |                |     |
|                                  |                                                                                                    |                |     |
| ,                                |                                                                                                    |                |     |
| NEXT )                           |                                                                                                    |                |     |
| lumber of l                      | Products                                                                                                    |                |     |
|                                  |                                                                                                    |                |     |
| prime-vendor.com -               | Microsoft Internet Explorer                                                                                                    |                |     |
| ile <u>E</u> dit ⊻iew F <u>a</u> | vaites Iools Help                                                                                                    | <b>1</b>       |     |
| ⇔⇒                               |                                                                                                    |                |     |
| ddress 🥙 http://testsi           | stop Herresn Home Search Favories History Mail Phrix Heal.com                                                                                                    | 💌 🔗 Go Links » |     |
| Client Numbe                     | r Southwire Company                                                                                                    |                |     |
| 1042659                          | 1 Southwire Dr, Carrollton, GA 30119                                                                                                    |                |     |
|                                  |                                                                                                    |                |     |
| HOME                             | List Supplier Products                                                                                                    | (EXIT)         |     |
| Administration                   | Supplier Acree Industrial Sales, Inc. Supplier ID 435626                                                                                                    |                |     |
| Contracts                        | Product Name Vour Number Mfn Number                                                                                                    |                |     |
| Federal<br>Markets               | NSN # Brand Name                                                                                                    |                |     |
| Account<br>Management            | Unit                                                                                                    |                |     |
| Commerce<br>Network              | Unit Packing                                                                                                    |                |     |
| LOG OFF                          | E Description                                                                                                    |                |     |
|                                  | Josephon 🖉                                                                                                    |                |     |
|                                  |                                                                                                    |                |     |
|                                  |                                                                                                    |                |     |
|                                  |                                                                                                    |                |     |
|                                  |                                                                                                    |                |     |
|                                  |                                                                                                    |                |     |
|                                  |                                                                                                    |                |     |
|                                  |                                                                                                    |                |     |
|                                  |                                                                                                    |                |     |
|                                  | Copyright 1996-2003 Prime-Vendor.com, reproduction in whole or in part in any form or<br>medium without express written permission is strictly prohibited and a violation of law |                |     |
| Done                             |                                                                                                    | 🔹 Internet 👘   |     |

Product Details Form

Complete the Product Details in the form provided and select the *Save* button to add the new item to the Supplier Products List. Repeat as necessary to enter all supplier products

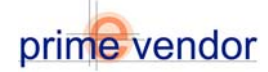

#### **Customer Management**

Customer Management provides tools to add customers as trading partners, manage customer profiles, develop online catalogues and manage customer access to the catalogues.

Customer Management allows vendors to add or edit trading partners by selecting the first option *Add / Edit Trading Partners*. This function works in the exact same way as it does from the Supplier Management Menu. Refer to the Supplier Management section of this tutorial for more information on adding and editing trading partners.

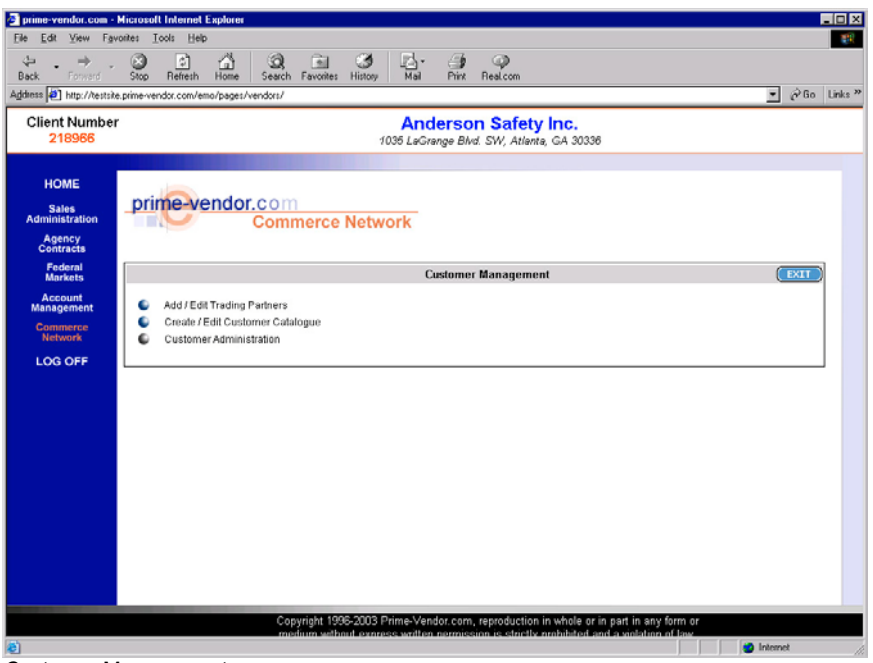

Customer Management

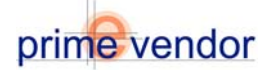

#### **Online Product Catalogue**

*Create Edit Customer Catalogue* is where a vendor can create catalogues for their customer trading partners to purchase items from. The catalogues are created from the vendor's Prime Vendor General Catalogue. Similar to a Contracts Catalogue that is established between a vendor and an agency, the Customer Catalogue of the Commerce Network allows vendors to create custom prices for specific products. This provides control of the products and prices each customer trade partner is allowed to access.

Select *Create / Edit Customer Catalogue*. The next screen will display the options available to create and edit catalogues and provide catalogue access to customer trading partners.

| Prime-vendor.com - M<br>File Edit View Favo                                                                                                    | Incorol Internet Explorer ains Tools Heip                                                |          | _ O X               |
|----------------------------------------------------------------------------------------------------|------------------------------------------------------------------------------------------|----------|---------------------|
| ⇔ ⇒ .<br>Back Forward                                                                                                    | C E A C E C E C E C E C E C E C E C E C                                                  |          |                     |
| Agdress 🛃 http://testsite.                                                                                                    | prime-vendor.com/emo/pages/vendors/                                                      | • Pio    | Links <sup>30</sup> |
| Client Number<br>218966                                                                                                    | Anderson Safety Inc.<br>1036 LeGrange Blvd. SW, Atlanta, GA 30336                        |          |                     |
| HOME<br>Sales<br>Administration<br>Agency<br>Contracts                                                                                                    | prime vendor.com<br>Commerce Network                                                     |          |                     |
| Federal<br>Markets                                                                                                    | Customer Catalogue                                                                       | EXIT     |                     |
| Contracts     Foderat       Markets     Customer Catalogue       Connarce     Add Customer Catalogue       Add Customers To A Catalogue     Add Customer Catalogue       View V Edd Customer Catalogue     View V Edd Customer Catalogue |                                                                                          |          |                     |
|                                                                                                    | Copyright 1996-2003 Prime-Vendor.com, reproduction in whole or in part in any form or    |          |                     |
| a                                                                                                    | medium without covress written cermission is strictly prohibited and a violation of law. | Internet | 10                  |

Customer Catalogue Menu

**Create New Customer Catalogue** will create a new catalogue and provide a form to add products to the catalogue. The products must first be included in the general catalogue before they can be added to a commerce network catalogue. Select the **Create New Customer Catalogue** button. On the next screen enter the Catalogue Name and select the **Add Items** button.

| prime-vend     | Or.com<br>Commerce Network |                |      |
|----------------|----------------------------|----------------|------|
| Catalogue Name | Create Cust                | omer Catalogue | EXIT |
| (ADD ITEMS)    |                            |                |      |

Enter a name for the catalogue and select Add Items

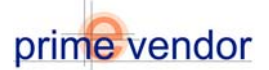

#### Add items to catalogue form

| Adding Items To Catalogue: Product Catalogue 001                                                                                                    |                                                                                                    |  |  |  |  |
|----------------------------------------------------------------------------------------------------|----------------------------------------------------------------------------------------------------|--|--|--|--|
| To add items to your Catalogue from your Vendor Catalogue, choose from your product listing in the<br>drop down menu <b>OR</b> enter your catalogue product number. When you have made your selection, press<br><b>'ADD PRODUCT'</b> . |                                                                                                    |  |  |  |  |
| Product Name                                                                                                    | Enter Product Number                                                                                                    |  |  |  |  |
| Product #                                                                                                    | BRA 2020 REFER TO SYS 2020<br>BRA 2040 REFER TO SYS 2040<br>BRA 2040 REFER TO SYS 2040<br>BRA 2080 REFER TO SYS 2080<br>BRA 210 BING CHERRY METERED 12/CS 30 DAY REFILL<br>BRA 230 GOLDEN CITRUS METERED 12/CS 30 DAY REFILL<br>BRA 250 SPRING BLOSSOM METERED 12/CS 30 DAY REFILL<br>BRU 120 HANDLE BRACE SMALL<br>BRU 122 THREADED HANDLE60X15/16<br>BRU 125 TAPEPED HANDLE60X15/16 |  |  |  |  |
| BRU 137 THREADED HANDLE60X1-1/8<br>BRU 20124 PUSH BROOM PALMYRA 24                                                                                                    |                                                                                                    |  |  |  |  |

#### Select a product then select the Submit Product button

|                  | Adding Produc                                                                     | t To Catalogue: Produc     | t Catalogue 001                                                                                       |
|------------------|-----------------------------------------------------------------------------------|----------------------------|----------------------------------------------------------------------------------------------------|
| Product Name     | MOTRIN IB 50PKS/BX                                                                |                            | SAVE                                                                                                  |
| Catalogue Number | ACE 13367                                                                         |                            | EXIT                                                                                                  |
| Brand Name       | ACME UNITED CORPORATION                                                           | Mfg. Number                |                                                                                                    |
| Description      | <ul> <li>Packaged for individual use and to repl<br/>50 packs per box.</li> </ul> | enish first aid stations a | nd kits, sold separately • Handy dispenser boxes 2 tablets per pack.                                  |
| NIGP Code        | -                                                                                 | UNSPC Code                 |                                                                                                    |
| UNIT Of Measure  | BX                                                                                |                            |                                                                                                    |
| Unit Packaging   |                                                                                   | UNIT Price                 | \$ 50.6866<br>This item is already in the public catalogue.<br>Do not change current price of 50.6866 |

Select Save to confirm the product

The next step is to add items to the catalogue. After entering a name for the catalogue a form will appear that allows users to add items to the new catalogue. Use the drop-down selection menu to find items by name. Then select **Submit Product** button to add the item. The system will show the product details allowing users to confirm the product and change the price if necessary. Select the **Save** button to confirm and add the products. Repeat this process for all products that need to be added to the catalogue

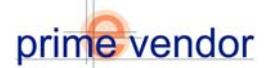

Add Customers to a Catalogue grants access to catalogues by assigning customers to specific catalogues. In this manner a supplier can control which product sets a customer can view and purchase from. From the Customer Catalogue menu select Add Customers to a Catalogue.

| 🖉 prime-vendor.com - M                                  | ticrosoft Internet Explorer                                                                                                    | ,          | - 🗆 X               |  |  |  |
|---------------------------------------------------------|----------------------------------------------------------------------------------------------------|------------|---------------------|--|--|--|
| <u>E</u> ile <u>E</u> dit ⊻iew F <u>a</u> vo            | ates Lools Help                                                                                                    |            | -                   |  |  |  |
| ⇔ → →<br>Back Forward                                   | Stop Refresh Home Search Favoriles History Mail Print Real.com                                                                                                    |            |                     |  |  |  |
| Agdress 🔄 http://testsite.                              | prime-vendor.com/emo/pages/vendors/                                                                                                    | ▼ @Go      | Links <sup>36</sup> |  |  |  |
| Client Number<br>218966                                 | Anderson Safety Inc.<br>1036 LeGrenge Blvd. SW, Atlenta, GA 30336                                                                                                    |            |                     |  |  |  |
| HOME<br>Sales<br>Administration<br>Agency<br>Contracts  | prime vendor.com<br>Commerce Network                                                                                                    |            |                     |  |  |  |
| Federal<br>Markets                                      | Customer Catalogue                                                                                                    | DUT )      |                     |  |  |  |
| Account<br>Management<br>Commerce<br>Network<br>LOG OFF | <ul> <li>Create New Customer Catalogue</li> <li>Add Customers To A Catalogue</li> <li>View \ Edit Customer Catalogue Test Cetalogue 6-21-2005</li> </ul>                        |            |                     |  |  |  |
|                                                         |                                                                                                    |            |                     |  |  |  |
|                                                         | Copyright 1995-2003 Prime-Vender.com, reproduction in whole or in part in any form or<br>medium without express written etermission is shrich explanated and a violation of law | - Internet |                     |  |  |  |
|                                                         |                                                                                                    | Internet   | 10                  |  |  |  |

Customer Catalogue Menu

On the following page select a catalogue by name from the drop down list provided. Select the blue button to the left to continue

| prime-vendor.com - M                                              | icrosoft Internet Explorer                                                                                                    |
|-------------------------------------------------------------------|----------------------------------------------------------------------------------------------------|
| 4 . → .<br>Paul: .                                                |                                                                                                    |
| Agdress D http://testsite.j                                       | prime vendor com/ema/pages/vendors/                                                                                                    |
| Client Number<br>218966                                           | Anderson Safety Inc.<br>1036 LeGrange Blvd. SW, Atlanta, GA 30336                                                                                                    |
| HOME<br>Sales<br>Administration<br>Agency<br>Contracts<br>Enderal | prine-vendor.com<br>Commerce Network                                                                                                    |
| Markets                                                           | Add Customer To Catalogue                                                                                                    |
| Account<br>Management<br>Commerce<br>Network<br>LOG OFF           | Add Customer To Catalogue Test Catalogue 6-21-2005<br>Fen Catalogue 6-21-2005<br>Herr Testadogue 7001<br>Est Extension<br>autrin 1<br>autrin 2<br>diplingh<br>greetet corine catalogue ever period<br>Test Catalogue<br>test again |
|                                                                   | Copyright 1996-2003 Prime-Vendor.com, reproduction in whole or in part in any form or<br>melium without exarges written nermission is strictly problemed and a violation of law                                                    |
| 👌 Done                                                            | internet //                                                                                                    |

Select a catalogue to add customers to.

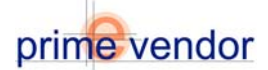

A Drop-Down Selection menu will contain a list of all current trading partners. Select a trading partner and click the **Save** button to add the trading partner to the catalogue

| prime-vendor.com - Micro                  | soft Internet Explorer                                                                         | _ (D) X        |  |  |  |  |
|-------------------------------------------|------------------------------------------------------------------------------------------------|----------------|--|--|--|--|
| e Edit View Favorites                     | Icols Help                                                                                     | <b>1</b> 1     |  |  |  |  |
| ack Forward SM                            | ן בא בא אין אין אין אין אין אין אין אין אין אי                                                 |                |  |  |  |  |
| dress 😰 http://testsite.prim              | -vendor.com/emo/pages/vendors/                                                                 | ▼ 🖓 Go Links * |  |  |  |  |
| Client Number<br>218966                   | Anderson Safety Inc.<br>1036 LeGrange Blvd. SW, Atlanta, GA 30336                              |                |  |  |  |  |
| HOME<br>Sales<br>Administration<br>Agency | rinevendor.com<br>Materials Management                                                         |                |  |  |  |  |
| Contracts<br>Federal                      | Product Catalogue 001                                                                          | (EXIT)         |  |  |  |  |
| Account<br>Management                     | No vendors have been added to this cetalog                                                     |                |  |  |  |  |
| Network                                   | AAA-Prime Vendor Test Vendor Control AAA-Prime Vendor Test Vendor                              |                |  |  |  |  |
| LOG OFF                                   | AAA-Finne Vendor Test4<br>AAA-Fine Vendor Test4<br>AAAAVeDTest<br>A.cme Industriol Sales. Inc. |                |  |  |  |  |
|                                           |                                                                                                |                |  |  |  |  |
|                                           |                                                                                                |                |  |  |  |  |
|                                           |                                                                                                |                |  |  |  |  |
|                                           |                                                                                                |                |  |  |  |  |
|                                           |                                                                                                |                |  |  |  |  |
|                                           |                                                                                                |                |  |  |  |  |
|                                           | Copyright 1996-2003 Prime-Vendor.com, reproduction in whole or in part in any form or          |                |  |  |  |  |
| Done                                      | medium without express written nermission is strictly prohibited and a violation of law        | Internet       |  |  |  |  |
|                                           |                                                                                                |                |  |  |  |  |

|       | Product Catalogue 001                |        |  |  |
|-------|--------------------------------------|--------|--|--|
| ID    | Name                                 |        |  |  |
| 43562 | ô Acme Industrial Sales, Inc.        | OELETE |  |  |
|       | AAA-Prime Vendor Test Vendor 💌 (RDD) |        |  |  |

The Trading Partner has been added

A trading partner has been added to the catalogue.

Catalogues can be created with products and prices for only one Trading Partner effectively offering single customers a custom catalogue. A Catalogue can be created to offer a selection of products to a group of customers who purchase similar items. One General Catalogue of all products can be created for all trading partners. There are multiple variations of ways to apply the catalogue to serve your customers best interests and supply requirements.

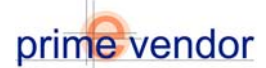

# Using the Commerce Network

## Part Five: Financial Management

The Financial Management section is the home of *Accounts Payable* and *Accounts Receivable*. Here trading partners can send, receive and process invoices.

| prime-vendor.com - M                                    | licrosoft Internet Explorer                                                                                                    |         |          |
|---------------------------------------------------------|----------------------------------------------------------------------------------------------------|---------|----------|
| File Edit View Favor                                    | tes Tools Help                                                                                                    |         | -        |
| 4= Back +                                               | ] 쇼 @Search @Favorites ④ 원- @ 107 - 우                                                                                                    |         |          |
| Address 🗃 http://prime-ve                               | endor.com/emo/pages/vendors/                                                                                                    | • @0    | Links 30 |
| Client Number<br>218966                                 | Anderson Safety Inc.<br>1086 LaGarane Blod SW Atlanta GA 20236                                                                                                    |         |          |
| HOME<br>Sales<br>Administration<br>Agency<br>Contracts  | prime-vendor.com<br>Commerce Network                                                                                                    |         |          |
| Federal<br>Markets                                      | Commerce Network                                                                                                    |         |          |
| Account<br>Management<br>Commerce<br>Network<br>LOG OFF | <ul> <li>Sales Management</li> <li>Purchase Management</li> <li>Electroic Document Management</li> <li>Trading Partners</li> <li>Financial Management</li> <li>Materials Management</li> </ul> |         |          |
|                                                         | Copyright 1996-2006 Prime-Vendor.com, reproduction in whole of in part in any form or<br>medium without express written permission is strictly prohibited and a violation of law.              |         |          |
| Done                                                    | u 🌒 📔 🗌                                                                                                    | nternet | lis      |
|                                                         |                                                                                                    |         |          |

Commerce Network

From the Commerce Network menu select *Financial Management*.

| 🛃 prime-vendor.com - 🕨               | icrosoft Internet Explorer                                                                                                    |          |           |
|--------------------------------------|----------------------------------------------------------------------------------------------------|----------|-----------|
| <u>Eile E</u> dit ⊻iew F <u>a</u> vo | ates Looks Help                                                                                                    |          | -         |
| ⇔ . ⇒ .                              |                                                                                                    |          |           |
| Back Forward                         | Stop Refresh Home Search Favorites History Mail Print Real.com                                                                                                    |          |           |
| Agdress E http://testsite.           | prime-vendor.com/emo/pages/vendors/                                                                                                    | - °6     | ) Links ' |
| Client Number<br>218966              | Anderson Safety Inc.<br>1036 LaGrange Blvd. SW, Atlanta, GA 30336                                                                                                    |          |           |
|                                      | •                                                                                                    |          |           |
| номе                                 |                                                                                                    |          |           |
| Sales                                | prime-vendor.com                                                                                                    |          |           |
| Administration                       | Commerce Network                                                                                                    |          |           |
| Agency<br>Contracts                  |                                                                                                    |          |           |
| Federal<br>Markets                   | Financial Management                                                                                                    | EXIT     |           |
| Account                              | Accounts Receivable                                                                                                    |          |           |
| Commerce                             | Accounts Payable                                                                                                    |          |           |
| Network                              |                                                                                                    |          |           |
| LOG OFF                              |                                                                                                    |          |           |
|                                      |                                                                                                    |          |           |
|                                      |                                                                                                    |          |           |
|                                      |                                                                                                    |          |           |
|                                      |                                                                                                    |          |           |
|                                      |                                                                                                    |          |           |
|                                      |                                                                                                    |          |           |
|                                      |                                                                                                    |          |           |
|                                      |                                                                                                    |          |           |
|                                      |                                                                                                    |          |           |
|                                      |                                                                                                    |          |           |
|                                      |                                                                                                    |          |           |
|                                      | Copyright 1996-2003 Prime-Vendor.com, reproduction in whole or in part in any form or<br>medium without everyose written nermission is strictly prohibited and a violation of law |          |           |
| 0                                    |                                                                                                    | Internet |           |
|                                      |                                                                                                    |          |           |

**Financial Management** 

To create and send invoices to a client select accounts receivable from the Financial Management menu.

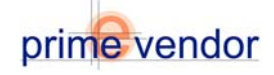

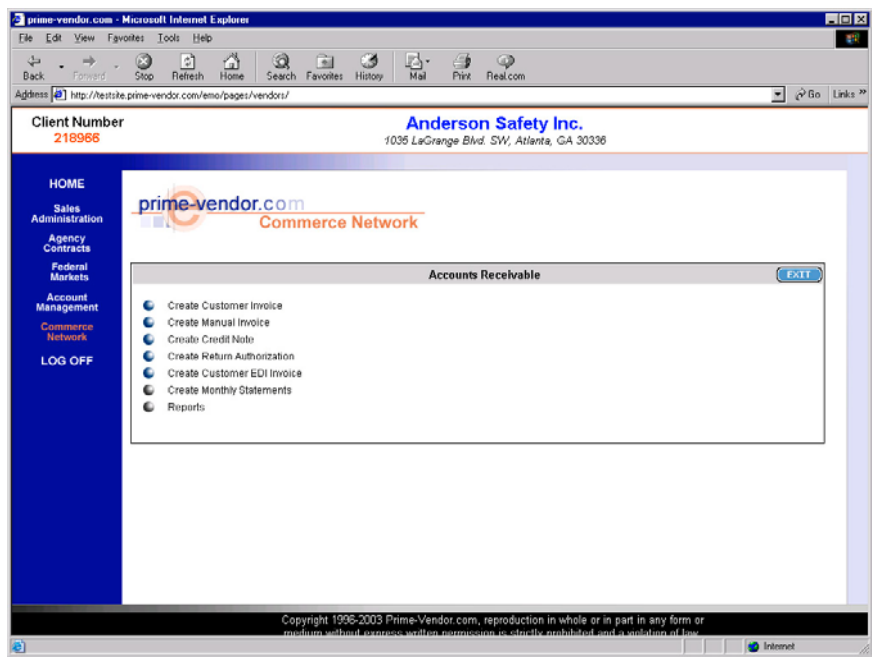

Accounts Receivable

The Accounts Receivable menu offers multiple invoicing options. The first option is to create a customer invoice from a completed purchase order. Create Manual Invoice will allow a supplier to generate an invoice for a customer without a prior purchase order in the system. (*Create Credit Note. Create Return Authorization.*) Create Customer EDI Invoice will allow the supplier to generate and send an invoice to clients who utilize EDI to send and receive electronic documents. (*Create Monthly Statements.*) Finally, a supplier can create detailed invoice reports with the Reports function.

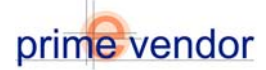

Create an invoice from a purchase order by selecting **Create Customer Invoice** from the Accounts Receivable menu. This option will display a listing of purchase orders ready for invoicing.

| prime-vendor.com - N                                   | licrosoft Internet Explorer                   |                  |                              |                                               |                                                       |                                          |                             |        |          | _OX      |
|--------------------------------------------------------|-----------------------------------------------|------------------|------------------------------|-----------------------------------------------|-------------------------------------------------------|------------------------------------------|-----------------------------|--------|----------|----------|
| File Edit View Pavor                                   | ites Tools Help                               |                  |                              |                                               |                                                       |                                          |                             |        |          | 100      |
| 4+Back • ⇒ - 🙆 🖗                                       | 이 쇼 @Search @Favo                             | rites 🎯 🖏 - 🖉    | • W • 🖓                      |                                               |                                                       |                                          |                             |        |          | _        |
| Address (a) http://prime-v                             | endor.com/emo/pages/vendors                   | 1                |                              |                                               |                                                       |                                          |                             |        | · 00     | Links ** |
| Client Number<br>439826                                |                                               |                  | AA                           | A-Prime V                                     | endor Test                                            | 9 EDI Te                                 | est                         |        |          |          |
| HOME<br>Sales<br>Administration<br>Agency<br>Contracts | prime-vendor                                  | .com<br>Commerce | Network                      |                                               |                                                       |                                          |                             |        |          |          |
| Federal<br>Markets                                     | 10 New/Open                                   | Orders (VIEH)    |                              | Shipped (                                     | Orders (VIEH)                                         |                                          | Invoices                    | VIEN ) |          |          |
| Account<br>Management                                  | (INVOICED SHIPMENTS)                          |                  |                              | Search                                        | Shipped Orders                                        |                                          |                             |        | ( DII )  |          |
| Commerce<br>Network                                    | Search Purchase Orders By:<br>Ordering Vander |                  |                              |                                               |                                                       |                                          |                             |        |          |          |
| LOG OFF                                                |                                               |                  |                              | Ship                                          | ped Orders                                            |                                          |                             |        |          |          |
|                                                        | Customer                                      | Contract No.     | Purchase No.                 | Date Shipped                                  | Order Status                                          | Invoice                                  |                             |        |          |          |
|                                                        | AAA-WebTest                                   | CAT0004          | P0000898-B0                  | 11/17/2005                                    | Order Shipped                                         |                                          | Create Invoice              |        | VIEH )   |          |
|                                                        | AAA-WebTest                                   |                  | P0000123                     | 8/13/2005                                     | Order Shipped                                         |                                          | Create Invoice              |        | VIEN )   |          |
|                                                        | AAA-WebTest                                   |                  | P0000123-B0                  | 9/13/2005                                     | Order Shipped                                         |                                          | Create Invoice)             |        | VIEN )   |          |
|                                                        | AAA-WebTest                                   |                  | P0000123-B0                  | 9/13/2005                                     | Order Shipped                                         |                                          | Create Invoice              |        | VIEM )   |          |
|                                                        | AAA-WebTest                                   | CAT0004          | VY00087                      | 9/13/2005                                     | Order Shipped                                         |                                          | Create Invoice)             |        | VIER     |          |
|                                                        | Aone Industrial Sales, Inc.                   | CAT0004          | 456789                       | 1/1/2001                                      | Shipment Received                                     |                                          | Create Invoice)             |        | VIEN )   |          |
|                                                        | Aone Industrial Sales, Inc.                   | CAT0004          | 456789                       | 1/1/2001                                      | Shipment Received                                     |                                          | Create Invoice)             |        | VIEN     |          |
|                                                        |                                               |                  |                              | Page                                          | 1 of 1 pages                                          |                                          |                             |        |          |          |
|                                                        |                                               |                  | Copyright 199<br>medium with | 6-2008 Prime-Vendor<br>out express witten per | .com, reproduction in w<br>mission is strictly prohib | note or in part in<br>billed and a viola | any form of<br>tion of law. |        |          |          |
| 2                                                      |                                               |                  |                              |                                               |                                                       |                                          |                             |        | Internet | lis      |

Shipped Orders Listing Shows Completed Purchase Orders Ready for Invoicing

Select the invoice link for a completed purchase order.

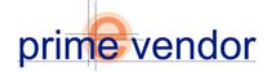

| 9                                 |                               |                                                             | INVO                                                  | ICE                                      |                           |                                   |                   |
|-----------------------------------|-------------------------------|-------------------------------------------------------------|-------------------------------------------------------|------------------------------------------|---------------------------|-----------------------------------|-------------------|
| <b>Vendor Name</b><br>AAA-WebTest | <b>V</b><br>1:<br>ຮ<br>ທ<br>A | endor Ad<br>23 Shoebo<br>uite 345<br>/ilmington,<br>L 45545 | dress<br>< Ln                                         | Account No.<br>423522                    | 1                         | /endor No.                        |                   |
| Buyer<br>NO USER                  | P                             | hone<br>252413233                                           | 5                                                     | Fax<br>1.910.794.9852                    |                           | i <b>mail</b><br>burnev@prime-ven | dor.com           |
| Issue Date                        | Р                             | urchase N                                                   | 0.                                                    | Requisition No.                          | . I                       | )eliver By                        |                   |
| 8/26/2005                         |                               | P0000123                                                    |                                                       |                                          |                           |                                   |                   |
| Invoice Date                      |                               |                                                             |                                                       | Invoice No.                              |                           |                                   |                   |
| 9/6/2005                          |                               |                                                             |                                                       |                                          |                           |                                   |                   |
| SUP                               | PLIER                         |                                                             |                                                       | SHIP 1                                   | O DESTINATION             |                                   |                   |
| Account No.                       | Assount No.                   |                                                             |                                                       | 1                                        | Vendor Name               |                                   |                   |
| 439826                            |                               |                                                             | 423522                                                |                                          | AAA-WebTest               |                                   |                   |
| Vendor Name                       |                               |                                                             | Address                                               |                                          | City                      |                                   |                   |
| AAA-Prime Vendor T                | 'est9 EDI Test                |                                                             | 123 Shoebox Ln<br>Suite 345                           |                                          | Wilmington                |                                   |                   |
| Address                           |                               | Suite SHO                                                   |                                                       |                                          | State / Zip<br>AL / 46546 |                                   |                   |
| City Comments                     |                               |                                                             |                                                       |                                          |                           |                                   |                   |
|                                   |                               |                                                             | ITEMS IN                                              | VOICED                                   |                           |                                   |                   |
| Line Quantity Qu<br>Ordered Inv   | lantity Bac<br>voiced Ordere  | k<br>d Unit                                                 | Product                                               |                                          |                           | Unit Price                        | Extended<br>Price |
| 1 10                              | 5                             | 5 EA                                                        | MATRIX PAPER TOWE                                     | EL DISPENSER                             |                           | \$ 33.71                          | \$ 168.55         |
| 2 10                              | 5                             | 5 EA                                                        | MATRIX TOILET TISS                                    | UE DISP - MULTI R                        |                           | \$ 34.58                          | \$ 172.9          |
|                                   |                               |                                                             |                                                       |                                          |                           | Sub Lotal                         | \$ 341.45         |
| -                                 |                               |                                                             |                                                       |                                          |                           | Snipping                          | \$ 0.00           |
| C FOB Destination                 | n CFOB                        | Origin                                                      |                                                       |                                          |                           | Total                             | φ 341.40          |
| C Terms                           | C Dise                        | count                                                       |                                                       |                                          |                           |                                   |                   |
| Net 30 Days                       |                               | %                                                           | Days, Net                                             | Days                                     |                           |                                   |                   |
|                                   |                               |                                                             | SHIPMENT IN                                           | FORMATION                                |                           |                                   |                   |
|                                   | Complete the fre              | eight carrier<br>Il automatic                               | information and press th<br>ally be issued to the buy | e "Order Shipped"<br>er and receiving de | button.<br>partment.      |                                   |                   |
| Shipment No.                      | SH0000789                     |                                                             |                                                       | Tracking No                              | <b>).</b>                 |                                   |                   |
| Freight Carrier                   |                               |                                                             |                                                       | ET                                       | A                         |                                   |                   |
| Phone                             |                               |                                                             |                                                       | Ship Dat                                 | e 9/2/2005                |                                   |                   |
| Order Fulfillment                 |                               |                                                             |                                                       |                                          |                           |                                   |                   |
| Create Invoice                    | )                             |                                                             | P                                                     | RINT PAGE)                               |                           |                                   | EXIT              |

Invoice Form

The invoice form will display invoice details including supplier information, customer information, shipping information, purchase order information, and listing of the items purchased and their overall total. The invoice form also includes blank fields for an invoice number, and invoice date. The supplier will also need to select whether the Freight On Board is FOB Destination or FOB Origin. The supplier can also apply terms and a discount based overall delivery time.

After completing the invoice form select *Create Invoice* from the bottom-left of the screen.

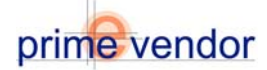

| prime-vendor.com - 1                                   | Microsoft Internet Explorer  |                    |                            |                               |                        |            |          | LOX         |
|--------------------------------------------------------|------------------------------|--------------------|----------------------------|-------------------------------|------------------------|------------|----------|-------------|
| As Back a state of the                                 | nues 1006 mep                | A                  | <u>a</u>                   |                               |                        |            |          |             |
| Address Address                                        | ander comlenginares/venders/ | - 3- 9- 9- 9- 10   | ~                          |                               |                        |            |          | Go Links ** |
| Client Number<br>439826                                |                              |                    | AAA-Prime                  | Addi, City, AK Zip            | t9 EDI Tes             | t          |          |             |
| HOME<br>Sales<br>Administration<br>Agency<br>Contracts | prime-vendor.c               | om<br>ommerce Netv | vork                       |                               |                        |            |          |             |
| Federal                                                | 10 New/Open Ord              | OFS VIEW           | Shipp                      | ed Orders (VIEN)              |                        | Invoices ( | VIEN     |             |
| Account<br>Management<br>Commerce<br>Network           | ARCHIVED INVOICES            |                    | Search Invol               | Search Invoices<br>ces For:   | )                      |            | EX       |             |
| LOG OFF                                                |                              |                    |                            | Invoiced Orders               |                        |            |          |             |
|                                                        | Customer                     | Contract No.       | Invoice No.                | Invoice Date                  | Invoice Status         | Type       |          |             |
|                                                        | AAA-WebTest                  |                    | 1015                       | 3/2/2006                      | Sent                   | INVOICE    | VIEN     |             |
|                                                        | AAA-WebTest                  | CAT0004            | 1014                       | 1/8/2006                      | Sent                   | INVOICE    | VIEN     |             |
|                                                        | AAA-WebTest                  |                    | 1013                       | 11/29/2005                    | Incomplete             | INVOICE    | VIEN     |             |
|                                                        | AAA-WebTest                  |                    | 69874                      | 11/29/2005                    | Sent                   | CREDIT     | VIEN     |             |
|                                                        | AAA-WebTest                  |                    | 1004                       | 9/21/2005                     | Sent                   | INVOICE    | VIEN     |             |
|                                                        | AAA-WebTest                  |                    | 1005                       | 8/21/2005                     | Incomplete             | INVOICE    | VIEN     |             |
|                                                        | AAA-WebTest                  |                    | 1006                       | 9/21/2005                     | Incomplete             | INVOICE    | VIEN     |             |
|                                                        | AAA-WebTest                  |                    | 1007                       | 9/21/2005                     | Incomplete             | INVOICE    | VIEN     |             |
|                                                        | AAA-WebTest                  |                    | 1008                       | 9/21/2005                     | Incomplete             | INVOICE    | VIEN     |             |
|                                                        | AAA-WebTest                  |                    | 1009                       | 8/21/2005                     | Sent                   | INVOICE    | VIEN     |             |
|                                                        |                              |                    | Page                       | 1 of 0 pages                  |                        |            | ( 10     |             |
|                                                        |                              | Co                 | yright 1995-2008 Prime-Ve  | ndos.com, reproduction in v   | whole or in part in an | y form or  |          |             |
| 8                                                      |                              | m                  | edram without express with | n permission is strictly proh | ibited and a violation | 011289     | internet | h           |

Completed Invoice Listing

After selecting **Create Invoice** the system will create and send an invoice to the client. The invoice listing will return displaying completed invoices. Select the view button to review or print the completed Invoice.

| prime-vendor.com - Mi<br>Ele Edit View Favori           | crosoft Internet Explorer<br>tes Tjobr Help                                                                                                    |                 |         |
|---------------------------------------------------------|----------------------------------------------------------------------------------------------------|-----------------|---------|
| Back Forward                                            | ② 도 슈 33, 로 39 드, - 39 주<br>Stop Refleth Home Search Favorites Histopy Mail Phitz Real.com                                                                                    |                 |         |
| Address 2 http://testsite.p                             | ime-vendor.com/emo/pages/vendors/                                                                                                    | . <b>™</b> @ 6o | Links * |
| Client Number<br>218966                                 | Anderson Safety Inc.<br>1036 LeGrange Blvd. SW, Atlanta, GA 30336                                                                                                    |                 |         |
| HOME<br>Sales<br>Administration<br>Agency<br>Contracts  | prime-vendor.com<br>Commerce Network                                                                                                    |                 |         |
| Federal<br>Markets                                      | Accounts Receivable                                                                                                    | (EXIT)          |         |
| Account<br>Management<br>Commerce<br>Network<br>LOG OFF | Create Customer Involce Create Manual Involce Create Return Authorization Create Return Authorization Create Customer EDI Involce Create Return Authorization Reports Reports |                 |         |
|                                                         | Copyright 1996-2003 Prime-Vendor.com, reproduction in whole or in part in any form or                                                                                         |                 |         |
| 8                                                       |                                                                                                    | Internet        | 1       |

Accounts Receivable Menu

To create a manual invoice, return to the accounts receivable menu. Select **Create Manual** *Invoice* to continue.

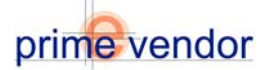

| prime-vendor.com - M            | licrosoft Inte | met Explorer    |                |                         |               |                  |                  |                                |                                 |                                   |             |               |        | - 0 > |
|---------------------------------|----------------|-----------------|----------------|-------------------------|---------------|------------------|------------------|--------------------------------|---------------------------------|-----------------------------------|-------------|---------------|--------|-------|
| Back Forward                    | Stop Ref       | esh Home        | )<br>Search    | Favorites               | ()<br>History | Mai Mai          | )<br>Print       | @<br>Real.com                  |                                 |                                   |             |               |        |       |
| Address 🕘 http://testsite.      | prime-vendor.c | om/emo/pages/   | rendors/       |                         |               |                  |                  |                                |                                 |                                   |             | •             | ∂ Go   | Links |
| Client Number<br>218966         |                |                 |                |                         | đ             | And<br>1035 LaGi | derso<br>ange Bl | on Saf<br><sup>id.</sup> SW, A | <b>ety Inc.</b><br>tlanta, GA 3 | 0336                              |             |               |        |       |
| HOME<br>Sales<br>Administration | prime          | vendo           | r.com<br>Comr  | nerce                   | Netw          | vork             |                  |                                |                                 |                                   |             |               |        |       |
| Contracts                       |                |                 |                |                         |               | Create I         | woice Fo         | r Trading                      | Partner                         |                                   |             |               |        | 1     |
| Markets                         | Search Tradi   | ng Partners By: |                | Search                  | h For         |                  |                  |                                |                                 |                                   |             |               | -      |       |
| Account<br>Management           | VendorN        | lumber 💌        |                |                         |               |                  |                  | SER                            | ксн                             |                                   |             | LISE HIL VEND |        | ]     |
| Commerce                        | D              | Vendor Nar      | ne .           |                         |               |                  |                  |                                | Supplier                        | Customer                          | Approved    |               |        | 1     |
| Network                         | 439823         | A.A.A.Prime     | Vendor Tes     | t Vendor                |               |                  |                  |                                |                                 | ×                                 |             |               |        |       |
| LOG OFF                         | 439821         | AAA.Prime       | Vendor Tes     | :44                     |               |                  |                  |                                |                                 | ×                                 | ×           | Create Inv    | oice   | 4     |
|                                 | 423522         | A.A.AWebT       | est            |                         |               |                  |                  |                                | x                               | ×                                 | ×           | Create Inv    | oice ) |       |
|                                 | 435626         | Acme Indus      | trial Sales, I | inc.                    |               |                  |                  |                                | ×                               |                                   | ×           | Create Inv    | oice ) | j .   |
|                                 |                |                 |                |                         |               |                  | Page 1 o         | f 1 pages                      |                                 |                                   |             |               |        |       |
|                                 | _              | _               | Cop            | yright 199<br>fium with | 36-2003 f     | Prime-Ver        | ndor.com         | i, reproduc                    | tion in whol                    | e or in part in<br>orf and a viel | any form or |               | _      |       |
| Done                            |                |                 |                |                         |               |                  |                  |                                |                                 |                                   |             | 😆 Inter       | net    |       |

Manual Invoice

Creating a manual invoice first requires the supplier to select a client to send the invoice to. From the list of current clients provided select the *Create Invoice* button.

|                                                |                                                           | Inve                                                                  | pice                                          |                                          |                                |         |
|------------------------------------------------|-----------------------------------------------------------|-----------------------------------------------------------------------|-----------------------------------------------|------------------------------------------|--------------------------------|---------|
| Vendor Name<br>AAA Prime Vendor Test4          | Vendor<br>4701 Wrig<br>Suite #21<br>Wilmingto<br>NC, 2840 | r <b>Address</b><br>ghtsville Ave<br>1, Bldg #3<br>on<br>13           | Account No.<br>439821                         |                                          | Vendor No.                     |         |
| Buyer                                          | Phone<br>800-740                                          | 3-9554                                                                | Fax<br>800-746-8307                           | E                                        | mail<br>joebob@prime-vendor.co | nc      |
| Purchase Order Date                            | Purcha                                                    | se No.                                                                | Requisition No. Deliver By                    |                                          |                                |         |
| Invoice Date<br>9/6/2005                       |                                                           |                                                                       | Invoice No.                                   |                                          |                                |         |
| SUPPLIER                                       |                                                           |                                                                       | SHIP TO                                       | DESTINATION                              |                                |         |
| Account No.<br>439826                          |                                                           | Account No.<br>439821                                                 |                                               | <b>endor Name</b><br>AAA Prime Vendor Te | st4                            |         |
| Vendor Name<br>AAA-Prime Vendor Test9 EDI Test |                                                           | Address<br>4701 Wrightsville Ave<br>Suite #211, Bldg #3               |                                               | <b>ity</b><br>Wilmington                 |                                |         |
| Address                                        |                                                           |                                                                       | State / Zip<br>NC zip 28403                   |                                          |                                |         |
| State / Zip<br>AK                              |                                                           |                                                                       |                                               |                                          |                                |         |
|                                                |                                                           | Invoice                                                               | tems                                          |                                          |                                |         |
| Line No. Quantity                              | Unit                                                      | Product                                                               |                                               | Unit Pric                                | e Total                        |         |
|                                                |                                                           |                                                                       |                                               | \$                                       |                                | (SAVE)  |
|                                                |                                                           |                                                                       |                                               | Tot                                      | tal \$ 0.00                    |         |
| Complete the<br>Confirmation                   | freight carrie<br>vill automati                           | er information and press the "Oro<br>cally be issued to the buyer and | der Shipped" button.<br>receiving department. |                                          |                                |         |
| Shipment No.                                   |                                                           |                                                                       | Tracking No.                                  |                                          |                                |         |
| Freight Carrier                                |                                                           |                                                                       | ETA                                           |                                          |                                |         |
| Phone                                          |                                                           |                                                                       | Ship Date                                     |                                          |                                |         |
| Order Fulfillment                              |                                                           |                                                                       | A                                             |                                          |                                |         |
| CANCEL                                         |                                                           |                                                                       |                                               |                                          | Create                         | Invoice |

Blank Invoice Form

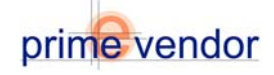

|                                                                                                    |             |                                              | nvoice      |                          |                          |  |
|----------------------------------------------------------------------------------------------------|-------------|----------------------------------------------|-------------|--------------------------|--------------------------|--|
| endor Name Vendor Addr<br>4A-Prime Vendor Test4 4701 Wrightsville<br>Suite #211, Bild<br>Willmington<br>NC, 28403<br>Phone Phone |             | dress Account No<br>ille Ave<br>dg #3 439821 |             | D.                       | Vendor No.               |  |
|                                                                                                    | 800-746-955 | 800-746-9554                                 |             | 17                       | joebob @prime-vendor.com |  |
| Purchase Order Date                                                                                                    | Purchase I  | Purchase No.                                 |             | n No.                    | Deliver By               |  |
| Invoice Date                                                                                                    |             |                                              | Invoice No. |                          |                          |  |
| 9/6/2005                                                                                                    |             |                                              |             |                          |                          |  |
| SUPPLIER<br>Account No.<br>439826                                                                                                |             | Account No. 439821                           | S           | HIP TO DESTINATION       | N or Test4               |  |
| Vendor Name<br>AAA-Prime Vendor Test9 EDI Tes                                                                                    | t           | Address<br>4701 Wrightsville Av              | e           | City<br>Wilmington       |                          |  |
| Address                                                                                                    |             | Joine #211, blog #3                          |             | State / Zip<br>NC zip 28 | 403                      |  |
| City                                                                                                    |             |                                              |             |                          |                          |  |
| State / Zip<br>AK                                                                                                    |             |                                              |             |                          |                          |  |

Invoice Details

The top half of the blank invoice form provides fields to complete invoice details such as vendor number, buyer name, order date, purchase order number, requisition number, deliver by date, and invoice number. The system pre-populates the client's contact information, invoice date and shipping information. This information can be edited if necessary.

|                |       |                       |                                       | Invoice                                                                 | e Items                                       |            |         |          |
|----------------|-------|-----------------------|---------------------------------------|-------------------------------------------------------------------------|-----------------------------------------------|------------|---------|----------|
| Line No.       | G     | uantity               | Unit                                  | Product                                                                 |                                               | Unit Price | Total   |          |
| 1              |       |                       |                                       |                                                                         |                                               | \$         |         | (SAVE )  |
|                |       |                       |                                       |                                                                         |                                               | Total      | \$ 0.00 |          |
|                |       | Complete<br>Confirmat | the freight carr<br>ion will autornat | ier information and press the "Oro<br>ically be issued to the buyer and | der Shipped" button.<br>receiving department. |            |         |          |
| Shipmen        | t No. |                       |                                       |                                                                         | Tracking No.                                  |            |         |          |
| Freight Ca     | rrier |                       |                                       |                                                                         | ETA                                           |            |         |          |
| PI             | hone  |                       |                                       |                                                                         | Ship Date                                     |            |         |          |
| Order Fulfilli | nent  |                       |                                       |                                                                         | ×                                             |            |         |          |
| (CANCEL)       |       |                       |                                       |                                                                         |                                               |            | Create  | Invoice) |

Invoice Items and Shipping Information

The bottom half for the manual invoice allows the supplier to enter the items or products purchased. Complete the quantity, unit, product and unit price fields. Then select **Save** to add the item to the invoice. Added items can be deleted if necessary. Enter and save as many products as needed. Lastly complete the shipping information and order fulfillment comments. Select **Create Invoice** to generate and send the invoice to the client.

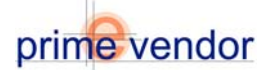

## Using the Commerce Network

### Part Six: Materials Management

The Materials Management section provides tools to control, track, and maintain items received from suppliers. This includes a receiving tool that allows buyers to enter items that have been received from a purchase order. Materials Management can track inventory by allowing the buyer to create warehouse positions in the system that correspond with the physical warehouse or storeroom. These warehouse positions can be populated with currently existing inventory as well as new inventory received from purchase orders. Materials Management can also ship customer orders and there-by removing the shipped items from the inventory. Additionally the user can provide remote access to inventory to other branches or users from their company.

| prime-vendor.com - M<br>File Edit View Favorit         | krosoft Internet Explorer                                                                                                    |          | _ @ ×   |
|--------------------------------------------------------|----------------------------------------------------------------------------------------------------|----------|---------|
| 4+846k + 142 + 🕥 🕄                                     | 1 QSant Brooks 3 2 - 3 B - 9                                                                                                    |          |         |
| Address 🗃 http://prime-vei                             | ndor.com/emotpages/vendors/                                                                                                    | ₹ ∂©     | Links * |
| Client Number<br>439826                                | AAA-Prime Vendor Test9 EDI Test<br>Addr, Cay, AK Zip                                                                                                    |          |         |
| HOME<br>Sales<br>Administration<br>Agency<br>Contracts | prime vendor.com<br>Commerce Network                                                                                                    |          |         |
| Federal<br>Markets                                     | Materials Management                                                                                                    | ( EXIT   | 1       |
| Account<br>Management<br>Commerce<br>Network           | Receiving Shipments     List / Update Inventory     List / Update Inventory     Transfer New Inventory     Transfer New Inventory     Text Tricket     Center Inventory     Pick Tricket     Ship Cruster     (mentory Reports     Inventory Reports |          |         |
|                                                        |                                                                                                    |          |         |
|                                                        | Capyright 1996-2006 Prime-Vendor.com, reproduction in whole or in part in any form or                                                                                                    |          |         |
| <b>8</b> 1                                             | medium without express within permission is sticity pohibited and a violation of law.                                                                                                    | Internet |         |

Materials Management Menu

To receive a shipment, select the blue button labeled *Receive Shipments*.

| prime-vendor.c                                  | com<br>Commerce Net | work                |                               |              |      |  |  |
|-------------------------------------------------|---------------------|---------------------|-------------------------------|--------------|------|--|--|
| (RECEIVING REPORTS)                             |                     | Search Recieved     | Shipments                     |              | EXIT |  |  |
| Search Recieved Shipment By:<br>Ordering Vendor |                     | Search Recieved Shi | Search Recieved Shipment For: |              |      |  |  |
|                                                 |                     | Recieved Shi        | ipments                       |              |      |  |  |
| Customer                                        | Contract No.        | Purchase No.        | Date Shipped                  | Order Status |      |  |  |
| Acme Industrial Sales, Inc.                     | CAT0004             | 456789              | 1/1/2001                      | New Shipment | VIEN |  |  |
| Acme Industrial Sales, Inc.                     | CAT0004             | 456789              | 1/1/2001                      | New Shipment | VIEN |  |  |

**Received Shipments Listing** 

Select the *View* button to access newly received shipments

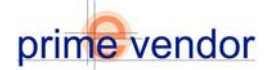

|                                                |                                                                                                    |                                                                                                    |                      |                                                   | PURCH                                                                                                    | IASE ORDER                                                                                                    |                                                                                                    |                                                                                                    |                                                                                            |
|------------------------------------------------|----------------------------------------------------------------------------------------------------|----------------------------------------------------------------------------------------------------|----------------------|---------------------------------------------------|----------------------------------------------------------------------------------------------------|----------------------------------------------------------------------------------------------------|----------------------------------------------------------------------------------------------------|----------------------------------------------------------------------------------------------------|--------------------------------------------------------------------------------------------|
| Vendor                                         | Name                                                                                                    |                                                                                                    | Vendor A             | ddress                                            |                                                                                                    | Account No.                                                                                                    |                                                                                                    | Vendor No.                                                                                                    |                                                                                            |
| Acme Industrial Sales, Inc. 123 Main Str       |                                                                                                    |                                                                                                    | treet                | ≥t 435626                                         |                                                                                                    |                                                                                                    |                                                                                                    |                                                                                                    |                                                                                            |
|                                                |                                                                                                    |                                                                                                    | Wilmington           |                                                   |                                                                                                    |                                                                                                    |                                                                                                    |                                                                                                    |                                                                                            |
| Bincer                                         |                                                                                                    |                                                                                                    | NC 28407             |                                                   |                                                                                                    | Fav                                                                                                    |                                                                                                    | Fmail                                                                                                    |                                                                                            |
|                                                | ,                                                                                                    |                                                                                                    | 1.555.555            | 5555                                              |                                                                                                    | 1.655.555.5555                                                                                                    |                                                                                                    | iustin flovd@nrin                                                                                                    | ne-vendor com                                                                              |
| Issue Da                                       | ate                                                                                                    |                                                                                                    | Purchase             | No.                                               |                                                                                                    | Requisition No.                                                                                                    |                                                                                                    | Neliver By                                                                                                    |                                                                                            |
| 7/1/2008                                       | 5                                                                                                    |                                                                                                    | 456789               |                                                   |                                                                                                    |                                                                                                    |                                                                                                    | 7/10/2005                                                                                                    |                                                                                            |
|                                                |                                                                                                    |                                                                                                    |                      |                                                   |                                                                                                    |                                                                                                    |                                                                                                    |                                                                                                    |                                                                                            |
|                                                | ડા                                                                                                    | IPPLIER                                                                                                    |                      |                                                   |                                                                                                    | SHIP                                                                                                    | TO DESTINAT                                                                                                    | ION                                                                                                    |                                                                                            |
| Account                                        | t No.                                                                                                    |                                                                                                    |                      | Ac                                                | ccount No.                                                                                                    |                                                                                                    | Vendor Nam                                                                                                    | ie                                                                                                    |                                                                                            |
| 439620                                         |                                                                                                    |                                                                                                    |                      | 4                                                 | 35626                                                                                                    |                                                                                                    | Acme Industr                                                                                                    | ial Sales, Inc.                                                                                                    |                                                                                            |
| Vendor                                         | Name                                                                                                    |                                                                                                    |                      | Ac                                                | ddress                                                                                                    |                                                                                                    | City                                                                                                    |                                                                                                    |                                                                                            |
| AAA-Prir                                       | ne Vendor                                                                                                    | Test19 EDITes                                                                                                    | t                    | 12                                                | 3 Main Street                                                                                                    |                                                                                                    | Wilmington                                                                                                    |                                                                                                    |                                                                                            |
|                                                |                                                                                                    |                                                                                                    |                      | -11                                               |                                                                                                    |                                                                                                    | 01 / J.T.                                                                                                    |                                                                                                    |                                                                                            |
| Addres                                         | 5                                                                                                    |                                                                                                    |                      |                                                   |                                                                                                    |                                                                                                    | state / zip                                                                                                    |                                                                                                    |                                                                                            |
|                                                |                                                                                                    |                                                                                                    |                      |                                                   |                                                                                                    |                                                                                                    | NC / 28407                                                                                                    |                                                                                                    |                                                                                            |
| City                                           |                                                                                                    |                                                                                                    |                      | Co                                                | omments                                                                                                    |                                                                                                    |                                                                                                    |                                                                                                    |                                                                                            |
|                                                |                                                                                                    |                                                                                                    |                      |                                                   |                                                                                                    |                                                                                                    |                                                                                                    |                                                                                                    |                                                                                            |
| State / 7                                      | 'n                                                                                                    |                                                                                                    |                      | 11                                                |                                                                                                    |                                                                                                    |                                                                                                    |                                                                                                    |                                                                                            |
| AK                                             |                                                                                                    |                                                                                                    |                      |                                                   |                                                                                                    |                                                                                                    |                                                                                                    |                                                                                                    |                                                                                            |
|                                                |                                                                                                    |                                                                                                    |                      |                                                   |                                                                                                    |                                                                                                    |                                                                                                    |                                                                                                    |                                                                                            |
|                                                |                                                                                                    |                                                                                                    |                      |                                                   |                                                                                                    |                                                                                                    |                                                                                                    |                                                                                                    |                                                                                            |
| ITEMS SHIPPED                                  |                                                                                                    |                                                                                                    |                      |                                                   |                                                                                                    |                                                                                                    |                                                                                                    |                                                                                                    |                                                                                            |
|                                                |                                                                                                    |                                                                                                    |                      |                                                   |                                                                                                    |                                                                                                    |                                                                                                    |                                                                                                    |                                                                                            |
| Line                                           | Quantity<br>Ordered                                                                                                | Quantity<br>Shipped                                                                                                | Quantity<br>Received | Unit                                              | Product No.                                                                                                    | Product                                                                                                    |                                                                                                    | Unit Price                                                                                                    | Extended<br>Price                                                                          |
| Line                                           | Quantity<br>Ordered                                                                                                | Quantity<br>Shipped                                                                                                | Quantity<br>Received | Unit                                              | Product No.                                                                                                    | Product                                                                                                    | ACTERIAL                                                                                                    |                                                                                                    | Extended<br>Price                                                                          |
| Line<br>1                                      | Quantity<br>Ordered<br>2                                                                                           | Quantity<br>Shipped<br>2                                                                                           | Quantity<br>Received | Unit<br>EA                                        | Product No.<br>BOB 5090                                                                                                    | Product<br>MATRIX ANTIE<br>SOAP DSPNR                                                                                                    | ACTERIAL                                                                                                    | Unit Price<br>\$ 40.18                                                                                                    | Extended<br>Price<br>\$ 80.36                                                              |
| Line<br>1<br>2                                 | Quantity<br>Ordered<br>2                                                                                           | Quantity<br>Shipped<br>2                                                                                           | Quantity<br>Received | Unit<br>EA<br>EA                                  | Product No.           BOB 5090           BOB 5262                                                                                                    | Product<br>MATRIX ANTIE<br>SOAP DSPNR<br>MATRIX PAPE<br>DISPENSER                                                                                                    | ACTERIAL<br>R TOWEL                                                                                                    | Unit Price \$ 40.18 \$ 33.71                                                                                                    | Extended<br>Price<br>\$ 80.36<br>\$ 67.42                                                  |
| Line<br>1<br>2                                 | Quantity<br>Ordered<br>2<br>2                                                                                      | Quantity<br>Shipped<br>2<br>2                                                                                      | Quantity<br>Received | Unit<br>EA<br>EA                                  | Product No.           BOB 5090           BOB 5262                                                                                                    | Product<br>MATRIX ANTIE<br>SOAP DSPNR<br>MATRIX PAPE<br>DISPENSER<br>MATRIX TOILE                                                                                                    | ACTERIAL<br>R TOWEL                                                                                                    | Unit Price \$ 40.18 \$ 33.71 P -                                                                                                    | Extended<br>Price<br>\$ 80.36<br>\$ 67.42                                                  |
| Line<br>1<br>2<br>3                            | Quantity<br>Ordered<br>2<br>2<br>2                                                                                 | Quantity<br>Shipped<br>2<br>2<br>2<br>2                                                                            | Quantity<br>Received | Unit<br>EA<br>EA<br>EA                            | Product No.           BOB 5090           BOB 5262           BOB 5288                                                                                                    | Product<br>MATRIX ANTIE<br>SOAP DSPNR<br>MATRIX PAPE<br>DISPENSER<br>MATRIX TOILE<br>MULTI R                                                                                                    | ACTERIAL<br>R TOWEL<br>T TISSUE DIS                                                                                                    | Unit Price           \$ 40.18           \$ 33.71           P -           \$ 34.58                                                        | Extended<br>Price<br>\$ 80.36<br>\$ 67.42<br>\$ 69.16                                      |
| Line<br>1<br>2<br>3                            | Quantity<br>Ordered<br>2<br>2<br>2                                                                                 | Quantify<br>Shipped<br>2<br>2<br>2<br>2                                                                            | Quantity<br>Received | Unit<br>EA<br>EA<br>EA                            | Product No.           BOB 5090           BOB 5262           BOB 5288                                                                                                    | Product<br>MATRIX ANTIE<br>SOAP DSPNR<br>MATRIX PAPE<br>DISPENSER<br>MATRIX TOILE<br>MULTI R                                                                                                    | ACTERIAL<br>R TOWEL<br>IT TISSUE DIS                                                                                                    | Unit Price           \$ 40.18           \$ 33.71           P -           \$ 34.68           Sub Total                                    | Extended<br>Price<br>\$ 80.36<br>\$ 67.42<br>\$ 69.16<br>\$ 216.94                         |
| Line 1 2 3                                     | Quantity<br>Ordered<br>2<br>2<br>2<br>2                                                                            | Quantity<br>Shipped<br>2<br>2<br>2                                                                                 | Quantity<br>Received | Unit<br>EA<br>EA<br>EA                            | Product No.           BOB 5090           BOB 5282           BOB 5288                                                                                                    | Product<br>MATRIX ANTIE<br>SOAP DSPNR<br>MATRIX PAPE<br>DISPENSER<br>MATRIX TOILE<br>MULTI R                                                                                                    | ACTERIAL<br>R TOWEL<br>IT TISSUE DIS                                                                                                    | Unit Price           \$ 40.18           \$ 33.71           P -           \$ 34.58           Sub Total           Shipping                 | Extended<br>Price<br>\$ 80.36<br>\$ 67.42<br>\$ 69.16<br>\$ 216.94<br>\$ 0.00              |
| Line 1 2 3                                     | Quantity<br>Ordered<br>2<br>2<br>2                                                                                 | Quantity<br>Shipped<br>2<br>2<br>2                                                                                 | Quantity<br>Received | Unit<br>EA<br>EA<br>EA                            | Product No.           BOB 5090           BOB 5282           BOB 5288                                                                                                    | Product<br>MATRIX ANTIE<br>SOAP DSPNR<br>MATRIX PAPE<br>DISPENSER<br>MATRIX TOILE<br>MULTI R                                                                                                    | ACTERIAL<br>R TOWEL                                                                                                    | Unit Price           \$ 40.18           \$ 33.71           P -           \$ 34.68           Sub Total           Shipping           Total | Extended<br>Price<br>\$ 80.36<br>\$ 67.42<br>\$ 60.46<br>\$ 216.94<br>\$ 0.00<br>\$ 216.94 |
| Line 1 2 3                                     | Quantity<br>Ordered<br>2<br>2<br>2                                                                                 | Quantity<br>Shipped<br>2<br>2<br>2<br>2                                                                            | Quantity<br>Received | Unit<br>EA<br>EA                                  | Product No.           BOB 5090           BOB 5252           BOB 5288                                                                                                    | Product<br>MATRIX ANTIE<br>SOAP DSPNR<br>MATRIX PAPE<br>DISPENSER<br>MATRIX TOILE<br>MULTI R                                                                                                    | ACTERIAL<br>R TOWEL                                                                                                    | Unit Price           \$ 40.18           \$ 33.71           P-           \$ 34.68           Sub Total           Shipping           Total  | Extended<br>Price<br>\$ 80.38<br>\$ 67.42<br>\$ 60.48<br>\$ 216.94<br>\$ 0.00<br>\$ 216.94 |
| Line 1 2 3                                     | Quantity<br>Ordered<br>2<br>2<br>2<br>2                                                                            | Quantity<br>Shipped<br>2<br>2<br>2<br>2                                                                            | Quantity<br>Received | Unit<br>EA<br>EA<br>EA                            | Product No. BOB 5090 BOB 5262 BOB 5262 BOB 5268 BOB 5268 | MATRIX ANTIE<br>SGAP DSPNR<br>MATRIX PAPE<br>DISPENSER<br>MATRIX TOILE<br>MULTI R                                                                                                    | ACTERIAL<br>R TOWEL<br>T TISSUE DIS                                                                                                    | Unit Price           \$ 40.18           \$ 33.71           P-           \$ 34.68           Sub Total           Shipping           Total  | Extended<br>Price<br>\$ 80.38<br>67.42<br>\$ 60.46<br>\$ 218.94<br>\$ 0.00<br>\$ 216.94    |
| Line 1 2 3 3                                   | Quantity<br>Ordered<br>2<br>2<br>2<br>2<br>2                                                                       | Quantity<br>Shipped<br>2<br>2<br>2<br>2<br>2<br>Complete the<br>Confirmation                                       | Quantity<br>Received | Unit<br>EA<br>EA<br>EA<br>er inform               | Product No. BOB 5090 BOB 5282 BOB 5288 SHIPMENT nation and press                                                                                                    | Product<br>MATRIX ANTIE<br>SOAP DSPNT<br>MATRIX PAPE<br>DISPENSER<br>MULTI R<br>MATRIX TOILE<br>MULTI R                                                                                             | button.                                                                                                    | Unit Price           \$ 40.18           \$ 33.71           P -           \$ 34.68           Sub Total           Total                    | Extended<br>Price<br>\$ 80.36<br>\$ 67.42<br>\$ 69.16<br>\$ 216.94<br>\$ 0.00<br>\$ 216.94 |
| Line 1 2 3 3 4 4 4 4 4 4 4 4 4 4 4 4 4 4 4 4 4 | Quantity<br>Ordered<br>2<br>2<br>2<br>2<br>2<br>2<br>2<br>2<br>3<br>3<br>3<br>3<br>3<br>3<br>3<br>3<br>3<br>3<br>3 | Quantity<br>Shipped<br>2<br>2<br>2<br>2<br>2<br>2<br>2<br>2<br>2<br>2<br>2<br>2<br>2<br>2<br>2<br>2<br>2<br>2<br>2 | Quantity<br>Received | Unit<br>EA<br>EA<br>EA<br>er inform<br>tically be | Product No. BOB 5090 BOB 5282 BOB 5288 SHIPMENT nation and press e issued to the b                                                                                                    | Product MATRIX ANTIE SOAP DSPNR MATRIX PAPE DISPENSER MATRIX TOILE MULTI R                                                                                                    | ACTERIAL<br>R TOWEL<br>IT TISSUE DIS<br>button.<br>aartment.                                                                                                    | Unit Price \$ 40.18 \$ 33.71 P- \$ 34.58 Sub Total Shipping Total                                                                        | Extended<br>Price<br>\$ 80.36<br>\$ 67.42<br>\$ 69.16<br>\$ 218.94<br>\$ 0.00<br>\$ 218.94 |
| Line 1 2 3 3                                   | Quantity<br>Ordered<br>2<br>2<br>2<br>2<br>2<br>ment No.                                                           | Quantity<br>Shipped<br>2<br>2<br>2<br>2<br>2<br>2<br>2<br>2<br>2<br>2<br>2<br>2<br>2<br>2<br>2<br>2<br>2<br>2<br>2 | Quantity<br>Received | Unit<br>EA<br>EA<br>EA<br>er inform               | Product No. BOB 5090 BOB 5282 BOB 5288 SHIPMENT mattern and press                                                                                                    | Product     MATRIX ANTIE     SOAP DSPNT     MATRIX PAPE     DISPENSER     MATRIX TOILE     MATRIX TOILE     Multi R      INFORMATION     the "Order Chipped"     Tracking Mc     ET                 | ACTERIAL R TOWEL T TISSUE DIS button. adment.                                                                                                    | Unit Price<br>\$40.18<br>\$33.71<br>P-<br>\$34.58<br>Sub Total<br>Shipping<br>Total                                                      | Extended<br>Price<br>\$ 80.36<br>\$ 67.42<br>\$ 69.16<br>\$ 210.94<br>\$ 0.00<br>\$ 210.94 |
| Line<br>1<br>2<br>3<br>3<br>                   | Quantity<br>Ordered<br>2<br>2<br>2<br>2<br>ment No.<br>nt Carrier                                                  | Quantity<br>Shipped<br>2<br>2<br>2<br>2<br>2<br>2<br>2<br>2<br>2<br>2<br>2<br>2<br>2<br>2<br>2<br>2<br>2<br>2<br>2 | Quantity<br>Received | Unit<br>EA<br>EA<br>EA<br>er inform<br>tically be | Product No.<br>BOB 5090<br>BOB 6262<br>BOB 6288<br>BOB 6288<br>SHIPMENT<br>mation and press<br>e issued to the b                                                                                                    | Product     MATRIX ANTIE     SOAP DSPN:     MATRIX PAPE     DISPENSER     MATRIX TOILE     MATRIX TOILE     MaTRIX TOILE     TOTHER Shipped"     Uyer and receiving deg     Tracking No     CEIPINE | ACTERIAL<br>R TOWEL<br>IT TISSUE DIS<br>button.<br>artment.                                                                                                    | Unit Price<br>\$40.18<br>\$33.71<br>P-<br>\$34.68<br>Sub Total<br>Shipping<br>Total                                                      | Extended<br>Price<br>\$ 80.36<br>\$ 67.42<br>\$ 60.16<br>\$ 216.94<br>\$ 0.00<br>\$ 216.94 |
| Line 1 1 2 3 3 Ship Freigh                     | Quantity<br>Ordered<br>2<br>2<br>2<br>2<br>2<br>2<br>2<br>2<br>2<br>2<br>2<br>2<br>2<br>2<br>2<br>2<br>2<br>2<br>2 | Quantity<br>Shipped<br>2<br>2<br>2<br>2<br>2<br>2<br>2<br>2<br>2<br>2<br>2<br>2<br>2<br>2<br>2<br>2<br>2<br>2<br>2 | Quantity<br>Received | Unit<br>EA<br>EA<br>EA<br>er inform<br>tically be | Product No.<br>808 6090<br>808 6282<br>808 6288<br>808 6288<br>SHIPMENT<br>Intion and press<br>e issued to the b                                                                                                    | Product MATRIX ANTIE SOAP DSPNR MATRIX PAPE DISPENSER MATRIX TOILE MULTI R                                                                                                    | ACTERIAL R TOWEL TTISSUE DIS button. adment.                                                                                                    | Unit Price<br>\$40.18<br>\$33.71<br>P \$34.68<br>Sub Total<br>Shipping<br>Total                                                          | Extended<br>Price<br>\$ 80.36<br>\$ 67.42<br>\$ 60.16<br>\$ 210.94<br>\$ 0.00<br>\$ 216.94 |
| Line 1 2 3 3 Ship Freigh Order Fi              | Quantity<br>Ordered<br>2<br>2<br>2<br>2<br>2<br>2<br>2<br>2<br>2<br>2<br>2<br>2<br>2<br>2<br>2<br>2<br>2<br>2<br>2 | Complete the<br>Complete the<br>Confirmation<br>123456                                                             | Quantity<br>Received | Unit<br>EA<br>EA<br>EA<br>EA                      | Product No.<br>SOB 5000<br>BOB 5282<br>SOB 5288<br>SHIPMENT<br>nation and press<br>issued to the b                                                                                                    | Product MATRIX ANTIE SOAP DSPNT MATRIX PAPE DISPENSER MATRIX TOILE MULTI R                                                                                                    | ACTERIAL<br>R TOWEL<br>IT TISSUE DIS<br>button.<br>artment.<br>k<br>k<br>button.<br>artment.<br>k<br>button.                                                                                                    | Unit Price<br>\$40.18<br>\$33.71<br>P-\$34.68<br>Sub Total<br>Shipping<br>Total                                                          | Extended<br>Price<br>\$ 80.38<br>\$ 67.42<br>\$ 69.16<br>\$ 216.94<br>\$ 216.94            |
| Line 1 2 3 Ship Freigl Order Ft                | Quantity<br>Ordered<br>2<br>2<br>2<br>2<br>2<br>2<br>2<br>2<br>2<br>2<br>2<br>2<br>2<br>2<br>2<br>2<br>2<br>2<br>2 | Quantity<br>Shipped<br>2<br>2<br>2<br>2<br>2<br>2<br>2<br>2<br>2<br>2<br>2<br>2<br>2<br>2<br>2<br>2<br>2<br>2<br>2 | Quantity<br>Received | Unit<br>EA<br>EA<br>EA<br>er inform               | Product No.<br>908 6090<br>908 6222<br>908 6288<br>SHIPMENT<br>SHIPMENT<br>study of the b                                                                                                    | Product     MATRIX ANTIE     SOAP DSPNR     MATRIX PAPE     DISPENSER     MATRIX TOILE     MATRIX TOILE     MULTI R      TINFORMATION     Tracking Mc     ETI     Ship Dat                          | ACTERIAL<br>R TOWEL<br>IT TISSUE DIS<br>button.<br>adment.<br>A<br>A<br>button.<br>adment.                                                                                                    | Unit Price \$40.18 \$33.71 P- \$34.58 Sub Total Shipping Total                                                                           | Extended<br>Price<br>\$ 80.36<br>\$ 67.42<br>\$ 69.16<br>\$ 216.94<br>\$ 0.00<br>\$ 216.94 |
| Line 1 1 2 3 Ship Freigt Order Fi              | Quantity<br>Ordered<br>2<br>2<br>2<br>2<br>2<br>2<br>2<br>2<br>2<br>2<br>2<br>2<br>2<br>2<br>2<br>2<br>2<br>2<br>2 | Quantity<br>Shipped<br>2<br>2<br>2<br>2<br>2<br>2<br>2<br>2<br>2<br>2<br>2<br>2<br>2<br>2<br>2<br>2<br>2<br>2<br>2 | Quantity<br>Received | Unit<br>EA<br>EA<br>EA<br>er inform               | Product No.<br>908 5090<br>808 5282<br>808 5288<br>SHIPMENT<br>Attion and present<br>e issued to the b                                                                                                    | Product     MATRIX ANTIE     SOAP DSPNR     MATRIX PAPE     DISPENSER     MATRIX TOILE     MULTI R      TOPORT Shipped*     Tracking Nc     Ship Date      Received Date                            | ACTERIAL<br>R TOWEL<br>IT TISSUE DIS<br>Utton.<br>                                                                                                    | Unit Price<br>\$ 40.18<br>\$ 33.71<br>P-<br>\$ 34.68<br>Sub Total<br>Shipping<br>Total                                                   | Extended<br>Price<br>\$ 80.36<br>\$ 67.42<br>\$ 69.16<br>\$ 216.94<br>\$ 0.00<br>\$ 216.94 |
| Line 1 1 2 3 3 Ship Freigl Order Fi Acco       | Quantity<br>Ordered<br>2<br>2<br>2<br>2<br>2<br>2<br>2<br>2<br>2<br>2<br>2<br>2<br>2<br>2<br>2<br>2<br>2<br>2<br>2 | Quantity<br>Shipped                                                                                                | Quantity<br>Received | Unit<br>EA<br>EA<br>EA<br>EA<br>er inform         | Product No.<br>POB 6200<br>BOB 6262<br>BOB 6288<br>SHIPMENT<br>attains and present<br>e issued to the b                                                                                                    | Product MATRIX ANTIE SOAP DSPNR MATRIX PAPE DISPENSER MATRIX TOILE MULTI R    INFORMATION the "Order Shipped" Uyer and receiving de Tracking Ke Ship Date Received Date                             | ACTERIAL<br>R TOWEL<br>T TISSUE DIS<br>button.<br>artment.<br>A<br>B<br>1/1/2001                                                                                                    | Unit Price<br>\$40.18<br>\$33.71<br>P-\$\$4.68<br>Sub Total<br>Shipping<br>Total                                                         | Extended<br>Price<br>\$ 80.38<br>\$ 67.42<br>\$ 60.46<br>\$ 216.94<br>\$ 0.00<br>\$ 216.94 |
| Line 1 1 2 3 3 Ship Freigl Order Fi Accc       | Quantity<br>Ordered<br>2<br>2<br>2<br>2<br>2<br>2<br>2<br>2<br>2<br>2<br>2<br>2<br>2<br>2<br>2<br>2<br>2<br>2<br>2 | Quantity<br>Shipped                                                                                                | Quantity<br>Received | Unit<br>EA<br>EA<br>EA<br>er inform               | Product No.<br>BOB 5000<br>BOB 5282<br>BOB 5288<br>SHIPMENT<br>mation and press<br>issued to the b                                                                                                    | Product MATRIX ANTIE SGAP DSPNR MATRIX PAPE DISPENSER MATRIX TOILE MULTI R  INFORMATION INFORMATION INFORMATION Received Date Received Date                                                         | ACTERIAL<br>R TOWEL<br>IT TISSUE DIS<br>button.<br>adment.<br>A<br>A<br>B<br>1/1/2001<br>B                                                                                                    | Unit Price<br>\$40.18<br>\$33.71<br>P \$34.68<br>Sub Total<br>Shipping<br>Total                                                          | Extended<br>Price<br>\$ 80.36<br>\$ 67.42<br>\$ 69.16<br>\$ 210.94<br>\$ 0.00<br>\$ 216.94 |
| Line 1 1 2 3 3 Ship Freigt Order Fi Accc       | Quantity<br>Ordered<br>2<br>2<br>2<br>2<br>2<br>2<br>2<br>2<br>2<br>2<br>2<br>2<br>2<br>2<br>2<br>2<br>2<br>2<br>2 | Quantity<br>Shipped                                                                                                | Quantity<br>Received | Unit<br>EA<br>EA<br>EA<br>er inform               | Product No.<br>908 5090<br>908 5282<br>908 5288<br>SHIPMENT<br>nation and press<br>e issued to the b                                                                                                    | Product     MATRIX ANTIE     SOAP DSPNT     MATRIX PAPE     DISPENSER     MATRIX TOILE     MULTI R      TINFORMATION     Tracking No     Tracking No     Ship Dat      Received Date                | ACTERIAL<br>R TOWEL<br>IT TISSUE DIS<br>button.<br>attment.<br>button.<br>attment.<br>button.<br>button.<br>but | Unit Price<br>\$40.18<br>\$33.71<br>P \$34.58<br>Sub Total<br>Shipping<br>Total                                                          | Extended<br>Price<br>\$ 80.36<br>\$ 67.42<br>\$ 69.16<br>\$ 216.94<br>\$ 0.00<br>\$ 216.94 |

Shipping Form

The received shipment form displays much of the same information as a purchase order. The form shows the purchase order information, supplying vendor's contact information and the ship to destination information. The form also includes a listing of the items shipped. This listing can be checked against the actual shipment for accuracy. To confirm the shipment, enter the quantity of the items received into the form labeled "Quantity Received".

|      | ITEMS SHIPPED       |                     |                      |      |             |                                        |            |                   |
|------|---------------------|---------------------|----------------------|------|-------------|----------------------------------------|------------|-------------------|
| Line | Quantity<br>Ordered | Quantity<br>Shipped | Quantity<br>Received | Unit | Product No. | Product                                | Unit Price | Extended<br>Price |
| 1    | 2                   | 2                   | 0                    | EA   | BOB 5090    | MATRIX ANTIBACTERIAL<br>SOAP DSPNR     | \$ 40.18   | \$ 80.36          |
| 2    | 2                   | 2                   | 0                    | EA   | BOB 5262    | MATRIX PAPER TOWEL<br>DISPENSER        | \$ 33.71   | \$ 67.42          |
| 3    | 2                   | 2                   | 0                    | EA   | BOB 5288    | MATRIX TOILET TISSUE DISP -<br>MULTI R | \$ 34.58   | \$ 69.16          |
|      | Sub Total           |                     |                      |      |             |                                        | \$ 216.94  |                   |
|      | Shipping            |                     |                      |      |             | \$ 0.00                                |            |                   |
|      |                     |                     |                      |      |             |                                        | Total      | \$ 216.94         |

Items Included in the Shipment

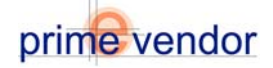

|      | ITEMS SHIPPED       |                     |                      |      |             |                                        |            |                   |  |
|------|---------------------|---------------------|----------------------|------|-------------|----------------------------------------|------------|-------------------|--|
| Line | Quantity<br>Ordered | Quantity<br>Shipped | Quantity<br>Received | Unit | Product No. | Product                                | Unit Price | Extended<br>Price |  |
| 1    | 2                   | 2                   | 2                    | EA   | BOB 5090    | MATRIX ANTIBACTERIAL<br>SOAP DSPNR     | \$ 40.18   | \$ 80.36          |  |
| 2    | 2                   | 2                   | 2                    | EA   | BOB 5262    | MATRIX PAPER TOWEL<br>DISPENSER        | \$ 33.71   | \$ 67.42          |  |
| з    | 2                   | 2                   | 2                    | EA   | BOB 5288    | MATRIX TOILET TISSUE DISP -<br>MULTI R | \$ 34.58   | \$ 69.16          |  |
|      | Sub Total           |                     |                      |      |             |                                        | \$ 216.94  |                   |  |
|      | Shipping            |                     |                      |      |             |                                        | \$ 0.00    |                   |  |
|      | Total               |                     |                      |      |             |                                        | \$ 216.94  |                   |  |

|                   | SHIPMENT II                                                                                                    | FORMATION     |           |  |  |  |
|-------------------|----------------------------------------------------------------------------------------------------|---------------|-----------|--|--|--|
|                   | omplete the freight carrier information and press the "Order Shipped" button.<br>onfirmation will automatically be issued to the buyer and receiving department. |               |           |  |  |  |
| Shipment No.      | 123456                                                                                                    | Tracking No.  |           |  |  |  |
| Freight Carrier   |                                                                                                    | ETA           |           |  |  |  |
| Phone             |                                                                                                    | Ship Date     | 1/1/2001  |  |  |  |
| Order Fulfillment |                                                                                                    |               |           |  |  |  |
| Accepted By       | John Smith                                                                                                    | Received Date | 1-15-2001 |  |  |  |
| Comments          |                                                                                                    | A             |           |  |  |  |
| ACCEPT RECEIVI    | NG (TRANSFER TO INVENTORY)                                                                                                    | PRI           | INT PAGE) |  |  |  |

Shipping Information Form

Below the items shipped listing complete the shipping information form. Enter the name of the person accepting the shipment, the date the shipment was received, and any comments that may be required.

Select *Transfer to Inventory* if the items require further processing and warehouse placement. Otherwise select *Accept Receiving* to finish.

| prime-vendor.com - M                                    | icrosoft Internet Explorer                                                                                                    |             |
|---------------------------------------------------------|----------------------------------------------------------------------------------------------------|-------------|
| File Edit View Favori                                   | es Tools Help<br>All Marcunatur Call Da Charger - Ca                                                                                                    |             |
| Address Date: Unsine ve                                 | C. H. Chennes (2. 17. 2. 12. 2. 12. 2. 13. 13. 15. 15. 15. 15. 15. 15. 15. 15. 15. 15                                                                                                    | ▼ @Go Links |
| Client Number<br>439826                                 | AAA-Prime Vendor Test9 EDI Test<br>Addr, Cay, AK Zp                                                                                                    |             |
| HOME<br>Sales<br>Administration<br>Agency<br>Contracts  | prime-vendor.com<br>Commerce Network                                                                                                    |             |
| Federal<br>Markets                                      | Materials Management                                                                                                    | EXIT        |
| Account<br>Management<br>Commerce<br>Network<br>LOG OFF | Receiving Shipments     List / Updatk WaterRoupe Postions     List / Updatk Inventory     Transfer New Inventory     Transfer New Inventory     Retur Inventory     Pick Tlockeb     Ship Outsmore Roferes     Inventory Reports |             |
|                                                         | Capyright 1996-2008 Prime-Vendor.com, reproduition in whole or in part in any term or                                                                                                    |             |
| 8                                                       | medrum without explaze withen permizeen is mistry prohibited and a violation of Law.                                                                                                    | internet    |

Materials Management Main Menu

Items that are transferred to inventory are waiting for further processing. Return to the Materials Management Main Menu and select *Transfer New Inventory*.

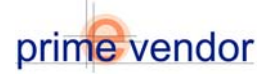

| Number<br>1826 |                          | AA                     | A-Prime Ver       | ndor Test9 EDI Test    |  |
|----------------|--------------------------|------------------------|-------------------|------------------------|--|
|                |                          |                        | 74047             | , org, AN 240          |  |
| 1E             |                          | Quarantine Inventory M | anagement         | (EXIT)                 |  |
|                | Product Name \ Product # | Quantity Received      | Transfer Quantity | Quantity Remaining     |  |
|                | HP LaserJet 0150         | 1                      | 0                 | 1                      |  |
|                | C77451                   | Rotation Date          | Expiration Date   | Rack Location          |  |
|                | Lot #                    |                        |                   | Rack A Level 1 CHIER   |  |
|                | Product Name \ Product # | Quantity Received      | Transfer Quantity | Quantity Remaining     |  |
|                | Product 9                | 1                      | 0                 | 1                      |  |
|                | 10000123                 | Rotation Date          | Expiration Date   | Rack Location          |  |
|                | Lot #                    |                        |                   | Back A Level 1 Chick   |  |
|                | Product Name \ Product # | Quantity Received      | Transfer Quantity | Quantity Remaining     |  |
|                | Test 3                   | 1                      | 0                 | 1                      |  |
|                | HJ0003                   | Rotation Date          | Expiration Date   | Rack Location          |  |
|                | Lot #                    |                        |                   | Rack A Level 1 - ENTER |  |
|                | Product Name \ Product # | Quantity Received      | Transfer Quantity | Quantity Remaining     |  |
|                | Test 4                   | 1                      | 0                 | 1                      |  |
|                | ED00067                  | Rotation Date          | Expiration Date   | Rack Location          |  |
|                | Lat #                    |                        |                   | Back A Level 1 CHILE   |  |
|                | Product Name \ Product # | Quantity Received      | Transfer Quantity | Quantity Remaining     |  |
|                | TEST ITEM                | 1                      | 0                 | 1                      |  |
|                | 123456ZXC                | Rotation Date          | Expiration Date   | Rack Location          |  |
|                | Lot#                     |                        |                   | Rack A Level 1 ENTER)  |  |
|                | Lot #                    |                        |                   | Rack A Level 1         |  |

Transfer New Inventory Form

Inventory received from suppliers is placed in this Quarantine listing. Enter the number of items that are going to be transferred into the inventory. Then assign the item to a warehouse or store room location. Click the *Enter* button to transfer the item to the inventory and remove it from the quarantine listing

|                          | Quarantine Inventory Ma | anagement         | EXIT                     |
|--------------------------|-------------------------|-------------------|--------------------------|
| Product Name \ Product # | Quantity Received       | Transfer Quantity | Quantity Remaining       |
| HP LaserJet 8150         | 1                       | 0                 | 1                        |
| C77451                   | Rotation Date           | Expiration Date   | Rack Location            |
| Lot #                    |                         |                   | Rack A Level 1 💌 (ENTER) |
| Product Name \ Product # | Quantity Received       | Transfer Quantity | Quantity Remaining       |
| Product 9                | 1                       | 0                 | 1                        |
| 10000123                 | Rotation Date           | Expiration Date   | Rack Location            |
| Lot #                    |                         |                   | Rack A Level 1 - (ENTER) |
| Product Name \ Product # | Quantity Received       | Transfer Quantity | Quantity Remaining       |
| Test 3                   | 1                       | 0                 | 1                        |
| HJ0003                   | Rotation Date           | Expiration Date   | Rack Location            |
| Lot #                    |                         |                   | Rack A Level 1 💌 (ENTER) |
| Product Name \ Product # | Quantity Received       | Transfer Quantity | Quantity Remaining       |
| Test 4                   | 1                       | 0                 | 1                        |
| ED00067                  | Rotation Date           | Expiration Date   | Rack Location            |
| Lot #                    |                         |                   | Rack A Level 1 - (ENTER) |
| Product Name \ Product # | Quantity Received       | Transfer Quantity | Quantity Remaining       |
| TEST ITEM                | 1                       | 0                 | 1                        |
| 123456ZXC                | Rotation Date           | Expiration Date   | Rack Location            |
| Lot #                    |                         |                   | Rack A Level 1 - ENTER   |
|                          | Page 1 of 2 page        | es                | ( NEXT                   |

Items in Quarantine before Being Assigned to the Inventory

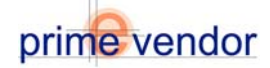

#### **List Update Warehouse Positions**

The vendor can create and update a virtual warehouse within the Commerce Network program. This virtual warehouse can be set up to correspond to a physical warehouse or storage facility. By creating a warehouse in the commerce network the user will have the ability to improve inventory record keeping, find inventory items quickly, and generate complete inventory reports. The first step to creating a virtual warehouse is to create the warehouse positions within the Commerce Network.

From the Materials Management menu select the link labeled *List / Update Warehouse Positions*.

| prime-vendor.com - ?                                    | Microsoft Internet Explorer                                                                                                    |         | _ # X               |
|---------------------------------------------------------|----------------------------------------------------------------------------------------------------|---------|---------------------|
| File Edit. View Favo                                    | rites Tools Help                                                                                                    |         | 10                  |
| 4+Back +                                                | 2 🖞 🕲 Search 🕞 Favorites 🎯 🕒 - 🌆 🕎 - 🗭                                                                                                    |         |                     |
| Address (a) http://prime-v                              | vendor.com/emalpages/vendors/                                                                                                    | • @@    | Links <sup>20</sup> |
| Client Number<br>439826                                 | AAA-Prime Vendor Test9 EDI Test<br>Addi, City, AK Zip                                                                                                    |         |                     |
| HOME<br>Sales<br>Administration<br>Agency<br>Contracts  | prime vendor.com<br>Commerce Network                                                                                                    |         |                     |
| Federal<br>Markets                                      | Materials Management                                                                                                    | ( DAT   |                     |
| Account<br>Management<br>Commerce<br>Network<br>LOG OFF | Recalking Shipmants     List / Updak Invectory Potitions     List // Updak Invectory     Transfer New Inventory     Transfer New Inventory     Enter Inventory     Pick Tvickofb     Ship Customer Orders     Inventory Reports                                                                                                    |         |                     |
|                                                         | Capyright 1996-2000 Prime-Vendor.com, reproduction is whole or in part in any form or<br>modium without experim within a permission in stickets read/block and a violation of the second state of the second state of the second sta |         |                     |
| 8)                                                      |                                                                                                    | nternet |                     |

Select List / Update Warehouse Positions

|                         |                               |                                              |                                           |          | -                 |
|-------------------------|-------------------------------|----------------------------------------------|-------------------------------------------|----------|-------------------|
| Edit view Pavo          | rices loois meip              |                                              |                                           |          |                   |
| udk = 🤿 - 🥥 🗄           | 한 🎧 🔯 Search 💼 Favorites 🥳    | lan → 107 - 9                                |                                           |          |                   |
| ess 🕘 http://prime-r    | vendor.com/emo/pages/vendors/ |                                              |                                           |          | ୍ <u>କ</u> ଜେତା । |
| Client Number<br>439826 |                               | AAA-Prime Vendor<br>Addi, City, A            | Test9 EDI Test<br>aK Zip                  |          |                   |
|                         |                               |                                              |                                           |          |                   |
| HOME                    |                               |                                              |                                           |          |                   |
| Sales                   | prime-vendor.com              |                                              |                                           |          |                   |
| Administration          | Com                           | nerce Network                                |                                           |          |                   |
| Agency<br>Contracts     |                               | MADELINIEF DOF                               | ranaar .                                  |          |                   |
| Federal                 | Warehouse Position            | Note                                         | 1016                                      |          |                   |
| Markets                 | Back A Level 1                | Internet                                     |                                           | (UELETE) | EDIT              |
| Account                 | Back & Level 2                |                                              |                                           | OF LETE  | FOTT              |
| tanagement              | Back A Level 3                |                                              |                                           | COLOR    | COTT              |
| Commerce<br>Network     | Rack B Level 1                |                                              |                                           | OFTER    | FOLT              |
|                         | Back B Level 2                |                                              |                                           | OFFETE   | EDIT              |
| LOG OFF                 | Rack B Level 3                |                                              |                                           | OFFETE   | (EDIT)            |
|                         | Rack C Level 1                | Created 6-29-2005                            |                                           | OCLETC   | COXT              |
|                         | Rack C Level 2                | Created 8-29-2005                            |                                           | (OFTETE) | ( EDIT )          |
|                         | Rack C Level 3                | Created 6-29-2005                            |                                           | (DELETE) | (EDIT)            |
|                         | Rack D Level 1                | Created 8-26-2005                            |                                           | (OTTATA) | ( EDIT )          |
|                         |                               | Page 1 of 1 page                             | \$                                        |          |                   |
|                         |                               | TOOD HOPEHOUSE PO                            | 1110                                      |          |                   |
|                         |                               | and American In                              |                                           |          |                   |
|                         |                               |                                              |                                           |          |                   |
|                         |                               |                                              |                                           |          |                   |
|                         |                               |                                              |                                           |          |                   |
|                         |                               |                                              |                                           |          |                   |
|                         |                               |                                              |                                           |          |                   |
|                         |                               |                                              |                                           |          |                   |
|                         |                               |                                              |                                           |          |                   |
|                         |                               |                                              |                                           |          |                   |
|                         |                               |                                              |                                           |          |                   |
|                         |                               |                                              |                                           |          |                   |
|                         |                               |                                              |                                           |          |                   |
|                         |                               |                                              |                                           |          |                   |
|                         |                               |                                              |                                           |          |                   |
|                         |                               |                                              |                                           |          |                   |
|                         |                               | Copyright 1996-2006 Prime Vendor.com, reprod | uttion in whole or in part in any form or |          |                   |

Warehouse Positions

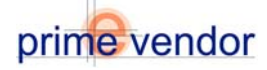

Selecting *List / Update Warehouse Positions*. Will provide the user with a current list of warehouse or storeroom locations.

| WAREHOUSE POSITIONS |                   |   |        |        |  |  |  |
|---------------------|-------------------|---|--------|--------|--|--|--|
| Warehouse Position  | Note              | # |        |        |  |  |  |
| Rack A Level 1      |                   |   | DELETE | EDIT   |  |  |  |
| Rack A Level 2      |                   |   | DELETE | EDIT   |  |  |  |
| Rack A Level 3      |                   |   | DELETE | EDIT   |  |  |  |
| Rack B Level 1      |                   |   | DELETE | (EDIT) |  |  |  |
| Rack B Level 2      |                   |   | DELETE | EDIT   |  |  |  |
| Rack B Level 3      |                   |   | DELETE | EDIT   |  |  |  |
| Rack C Level 1      | Created 6-29-2005 |   | DELETE | EDIT   |  |  |  |
| Rack C Level 2      | Created 6-29-2005 |   | DELETE | EDIT   |  |  |  |
| Rack C Level 3      | Created 6-29-2005 |   | DELETE | EDIT   |  |  |  |
| Rack D Level 1      | Created 8-26-2005 |   | DELETE | EDIT   |  |  |  |
|                     | Page 1 of 1 pages |   |        |        |  |  |  |

ADD HAREHOUSE POSITION

Current Warehouse Positions

A warehouse position is a description of a physical location in a real warehouse. If a real warehouse is organized by rows of shelves and each shelf contains tree sections then a warehouse position for this scenario would be described by the row, self then section. For example a warehouse position maybe "Row 10, Shelf G, Section 2"

Using the descriptions of the physical warehouse locations to generate the virtual location in the Commerce Network system

Each of the current warehouse positions can be edited by selecting the blue *Edit* button. The user can remove a position completely by selecting the red *Delete* button.

To create a new warehouse position select the button at the bottom labeled *Add Warehouse Position*.

| prime-vendor.com<br>Commerce Ne                                            | twork                  |      |
|----------------------------------------------------------------------------|------------------------|------|
| Beetline Development                                                       | New Warehouse Position | EXIT |
| Position         Row 10, Shelf G, Sei           Comment         03-02-2006 |                        |      |
|                                                                            |                        |      |
|                                                                            |                        |      |
| SAVE                                                                       |                        |      |

Creating a New Warehouse Position

Enter the description of the warehouse position in the "Position" field. Enter a comment if necessary. Select the *Save* button to add the position to the virtual warehouse. After saving the listing of warehouse positions reappears. The new position is listed at the bottom.

| WAREHOUSE POSITIONS        |                   |   |        |        |  |  |  |
|----------------------------|-------------------|---|--------|--------|--|--|--|
| Warehouse Position         | Note              | # |        |        |  |  |  |
| Rack A Level 1             |                   |   | DELETE | EDIT   |  |  |  |
| Rack A Level 2             |                   |   | DELETE | EDIT   |  |  |  |
| Rack A Level 3             |                   |   | DELETE | EDIT   |  |  |  |
| Rack B Level 1             |                   |   | DELETE | EDIT   |  |  |  |
| Rack B Level 2             |                   |   | DELETE | EDIT   |  |  |  |
| Rack B Level 3             |                   |   | DELETE | EDIT   |  |  |  |
| Rack C Level 1             | Created 6-29-2005 |   | DELETE | EDIT   |  |  |  |
| Rack C Level 2             | Created 6-29-2005 |   | DELETE | EDIT   |  |  |  |
| Rack C Level 3             | Created 6-29-2005 |   | DELETE | EDIT   |  |  |  |
| Row 10, Shelf G, Section 2 | 03-02-2006        |   | DELETE | (EDIT) |  |  |  |

Page 1 of 1 pages

A New Warehouse Position Has Been Added.

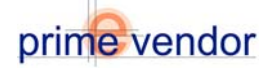

### List / Update / Enter Inventory

In order to view current inventory the user can access and inventory listing. While viewing inventory the user can choose to update warehouse positions or item quantities. To view the listing of current inventory open the Materials Management Menu and select the link labeled *List / Update Inventory*.

| prime-vendor.com - Micr                                | osoft Internet Explorer                                                                                                    | #_ X          |
|--------------------------------------------------------|----------------------------------------------------------------------------------------------------|---------------|
| File Edit View Favorites                               | Tools Help                                                                                                    |               |
| 4+Back + 44 + 🔘 🛃 :                                    | 🖞 Qeent Grantes 🗿 🗄 - 🗿 👿 - 🗘                                                                                                    |               |
| Address (a) http://prime-vend                          | or .com/emo(pages/vendors)                                                                                                    | ▼ @Go Links ™ |
| Client Number<br>439826                                | AAA-Prime Vendor Test9 EDI Test<br>Addi, City, AK Zip                                                                                                    |               |
| HOME<br>Sales<br>Administration<br>Agency<br>Contracts | Commerce Network                                                                                                    |               |
| Markets                                                | Materials Management                                                                                                    | EXIT D        |
| Account<br>Management<br>Cremmerce<br>LOC OFF          | Raceking Shipments     List / Udda Warehouse Positions     List / Udda Inventory     Transfer New Inventory     Enter Inventory     Pirk Tickets     Ship Customer Orders     Inventory Reports |               |
|                                                        | Capysight 1996-2008 Prime-Vendoscom, reprodutilen in whole or in part in any form or<br>medium without express written permission is strictly cookieted and a violation of law.                 |               |
| 8                                                      |                                                                                                    | internet      |

Select List / Update Inventory

The following form can list inventor items by rack location or product number. The user also has the option to list all products in the inventory. Select a radio button for the type of information that going to be listed and select the **Next** button.

| prime-vendor.com -                                                             | Microsoft Internet Explorer                                                             | X               |
|--------------------------------------------------------------------------------|-----------------------------------------------------------------------------------------|-----------------|
| File Edit View Fav                                                             | rites Tools Help                                                                        | 10              |
| 4+Back + -> - 🔘 [                                                              | 2 🖞 🗶 Search 🕞 Favorites 🥑 🖫 - 🐊 👿 - 🖓                                                  |                 |
| Address (a) http://prime-                                                      | rendor.com/emolpages/vendors/                                                           | ♥ (PG0 Links ** |
| Client Number<br>439826                                                        | AAA-Prime Vendor Test9 EDI Test<br>Addi, Chy, AK Zip                                    |                 |
| HOME<br>Amenination<br>Agency<br>Constant<br>Anagement<br>Anagement<br>LOG OFF |                                                                                         | ( PAT )         |
|                                                                                | medium without express withen permission is strictly prohibited and a violation of law. |                 |
| 8                                                                              |                                                                                         | 🔮 Internet      |

List Inventory Search Form

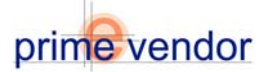

|                       | e. render venitenstheliegen render b   |                   |                                            |                               |                  |                    |          |                  |          | • (*G  |
|-----------------------|----------------------------------------|-------------------|--------------------------------------------|-------------------------------|------------------|--------------------|----------|------------------|----------|--------|
| lient Numbe<br>439826 | r                                      | AA                | A-Prime Vend<br>Add1, C                    | <b>lor Tes</b><br>hty, AK Zip | t9 EDI           | Test               |          |                  |          |        |
| HOME                  |                                        | _                 | INVENT                                     | DRY                           |                  |                    |          | _                |          | EXIT   |
| Sales                 | Product                                | Product<br>Number | Product Identifier \<br>Lot Control Number | Receiving<br>Date             | Rotation<br>Date | Expiration<br>Date | Quantity | Back<br>Location |          |        |
| Iministration         | Cisco Catalyst 2950C 24-port Switch    | srv.00001-123     |                                            |                               |                  |                    | 1        | Rack A Level 1   | (UPDRTE) | VIEN   |
| Agency<br>Contracts   | Cisco Catalyst 2950C 24-port Switch    | srv-00001-123     |                                            |                               |                  |                    | 1        | Rack A Level 2   | (UPDATE) | VIEN   |
| Federal               | Compag ProLiant ML750 rack-mount serer | C52217            |                                            |                               |                  |                    | 1        | Rack B Level 1   | UPDATE)  | VIEN   |
| Markets               | Conforming Gauze Bandage               | 41-03             |                                            | 8/26/2005                     |                  |                    | 3        | Rack D Level 1   | UPDATE)  | VIEN   |
| Account<br>anagement  | Conforming Gauze Bandage               | 41-03             |                                            | 9/16/2005                     |                  |                    | 2        | Rack C Level 2   | UPDATE)  | ( VIEH |
| Commerce              | HP Laser Jet 8150                      | C77451            |                                            |                               |                  |                    | 1        | Rack B Level 3   | UPDRTE   | ( VIEN |
| Network               | HP LaserJet 8150                       | C77451            |                                            |                               |                  |                    | 1        | Rack B Level 2   | UPDRTE   | ( VIEN |
| OG OFF                | HP Procurve Switch 4100gl Chassis      | C11379            |                                            |                               |                  |                    | 1        | Rack B Level 2   | UPDATE)  | VIEH   |
|                       | HP Procurve Switch 4108gl Chassis      | C11379            |                                            |                               |                  |                    | 1        | Rack A Level 3   | (UPDRTE) | (VILH  |
|                       | MATRIX ANTIBACTERIAL SOAP DSPNR        | BOB 5090          |                                            |                               |                  |                    | 301      | Rack A Level 1   | (UPDRIE) | (VIEN  |
|                       |                                        |                   | Page 1 of 2                                | pages                         |                  |                    |          |                  |          | ( NEXT |
|                       |                                        |                   |                                            |                               |                  |                    |          |                  |          |        |
|                       |                                        |                   |                                            |                               |                  |                    |          |                  |          |        |
|                       |                                        |                   |                                            |                               |                  |                    |          |                  |          |        |
|                       |                                        |                   |                                            |                               |                  |                    |          |                  |          |        |
|                       |                                        |                   |                                            |                               |                  |                    |          |                  |          |        |
|                       |                                        |                   |                                            |                               |                  |                    |          |                  |          |        |
|                       |                                        |                   |                                            |                               |                  |                    |          |                  |          |        |
|                       |                                        |                   |                                            |                               |                  |                    |          |                  |          |        |
|                       |                                        |                   |                                            |                               |                  |                    |          |                  |          |        |

Inventory Listing

In the inventory listing the user can select the *View* button to view details of an inventory item. Select the *Update* button to edit the warehouse location or quantity of items in the inventory.

Each page will display a listing of ten items additional pages are accessible by selecting the gold *Next* button.

Most inventory items will be transferred to their warehouse location when the item is received via purchase order. In order to enter inventory that is not received through a purchase order the Commerce Network provides a form to manually enter inventory items. This tool is also useful to add items that are in the warehouse prior to beginning using the Commerce Network.

From the Materials Management main menu select the link labeled *Enter Inventory*.

| prime-vendor.com - M                                   | ander com - Nerosch Interne Lephere                                                                                                    |                |
|--------------------------------------------------------|----------------------------------------------------------------------------------------------------|----------------|
| File Edit View Favor                                   | tes Tools Help                                                                                                    | 10             |
| 4+Back = +0 = 🔘 🔮                                      | [ 십] @ Search @ Favorites ③ 1월 - @ 197 - 우                                                                                                    |                |
| Address (a) http://prime-v                             | ndor.com/emo(pages)vendors/                                                                                                    | 💌 🖓 Go Links 😕 |
| Client Number<br>439826                                | AAA-Prime Vendor Test9 EDI Test<br>Addi, City, AK Zip                                                                                                    |                |
| HOME<br>Sales<br>Administration<br>Agency<br>Contracts | prime vendor.com<br>Commerce Network                                                                                                    |                |
| Markets                                                | Materials Management                                                                                                    | EXIT           |
| Account<br>Management<br>Commerce<br>LOG OFF           | Receiving Shipments     List / Updake Inventory     Transfer Nave Inventory     Transfer Nave Inventory     Fick Tricetor     Ship Counter Coders     Inventory Reports |                |
|                                                        | Copyright 1996-2006 Prime-Vendor.com, reproduition in whole or in part in any form or                                                                                   |                |
| 8)                                                     | medium without express written permission is strictly prohibited and a violation of law.                                                                                | 🔮 Internet     |

Materials Management Main Menu Select Enter Inventory

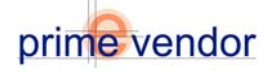

| Product Name  |              |           |
|---------------|--------------|-----------|
|               |              |           |
| Your Number   | Mfg. Number  |           |
| NSN#          | Brand Name   | Heipipesk |
| Quantity<br>1 | Unit         |           |
| Vendor #      | Unit Packing |           |
| Description   |              |           |
|               |              |           |
| SAVE          |              |           |

Blank Enter Inventory Form

Enter the product name and product information to manually add an item to the inventory. When all information is entered and correct select the *Save* button. A message informing the user that "One Item has been added" will appear and the entry form will revert to blank form. Inventory entered in this fashion will automatically be placed in the Inventory Quarantine. To assign the item to a warehouse location the user will need to access the *Transfer New Inventory* function.

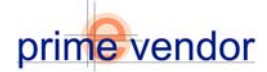

### **Inventory Reports**

The Materials Management section offers an Inventory Report function that will allow users to retrieve comprehensive reports and retrieve specific data about the inventory

| prime-vendor.com -        | Microsoft Internet Explorer   |                                                                                                    | _ # X         |
|---------------------------|-------------------------------|----------------------------------------------------------------------------------------------------|---------------|
| File Edit View Favo       | orites Tools Help             |                                                                                                    | 100 C         |
| 4+848 + +> - 🔘 🛛          | 위 삶 @Search @Favorites        | G B- G B - Q                                                                                                    |               |
| Address (a) http://prime- | vendor.com/emo/pages/vendors/ |                                                                                                    | ▼ @Go Links ™ |
| Ollegathlumber            |                               | A A A Defension and the Total CONTRACT                                                                                                    |               |
| 439826                    |                               | AAA-Prime Vendor Test9 EDI Test                                                                                                    |               |
| 400020                    |                               | Aur, diy, An Zip                                                                                                    |               |
|                           |                               |                                                                                                    |               |
| HOME                      | PRINT                         | Inventory Reports                                                                                                    |               |
| Sales<br>Administration   |                               |                                                                                                    |               |
| Agency                    |                               |                                                                                                    |               |
| Contracts                 |                               |                                                                                                    |               |
| Federal<br>Markets        |                               |                                                                                                    |               |
| Account<br>Management     |                               |                                                                                                    |               |
| Commerce<br>Network       |                               |                                                                                                    |               |
| LOG OFF                   |                               |                                                                                                    |               |
|                           |                               | Inventory Reports                                                                                                    |               |
|                           |                               | Search by: List All Select Fields to Display:                                                                                                    |               |
|                           |                               | Search for:                                                                                                    |               |
|                           |                               | Rack Location Product Identifier                                                                                                    |               |
|                           |                               | Sort by: Product Identifier Product Identifier Product Identifier Product Identifier Product Identifier Product Identifier                                                        |               |
|                           |                               | Search Date Range:                                                                                                    |               |
|                           |                               | Start: End: VQuantity Serial Number                                                                                                    |               |
|                           |                               | REPORT                                                                                                    |               |
|                           |                               |                                                                                                    |               |
|                           |                               |                                                                                                    |               |
|                           |                               |                                                                                                    |               |
|                           |                               |                                                                                                    |               |
|                           |                               |                                                                                                    |               |
|                           |                               |                                                                                                    |               |
|                           |                               |                                                                                                    |               |
|                           |                               |                                                                                                    |               |
|                           |                               |                                                                                                    |               |
|                           |                               | Capyright 1926-2008 Prime-Vendor com, reproduction in whole or in part in any ferm or<br>mediam without express written permission is strictly prohibited and a violation of law. |               |
| 👌 Done                    |                               |                                                                                                    | met           |
|                           |                               |                                                                                                    |               |

Inventory Reports Interface

From the Materials Management Main Menu select *Inventory Reports* to access the inventory reports interface. The following form will allow the user to generate highly detailed reports concerning all current items with in the inventory.

| ent Number<br>439826     |                        |                  |                       | A4                | A-Pri              | me Ve<br>Add       | ndor Te<br>1, City, AK Zip | st9 El           | DI Test                                |            |      |       |
|--------------------------|------------------------|------------------|-----------------------|-------------------|--------------------|--------------------|----------------------------|------------------|----------------------------------------|------------|------|-------|
|                          |                        |                  |                       |                   |                    | Invent             | ory Reports                |                  |                                        | NEH R      | PORT | ( EXI |
| Sales<br>inistration     | March 2                | 2, 2006          |                       |                   | los                | rentory Rep        | ort                        |                  | P                                      | age 1 of 2 |      |       |
| ency<br>tracts<br>ideral | Lot<br>Contro<br>Numbe | Rack<br>Location | Product<br>Identifier | Receiving<br>Date | Contract<br>Number | Expiration<br>Date | Product<br>Number          | Rotation<br>Date | Product<br>Name                        | Quantity   |      |       |
| rkets                    | 1                      | Rack A Level 1   |                       |                   |                    |                    | BOB 5090                   |                  | MATRIX ANTIBACTERIAL SOAP DSPNR        | 301        |      |       |
| ount                     | 2                      | Rack A Level 1   |                       |                   |                    |                    | srv-00001-123              |                  | Cisco Catalyst 2950C 24-port Switch    | 1          |      |       |
| nerre l                  | 3                      | Rock B Level 2   |                       |                   |                    |                    | C11379                     |                  | HP Procurve Switch 4108gl Chassis      | 1          |      |       |
| orik                     | 4                      | Rack B Level 1   |                       |                   |                    |                    | C52217                     |                  | Compaq ProLient ML750 rack-mount seree | 1          |      |       |
| ee .                     | 5                      | Rack B Level 3   |                       |                   |                    |                    | C83372                     |                  | Sun Fire 200R rack-mount server        | 1          |      |       |
|                          | 6                      | Rack A Level 3   |                       |                   |                    |                    | C11379                     |                  | HP Procurve Switch 4108gl Chassis      | 1          |      |       |
|                          | 7                      | Rock A Level 2   |                       |                   |                    |                    | srv-00001-123              |                  | Cisco Cetalyst 2950C 24-port Switch    | 1          |      |       |
|                          | 8                      | Rack B Level 3   |                       |                   |                    |                    | C77451                     |                  | HP LaserJet 8150                       | 1          |      |       |
|                          | 9                      | Rack B Level 2   |                       |                   |                    |                    | C77451                     |                  | HP LaserJet 0150                       | 1          |      |       |
|                          | 10                     | Rack B Level 1   |                       |                   |                    |                    | BCB 5288                   |                  | MATRIX TOLET TISSUE DISP - MULTIR      | 101        |      |       |
|                          |                        |                  |                       |                   |                    |                    | 12                         |                  |                                        | NEXT       |      |       |
|                          |                        |                  |                       |                   |                    | (NEM               | REPORT                     |                  |                                        |            |      |       |

Inventory Reports are returned in a grid format and can be converted to Excel, CSV, XML and Text formats for printing and archiving.

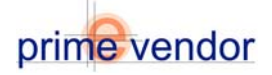